# KOD-2800(CE) 用户说明书

| 目 | 淥    |
|---|------|
|   | ~J ' |

| 目錄   |              |                  |   |    |    |      | 2      |
|------|--------------|------------------|---|----|----|------|--------|
| 產品特點 | 點簡介          |                  |   |    |    |      | 3-4    |
| 產品附值 | <del>4</del> |                  |   |    |    |      | -4     |
| 機器外型 | 型功能介紹─       |                  |   |    |    |      | 4-6    |
| 機器連打 | 妾示意圖         |                  |   |    |    | 6-   | 7      |
| 觸摸屏棒 | 交準說明         |                  |   |    |    |      | 8      |
| 遙控器耳 | 力能說明         |                  |   |    |    |      | 8-9    |
| 設置功能 | 能表功能說明-      |                  |   |    |    |      | 9-25   |
| 雙屏點副 | 砍功能說明        |                  |   |    |    |      | 26     |
| 投    | 敞            | 黑占               | 歌 | 模  | 式  | 說    | 明      |
|      |              |                  |   |    | 27 | 7-28 |        |
| 點歌時間 | 間限制功能說明      | 归                |   |    |    |      | 29     |
| 單    | 屏            | 模                | I | 黑片 | 歌  | 說    | 明      |
|      |              |                  |   |    | 30 | )-31 |        |
| 加歌操作 | 乍說明          |                  |   |    |    |      | -32-43 |
| 删除歌E | 曲操作說明        |                  |   |    |    |      | 44     |
| 錄音功能 | 能操作說明        |                  |   |    |    | 45-4 | 16     |
| 網絡推測 | 萬歌曲和雲端⁻      | 下載說明             |   |    |    | 47-  | 53     |
|      |              | * <del> Z.</del> |   |    |    |      | 5.4    |
| 間甲山降 | 早排际/         | -垻               |   |    |    |      | 54     |
| 產品規構 | 各            |                  |   |    |    |      | 55     |

# 產品特點簡介

KOD-2800 採用低功耗專用晶片,帶給您高品質的視頻體驗;尖端嵌入式技術,消除系統崩潰 的隱患,發熱量低,穩定耐用。獨立單機運行,無需網路設備及佈線;高品質全金屬機身,盡顯科 技與時尚的完美結合,引領影音潮流。

# ▲ 超大容量硬盤存儲

不限制硬盤容量;支援多個擴展外掛硬盤;支持 3T 硬盤。

#### ↓ 支持 Wi-Fi 无线点歌功能:

最新的 Wi-Fi 無綫點歌功能,帶你走進領先科技與時尚前沿完美融合的移動互聯時代的同時,更讓點 歌操作變得簡捷有趣。

#### ↓ 點歌界面:

布局清晰, 簡單, 功能識別直接。

# 

可通過 USB 直接播放歌曲。

#### 4 雲端網絡測試:

網絡連接后可下載任意歌曲到硬盤播放。

#### \rm 游戏:

增加猜歌词功能, 給您的生活增加無限樂趣。

#### ↓ 雙高清視覺盛宴:

1080P 高清背景,清晰度是普通 DVD 的 4 倍; HDMI 高清視頻輸出,高清電影盡情享受。

#### ↓ 智能手寫筆劃識別查找:

直接用手在觸摸屏上輸入歌曲名/歌星名,輕鬆查找歌曲/歌星,方便快捷。

#### 🚽 畫中畫顯示:

一個 VGA 屏上操作以及同時預覽所點的歌曲,真正做到操作和播放互不干擾。

#### ↓ 多種檔格式:

支持: mpg、ts、mkv、avi、dat、vob、mp4、h.264 等歌曲格式。

#### \star 智能搜索:

支持拼音、手寫、筆劃、歌星、曲種、字數、語種等方式交叉搜索,輕鬆快捷點歌。

#### ↓ 加歌/加歌星圖片方便:

可通過點歌機 USB 口直接加歌,也可直接通過 PC 電腦對點歌機內的硬盤直接操作,加歌更快捷。

#### ↓ 預覽插歌,即時點歌樂趣多:

獨特的歌曲預覽播放功能,可提前預覽 MTV 歌曲播放畫面,並且點擊"插播"按鈕,可以直接把預 覽視窗的歌曲, 替換代當前正在播放的歌曲, 操作簡單、便捷。

#### ↓ 校正觸摸:

無需遙控器,也可對觸摸屏進行校正,極具人性化。

#### ↓ 私人會員歌庫:

通過輸入手機號碼獲取,將自己所喜歡唱的歌曲收藏,方便以後用最快的速度播出自己的歌曲。

#### ↓ 操控方式:

支持:遙控器、外接鼠標、觸摸屏。

4 幻影功能: 實現點歌界面與播放界面任意切換。

▲ 歌星反查: 可按歌曲找歌星,也可按歌星找歌曲。

#### 評分功能:

啟動評分, 使您在演唱之餘更添娛樂趣味。

#### ↓ 點歌模式:

卡拉 0K 模式 (雙屏): 沒任何設置和限制,直接點歌;
 投幣點歌模式: 無需人值守,點歌後自動扣幣,自動記數,幣數可設置 1-9 幣,任憑選擇,為投資人自動帶來收益。
 點歌時間限制:可設置時間鎖管理功能,有效控制機器工作時間,解決工程尾款收款難題。

單屏模式:不需要接顯示器,點歌功能表通過 OSD 透屏技術疊加在節目視頻上,直接輸出到電視機。

#### ↓ 雲端下載:

雲端歌庫下載功能,通過互聯網或無綫 WIFI 連接雲端服務器直接將喜愛的歌曲下載到點歌機,方便快捷。

# 產品附件

請確認包裝盒中是否含有下列附件物品:遙控器、AV線、USB線、使用說明書。

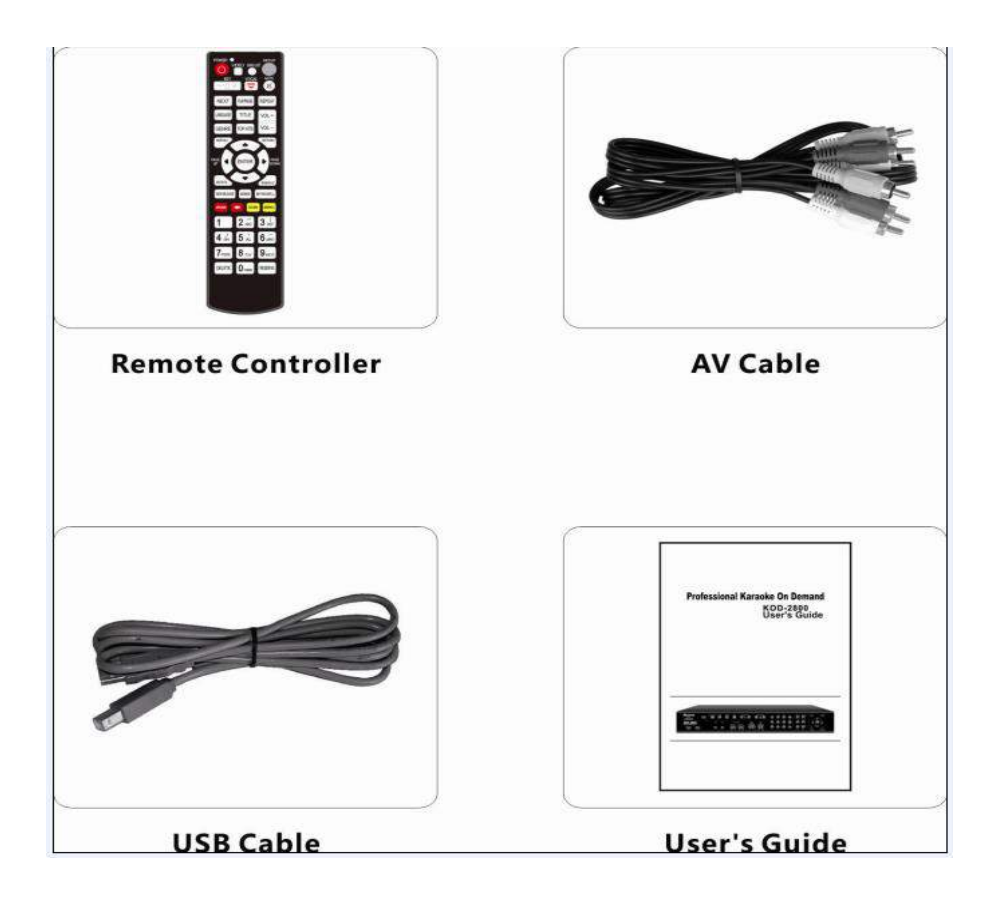

機器外型功能介紹

一、面板說明

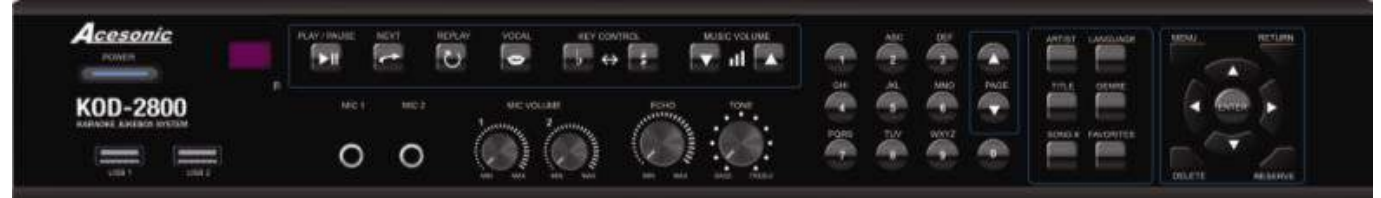

Power Button
 USB1
 USB2
 Remote Sensor
 MIC1 Jack
 MIC2 Jack
 MIC1 VOLUME Control knob
 MIC2 VOLUME Control knob
 ECHO Control knob
 TONE Control knob
 TONE Control knob
 PLAY/PAUSE Button
 REPLAY Button
 REPLAY Button
 KEY- or KEY+ Control Knob

16.VOLUME- or VOLUME+
17.TOMBOL KNGKA(0-9 atau A-Z)
18.PAGE+ or PAGE- Button
19.ARTISTS Button
20.SONG TITLE Button
21.SONG NUMBER Button
22.LANGUAGE Button
23.GENRE Button
24.FAVORITES Button
25.MENU Button
26.DELETE Button
27.RETURN Button
28.RESERVE Button
29.OK Button
30.UP/DOWN/LEFT/RIGHT Button

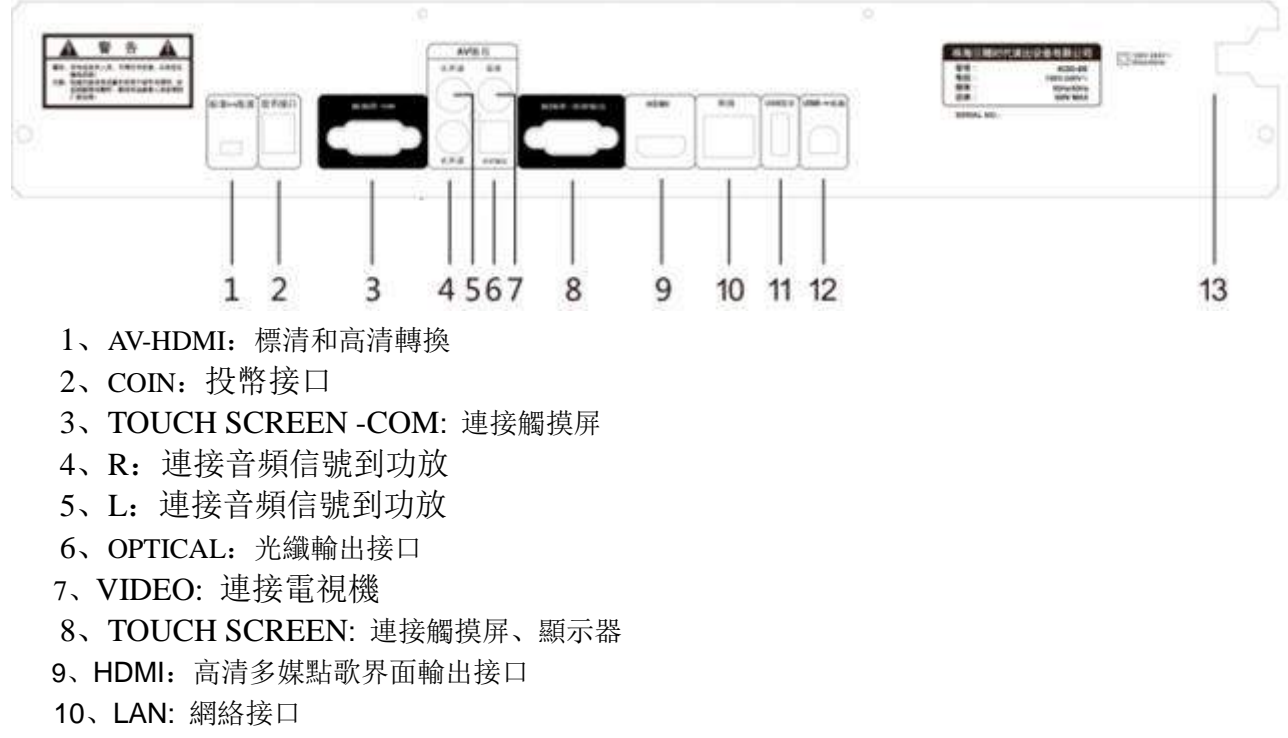

- 11、USB MOUSE: 連接 USB 鼠標或 U 盤
- 12、USB→PC: 連接電腦讀取硬盤
- 13、POWER: 電源輸入

連接示意圖

一、標清高清裝換: 1.視頻是 AV 輸出的連接方法(標清)

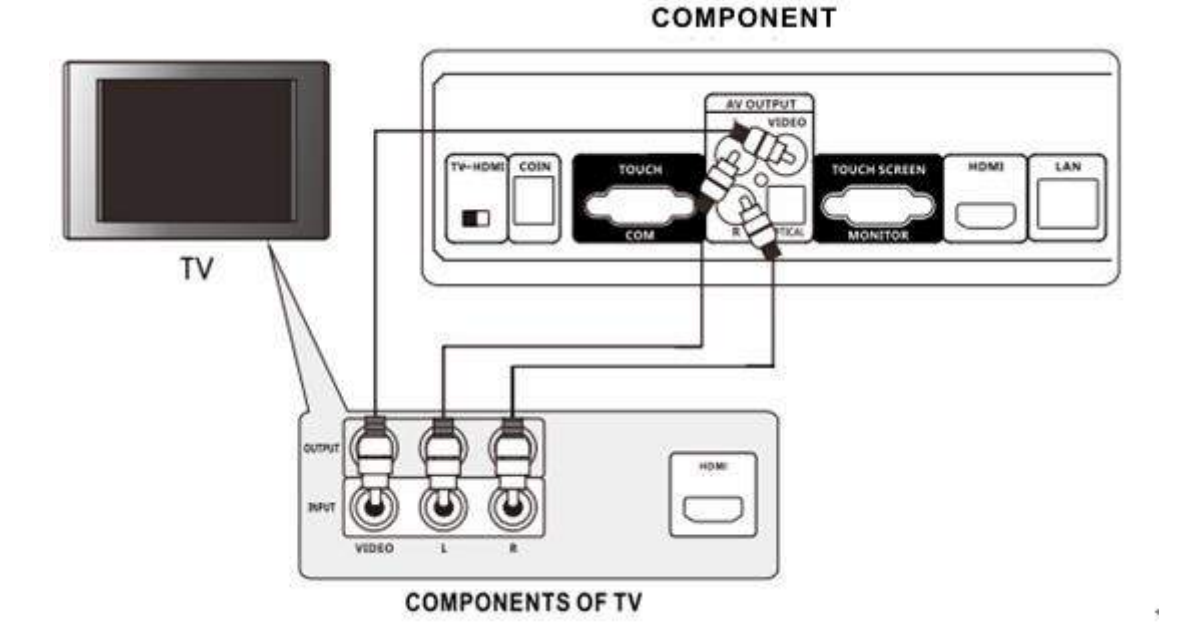

2.視頻是 HDMI 輸出的連接方法(高清)

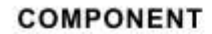

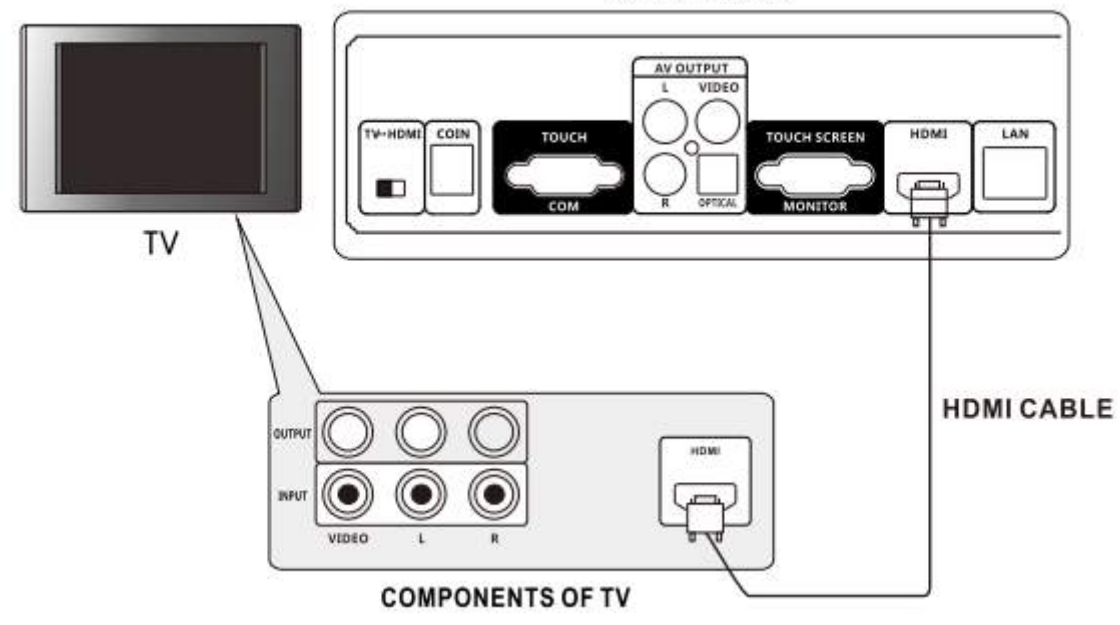

二、硬盤連接方法:

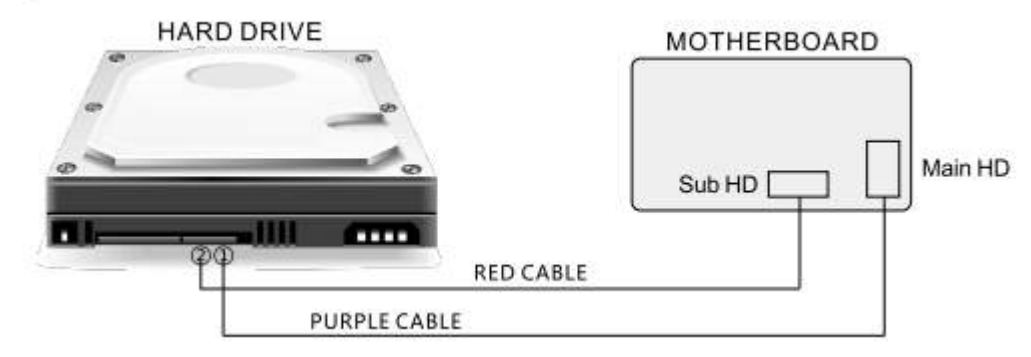

1. 硬盤外置接口支持 USB 連接:通過紫色的外置數據線連接硬盤時,可以通過 USB 連接電腦并讀取硬盤;

2. 硬盤內置接口不支持 USB 連接: 通過紅色的內置數據線連接硬盤時,不可以通過 USB 連接電腦讀取硬盤。

三、網絡、鼠標、USB 連接圖

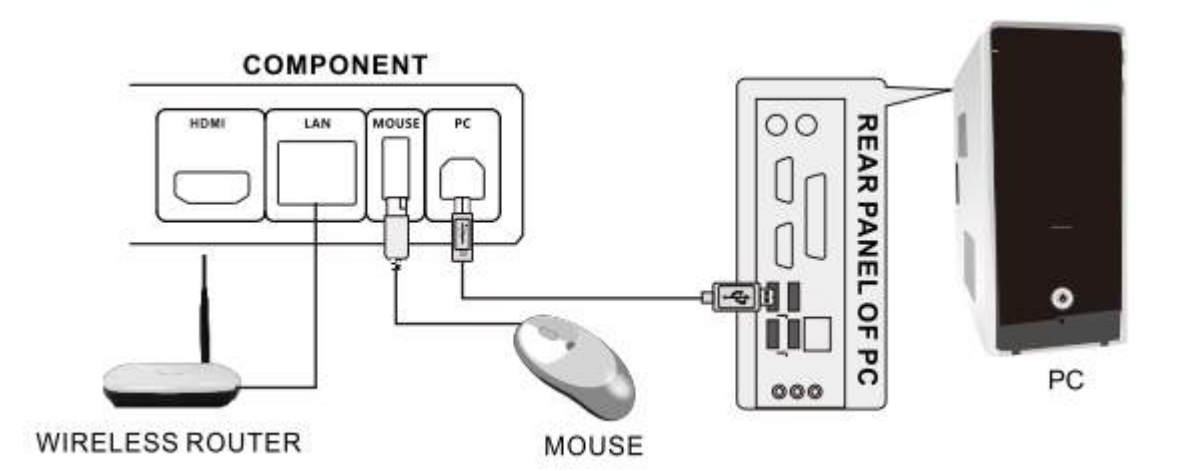

四、觸摸屏連接圖

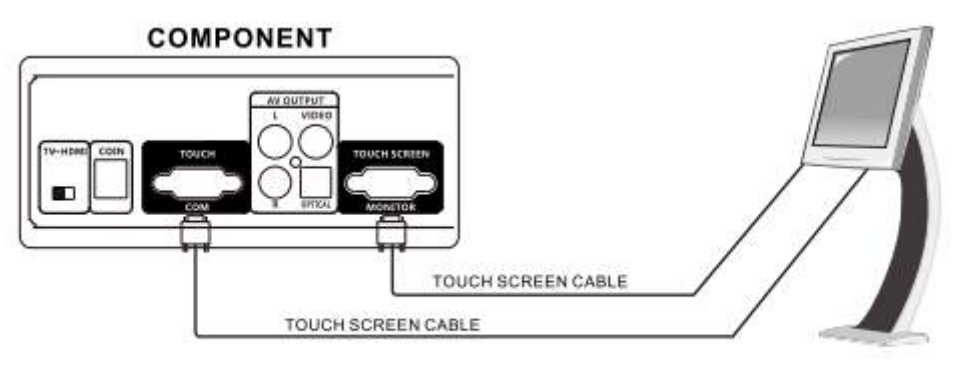

TOUCH SCREEN

# 觸摸屏校準說明

※ KOD-2800 具有"無需遙控器,可對觸摸屏進行校準"的功能。 具體操作如下:

> 1. 開機後,當顯示器顯示: "按設置鍵進入設置…"的提示 3,2,1 前,手指連續點擊三次觸摸屏 隨意位置,系統會立刻切換到校準觸摸的狀態,此時可對觸摸進行校準,校準完畢後,會自動進入 系統。

2.3D 界面可以在 VGA 點歌界面的設置裏選高級選項=》觸摸屏校準,點開後可對觸摸屏進行校準。

注:在觸摸屏校準的狀態,若此時不進行校準或因發生一些錯誤,而不能操作校準,約過15秒,會自動退 出校準狀態,并直接進入系統。

| 序號 | 按鍵名稱 | 功能                                                        |
|----|------|-----------------------------------------------------------|
| 1  | 電源   | <ol> <li>軟開關機功能;有效保護歌曲硬盤的使用壽命。</li> <li>切換點歌模式</li> </ol> |

# 遙控器功能說明

|    |       | 3. 點歌時間限制                            |
|----|-------|--------------------------------------|
|    |       | 4. 切換單屏                              |
|    |       | 5. 切換標/高清                            |
| 2  | 幻影    | 1. 雙屏模式:點歌界面和播放畫面切換; 2. 單屏模式; 切換雙屏   |
| 3  | 已唱    | 記錄已播放的歌曲。                            |
| 4  | 設置    | 1. 開機進入設置菜單; 2. 在點歌狀態打開或關閉"設置"選項。    |
| 5  | 音調    | 調節音調升降                               |
| 6  | 伴唱    | 切換人聲開或人聲闢                            |
| 7  | 靜音    | 打開或關閉音頻輸出                            |
| 8  | 切歌    | 停止當前播放的歌曲,播放下一曲歌曲。                   |
| 9  | 播放/暫停 | 播放時按此鍵暫停播放;在暫停時按此鍵,繼續播放。             |
| 10 | 重唱    | 重唱當前所播放的歌曲。                          |
| 11 | 語種    | 按語種方式點歌                              |
| 12 | 歌名    | 按歌名方式點歌                              |
| 13 | 音量+、- | 調節音量大小。                              |
| 14 | 曲種    | 按曲種方式點歌                              |
| 15 | 排行    | 按排行方式點歌                              |
| 16 | 主百    | 1. 返回主頁                              |
|    | 上六    | 2. 打開 USB                            |
| 17 | 返回    | 返回上一級操作目錄。                           |
| 18 |       | 調整光標位置;在歌曲列表時,按[◀]、[▶]鍵實現上下翻頁。       |
| 19 | 確認    | 確認                                   |
| 20 | 歌星    | 按歌星方式點歌                              |
| 21 | 已點    | 打開或關閉已經預約的歌曲列表,可改變優先順序,刪除不想要的<br>歌曲。 |
| 22 | 新歌    | 按新歌方式點歌                              |
| 23 | 優先    | 在"已點"歌曲中,可將選中的歌曲放入預約佇列之首。            |
| 24 | 個人/●  | 1. 收藏個人喜歡的歌曲, 收藏的歌曲是根據硬盤容量來定。        |
| 25 | 遊戲    | 開啓或關閉游戲功能。                           |
| 26 |       | 首拼/筆劃輸入時,退格功能。                       |
| 27 | 評分    | 打開評分和關閉評分                            |
| 28 | 氣氛/●  | 打開氣氛介面。                              |
| 29 | 0 - 9 | ①按數位鍵進行編號點歌; ②在菜單列表下, 按各子功能表對應的      |
|    |       | 數字鍵進入到子功能表列表。③0 切換鍵: 切換"首拼/筆劃/輸      |
|    |       | 入"以及數位鍵起直選功能                         |
| 30 | 刪除    | ①刪除輸入有誤的歌曲編號或刪歌密碼; ②在"已點"歌曲中, 可      |
|    |       | 將選中的歌曲從預約佇列之中刪去。                     |
| 31 | 預約    | 預約歌曲                                 |

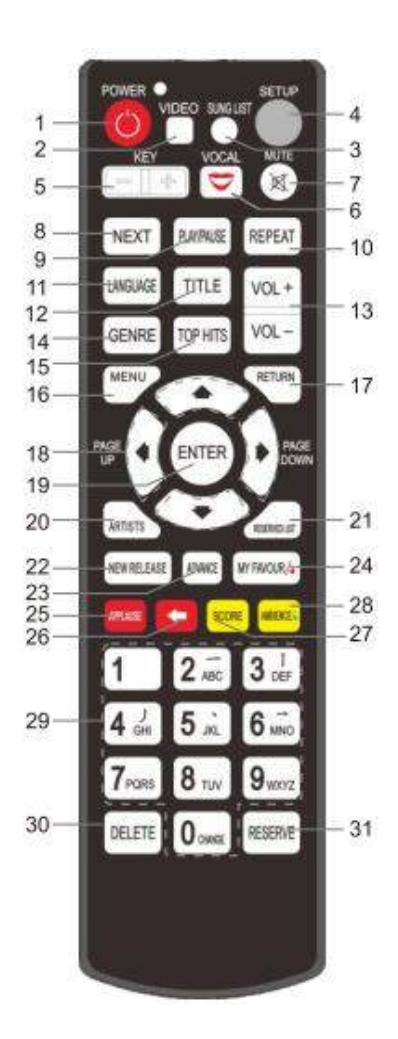

# 設置菜單功能說明

- 1. 進入設置菜單:
  - ▶ 系統設置為本點歌系統功能表裏,進行多項功能使用的設置。
  - ▶ 開機啟動後,在 VGA 的開機畫面顯示黑屏或 VGA 顯示: "按設置鍵進入設置 3.."的提示 3, 2, 1 前,按遙控器"設置"鍵,進入"設置"界面,如圖: 1-1

#### 第9页共56页

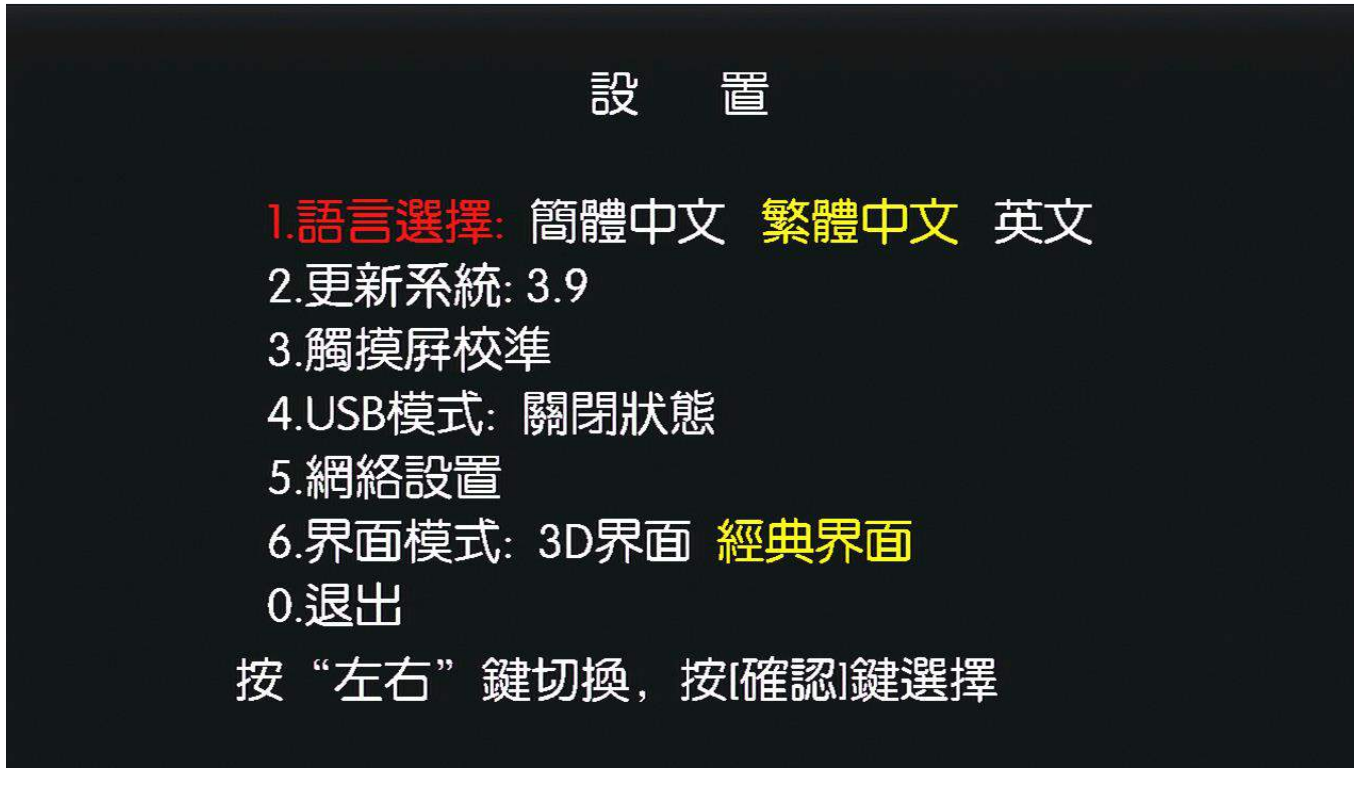

#### 2. 設置功能表功能:

※按遙控器[▲]或[▼]移動鍵或直接按"0-5"數位鍵直接選擇,按[確認]鍵執行開始。

- 1.語言選擇: 簡體中文 繁體中文 英文
- > 2. 更新系統: 更新系統軟體;
- 3. 觸摸屏校準: 觸摸屏游標校準;
- ▶ 4. USB 模式:打開或關閉與 PC 機連接;
- ▶ 5. 網路設置:設置平板電腦機頂盒的 IP 位址;
- ▶ 6.界面模式:3D界面 經典界面;
- ▶ 0.退出:退出設置菜單。

# 雙屏模式點歌說明

VGA 點歌即是在顯示器畫面進行的點歌方式, VGA 點歌需要配合顯示器(連接到 VGA 界面)。 ①觸摸屏點歌,需要外接觸摸屏,直接點播各種類型的歌曲;

②鼠標點歌,需要外接一個鼠標,直接點播各種類型的歌曲;

③遙控器點歌,只要連接 VGA,即可直接點播各種類型的歌曲。

1. 智慧手寫/筆劃識別查找功能:

手寫點歌:

採用目前最先進的手寫功能,使點歌更加方便快捷人性化,手寫點歌,可中英文輸入,只要在觸 摸屏手寫輸入窗任意畫幾畫,無論你的書法是行書,隸書,草書還是你自創的書法都能自動識別。 歌星點歌:

在"歌星"選項如果你是某歌星的粉絲,此時為您提供了簡單快捷的歌星點歌方式,只需在"手 寫"輸入窗內,寫入歌星名字,系統會自動為您從歌庫中搜索出此歌星的所有歌曲,如圖:1-1。

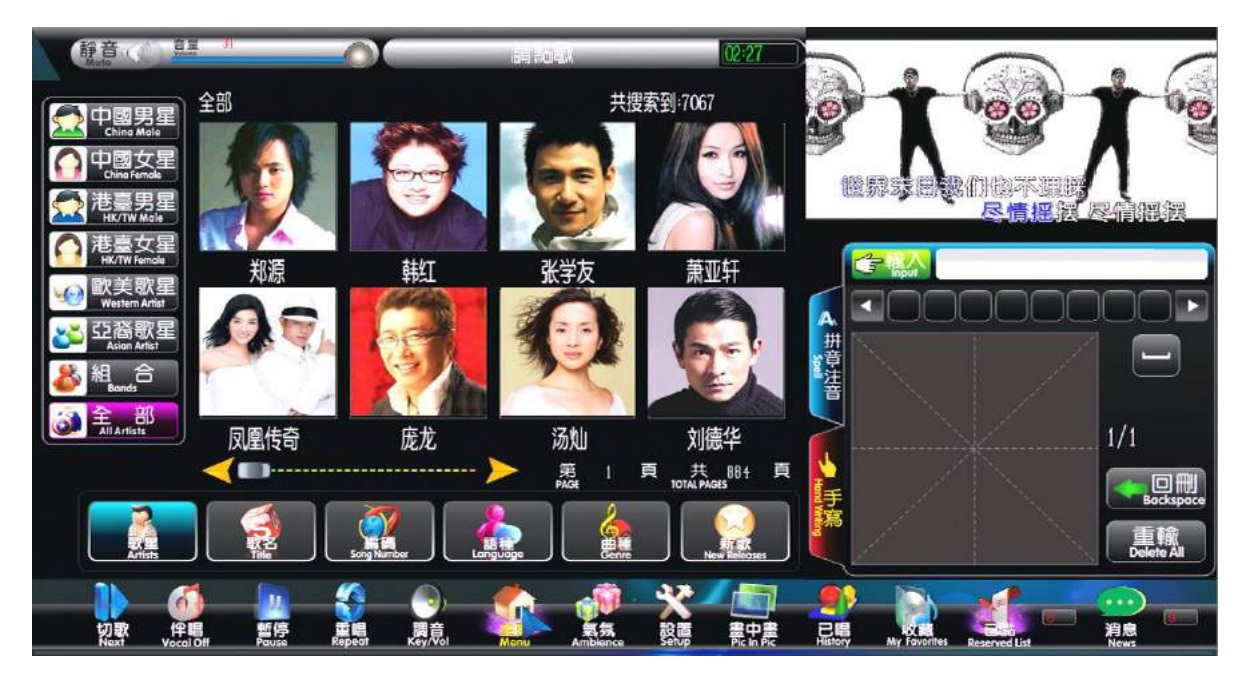

#### 歌名點歌:

在"歌名"選項或"語種,排行,新歌"等選曲種類中,只需在手寫輸入框內,寫入歌曲名,系 統會自動為您從歌庫中搜索出想要的歌曲,如圖:1-2。

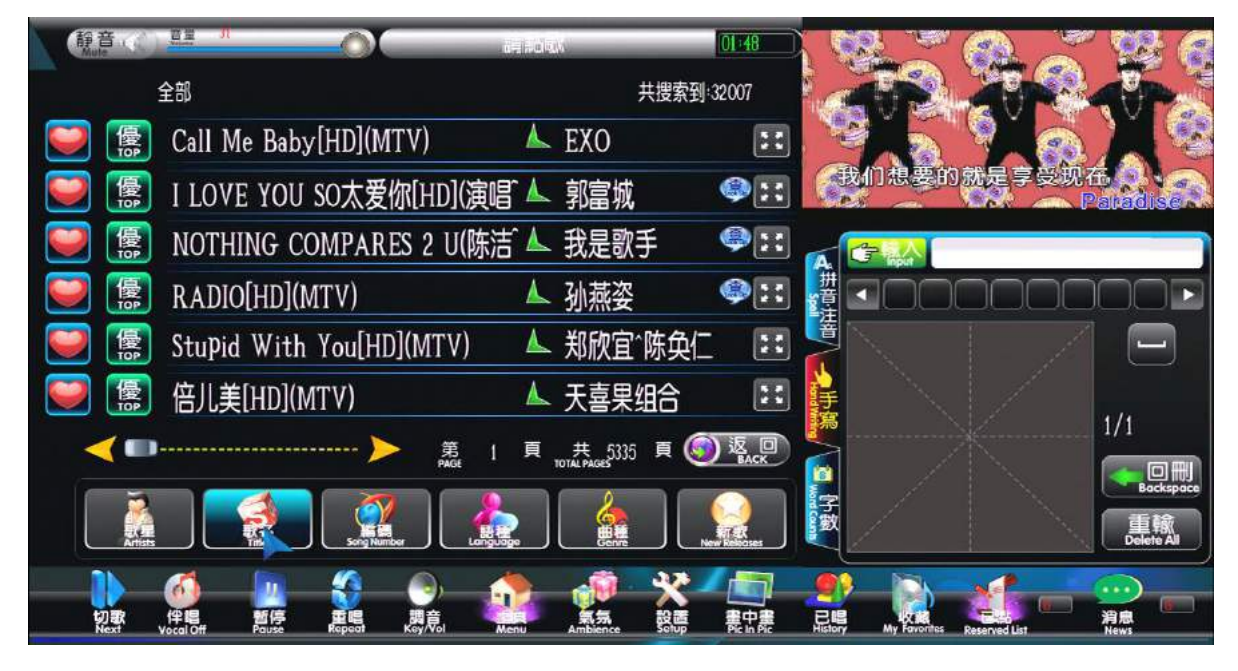

1-2

2. 滑屏功能說明:

a. 除了"已點列表"以外;其他的列表內,都可以操作滑屏功能;

- b. 操作滑屏的方式有兩種: ①鼠標; ②觸摸
- c. 滑屏的功能說明: ①在當前頁列表向右移動或向上移動起下一頁; 向左移動或向下移動 起上一頁;
  - ②最後一頁或第一頁時,操作"上下頁鍵"或操作滑屏,都可以迴圈 到第一頁或最後一頁。
- d. 觸摸操作滑屏方法:可以採用"斜、豎、橫"劃的方式,向左或向右,向上或向下;
- e. 鼠標操作滑屏方法: 單擊鼠標左鍵, 按住不放, 向左或向右, 向上或向下;
- f.上下頁鍵:操作遙控器和介面上的"上下頁"鍵起上下翻頁方式。
- 3. 歌星:
  - a. 啟動電源進入系統後,顯示器默認顯示"歌星"功能表,如圖: 3-1

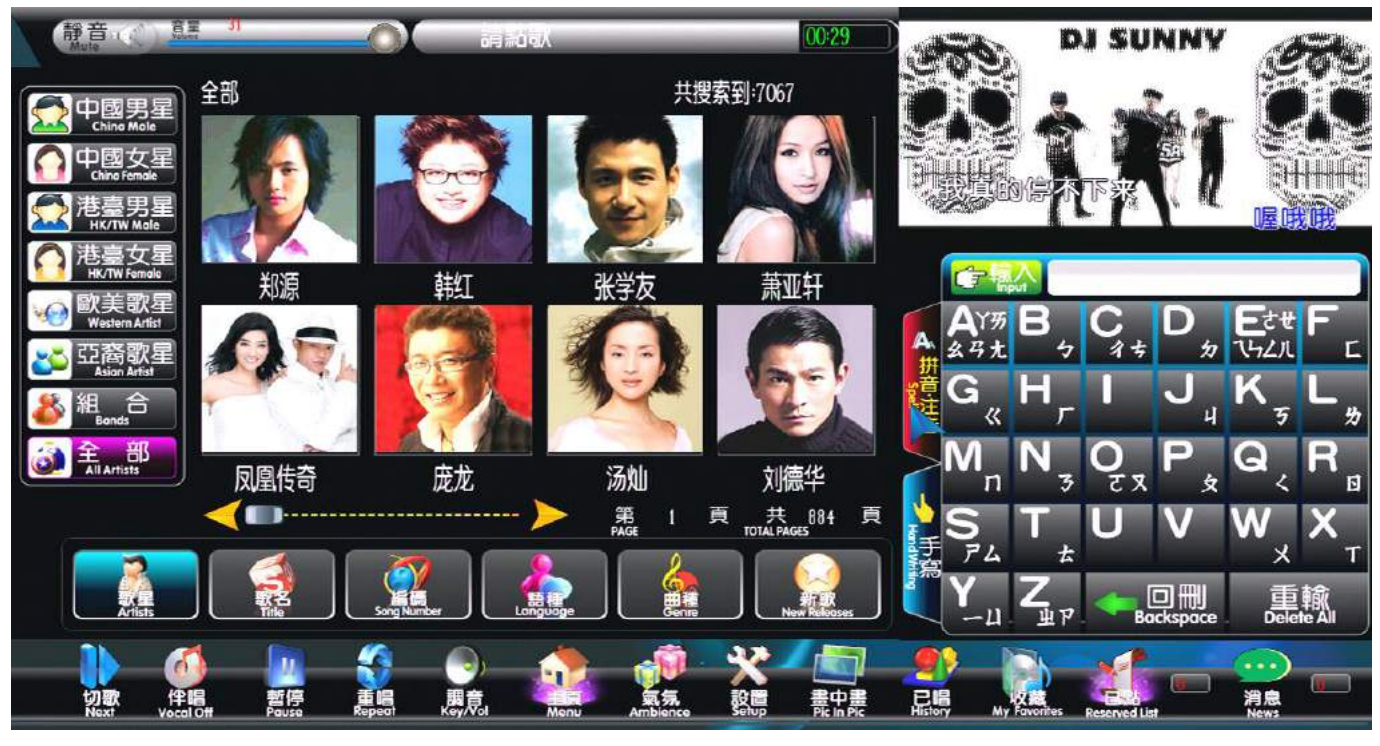

b. 中文歌星名,可通過"首拼,筆劃,手寫"搜索方式快速搜索所需的歌星。 c. 外文歌星名,可通過"首拼,手寫" 搜索方式快速搜索所需的歌星。

3.1 歌星歌曲列表:

a. 點擊歌星圖片,進入歌星歌曲列表,如圖 3-1.1:b. 可通過"首拼,筆劃,手寫,或字部"方式搜索歌曲;c. 在歌星歌曲列表,點擊歌星圖片,可查詢此歌星的簡介。

4. 歌曲預覽插播功能

※ 獨特的歌曲預覽播放功能,可提前預覽 MTV 歌曲播放畫面,並且點擊"插播"按鈕,可以直接 把預覽視窗的歌曲,替換代當前正在播放的歌曲;操作簡單、便捷。

在"歌星歌曲列表、歌名、語種、曲種、排行、新歌、已唱、已點"等點歌介面,點擊[

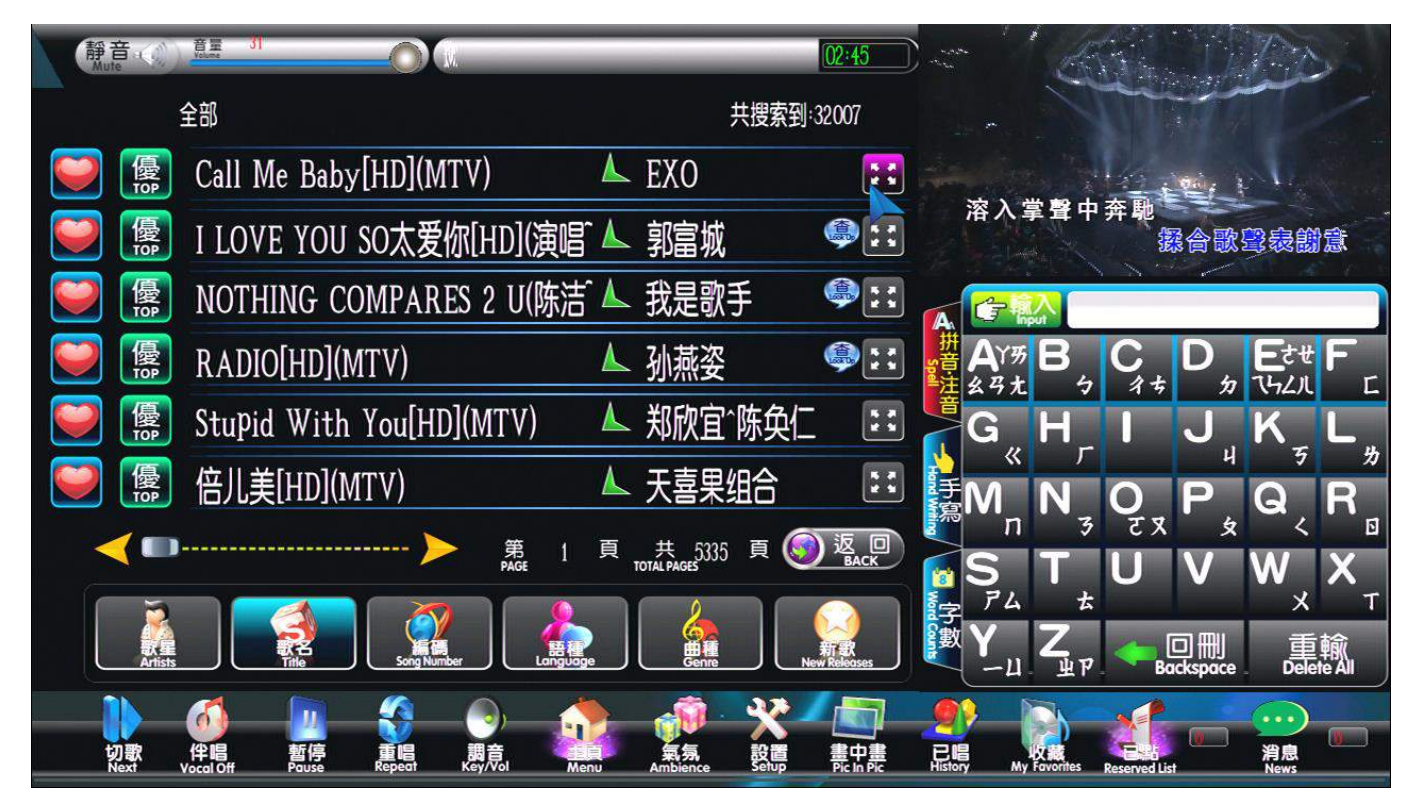

圖:4-1

彈出歌曲預覽介面後,只需點擊"插播"按鈕,如圖:4-2,即可立刻把當前正在播放的 歌曲切換為歌曲預覽播放窗的歌曲播放,操作簡單、便捷。

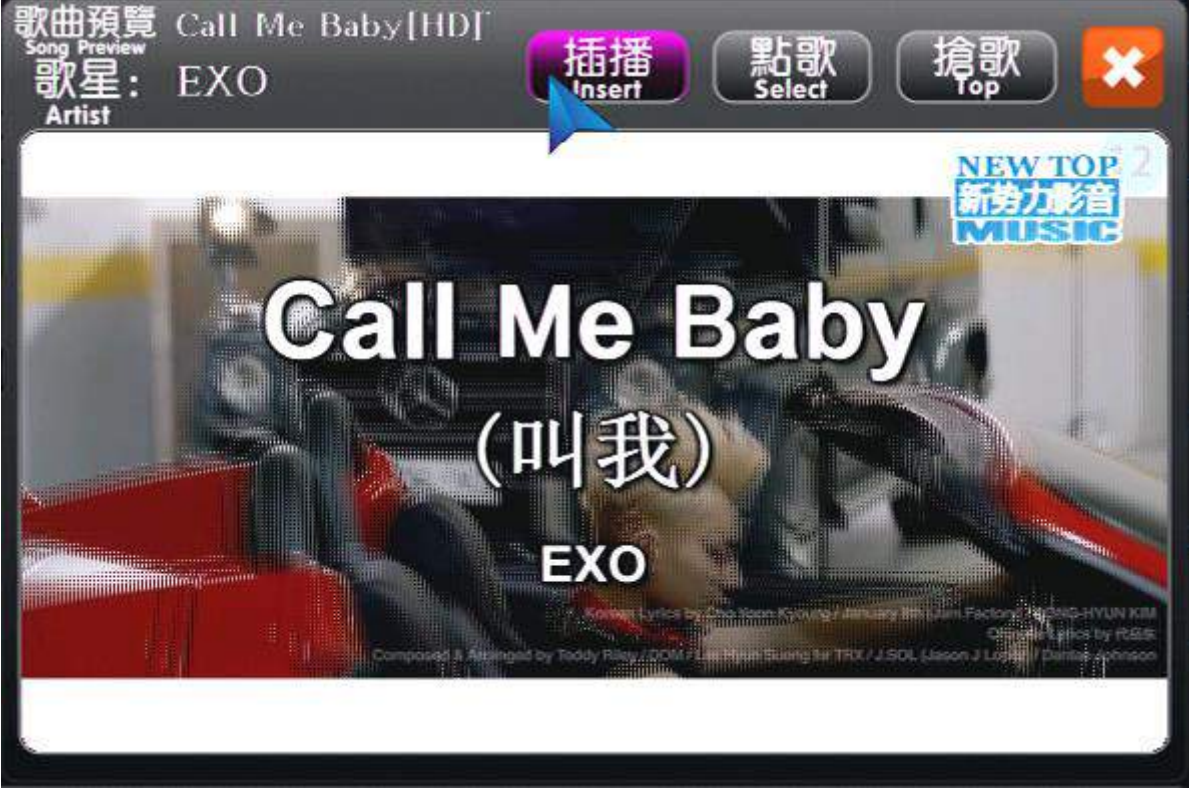

#### 圖:4-2

5. 歌名:

通過輸入歌名首拼來查找歌曲 a. 點擊[歌名]按鈕,進入歌名列表,如圖 5-1:

#### 第 13 页 共 56 页

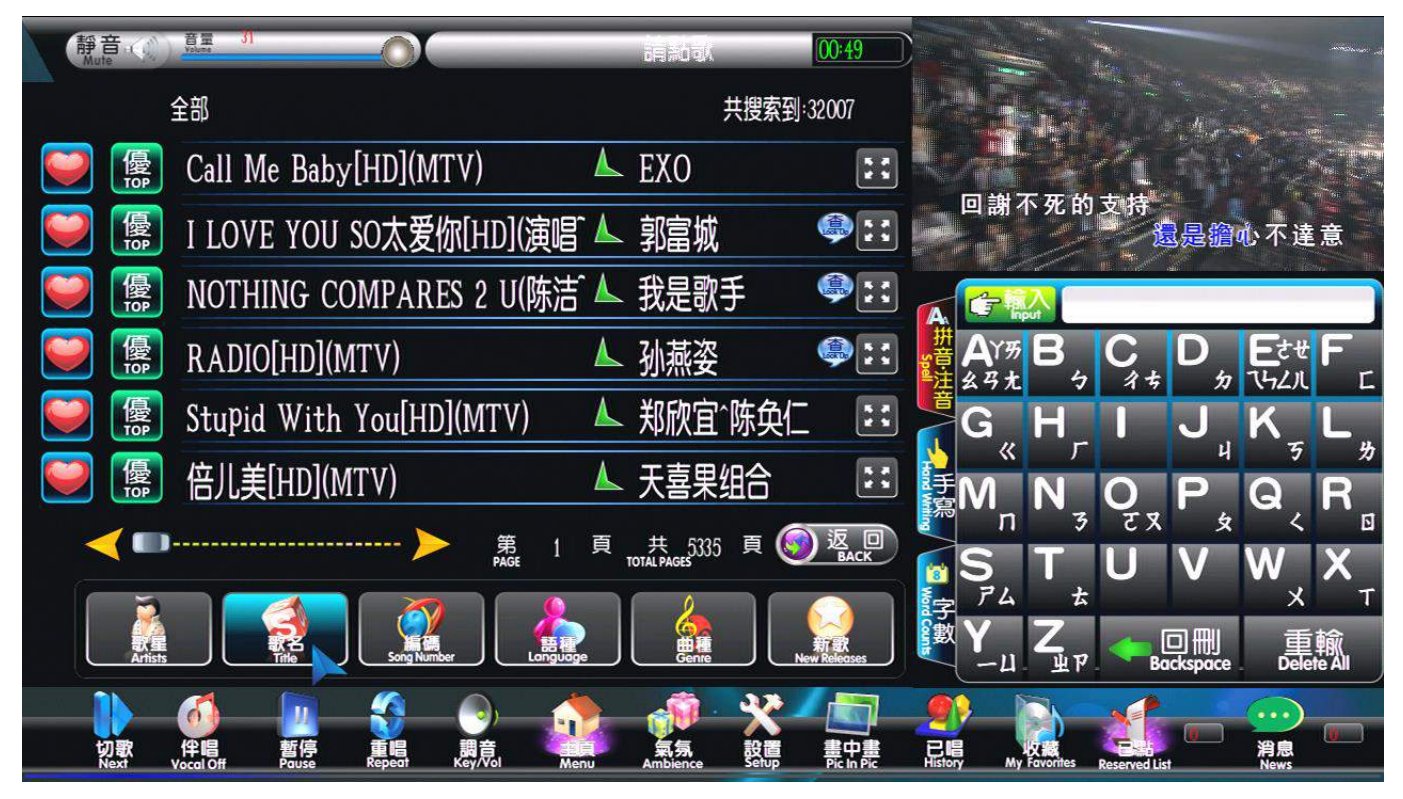

圖: 5-1

b.可通過"首拼,筆劃,手寫,或字部"方式搜索歌曲; c.歌星反查搜索歌曲:

在"歌名、編號、語種、曲種、排行、已唱、已點、新歌"的列表,點擊歌手名旁邊的"**》**"按 鈕,可方便快速顯示出這個歌星的全部歌曲列表;真正實現按"歌星或按歌曲"搜索點歌。

| 靜音 (1)<br>Mute | 音量 31<br>Yolune         |           | _               | _   |                       | іŇ          | 04:57             | $\supset$ |            |           | AC                        | 2             |             |                      | 1           |
|----------------|-------------------------|-----------|-----------------|-----|-----------------------|-------------|-------------------|-----------|------------|-----------|---------------------------|---------------|-------------|----------------------|-------------|
|                | 全部                      |           |                 |     |                       | 共搜索到        | 32007             |           |            | 1         |                           | 9             |             |                      |             |
| <b>ම</b> 優     | Call Me B               | aby[HD](M | LA)             | L   | EXO                   |             | 2                 | :         |            | -         | 17                        | pani a        | 1.3         | 1                    | A           |
| <b>()</b>      | I LOVE YO               | DU SO太爱   | 尔[HD](演唱        | ۸ آ | 郭富城                   |             |                   |           | 堤          | 計上的       | 句日時                       | 钟             | 像           | 一座会                  | 城           |
| <b>阿</b>       | NOTHING                 | COMPARE   | ES 2 U(陈洁       | ۸.  | 我是歌                   | 手           | ٩:                |           | A          | 合限        | A l                       |               |             |                      |             |
|                | RADIO[HD                | )](MTV)   |                 | L   | 孙燕姿                   |             | <b>!</b>          | ;         | 拼音         | AY历<br>马士 | B                         | C<br>4 ±      | D           | <b>E</b> させ<br>7.5/1 | F           |
| <b>※</b>       | Stupid Wi               | th You[HD | ](MTV)          | L   | 郑欣宜                   | 陈奂仁         |                   | ;         |            | G _       | Η                         |               | J           | K                    | L           |
| <b>e</b>       | 倍儿美[HD                  | ](MTV)    |                 | K   | 天喜果                   | 鉬合          |                   | •         | う行行        | »<br>N    | N                         | 0             | P           | 9<br>Q               | R           |
| <              |                         | >         | 第 1<br>PAGE     | 頁   | 共 5335<br>total pages | 頁 🌀         | )返回<br>BACK       |           |            | n         | 3<br><b>T</b>             | て 文<br>【】     | 、<br>文<br>V | ×<br>W               | ۵<br>X      |
|                |                         |           |                 |     | 4                     |             |                   |           | ***        | PL        | ±                         |               |             | ×                    | Т           |
| 歌星<br>Artists  |                         | Song Numb |                 |     | Genre                 |             | 新訳<br>ew Releases |           |            | -Ц        | <b>Ц</b><br>ЩР            | , Constanting | ackspace    | 重<br>Deke            | 輸<br>te All |
|                | <u>6</u>                |           | <u></u>         |     |                       | X           |                   |           | <b>9</b> ) |           |                           | A             |             |                      |             |
| 切歌<br>Next     | 作唱 暫停<br>Vocal Off Paus | Repeat    | 調音<br>Key/Vol M | enu | 氣氛<br>Ambience        | 設置<br>Setup | 書中書<br>Pic In Pic |           | History    | My        | <b>X i S</b><br>Favorites | Reserved L    | ist         | 消息<br>News           |             |

6. 編號:

通過數位鍵輸入歌曲點歌號進行點歌 a.點擊[編號]按鈕,進入編號列表,如圖: 6-1

| 靜音<br>Mute        | 音量 31<br>Velume            |                             | _                                | iato                 | 04:12                  |                  |              | 100           |             |     |
|-------------------|----------------------------|-----------------------------|----------------------------------|----------------------|------------------------|------------------|--------------|---------------|-------------|-----|
|                   |                            |                             |                                  | 共搜索到:320             | 07                     | e and a second   |              | 19            | _           |     |
| <b>●</b>          | 000574                     | Call Me Baby[HD](M          | $\blacktriangle$                 | EXO                  | 5.5                    |                  | ſ            |               |             |     |
| 🥑 優               | 000534                     | I LOVE YOU SO太爱             | ${\color{black} \blacktriangle}$ | 郭富城                  | :::                    | 設金               | 等待脱胎         | 換骨<br>之り      | 后蜕变(        | 的灵魂 |
| <b>ම</b>          | 000515                     | NOTHING COMPAR <sup>*</sup> | ${\color{black} \blacktriangle}$ | 我是歌手                 | ::                     |                  |              |               |             |     |
| <b>ම</b>          | 000575                     | RADIO[HD](MTV)              | ${\color{black} \blacktriangle}$ | 孙燕姿                  | ::                     | ſ                |              |               |             |     |
| <b>ම</b> 優        | 000562                     | Stupid With You[H~          | ${\color{black} \blacktriangle}$ | 郑欣宜^陈奂~              | 5 Z<br>2 S             |                  |              |               |             |     |
|                   | 000551                     | 倍儿美[HD](MTV)                | $\blacktriangle$                 | 天喜果组合                | ::                     |                  | 2            | 3             | 4           | 5   |
|                   | )                          | > 第 1<br>PAGE 1             | 頁                                | 共 5335 頁 🌀           | )返回<br>BACK            | 6                | 7            | 8             | 9           | 0   |
|                   |                            |                             | le                               |                      | 新歌<br>ew Releases      |                  | Backspr      |               | 入<br>Delete |     |
| <b>切歌</b><br>Next | (<br>作唱 暫<br>Vocal Off Pau | 亭 東唱 開音 MA                  | nu                               | 気気<br>Ambience Setup | 之<br>主中書<br>Pic In Pic | Eller<br>History | My Favorites | Reserved List |             |     |

圖: 6-1

b. 輸入的點歌號有效是六位數;

c. 在輸入第一位有效的點歌號時, 歌曲列表會模糊搜索出相同的點歌號和相應的歌曲名, 直至輸入 完六位數點歌號後, 當前才顯示最終的一首歌曲。

7.語種:

可以按語言分類來選擇歌曲

a. 點擊[語種]按鈕,進入語種列表,如圖 7-1:

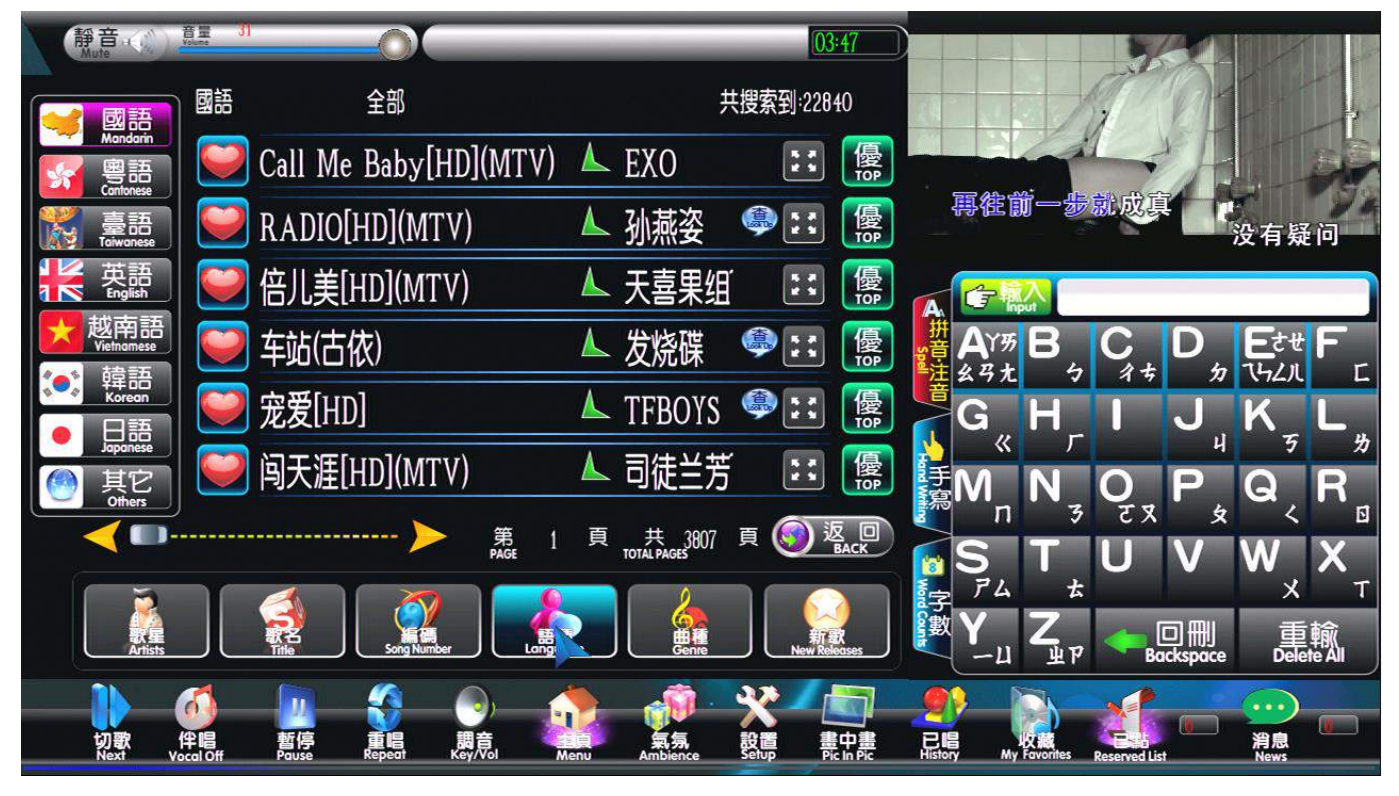

圖: 7-1 b. 可通過"首拼,筆劃,手寫,或字部"方式搜索歌曲;

8.曲種:

可以按曲種分類來選擇歌曲

a. 點擊[曲種]按鈕,進入曲種列表,如圖 8-1:

| 靜音 (1))<br>Mute       | 音量引                    |                | _            | ula Aula         | (              | [           | )3:35             |               |                 |                     |                |                 |             |             |
|-----------------------|------------------------|----------------|--------------|------------------|----------------|-------------|-------------------|---------------|-----------------|---------------------|----------------|-----------------|-------------|-------------|
| 流行歌曲                  | 流行歌曲                   | 全部             |              |                  | ş              | 共搜索到:31     |                   | 2             |                 | V                   | R              |                 |             |             |
| pop<br>候舊歌曲<br>OLDIES | 阿 НАРРҮ                | HAPPY          | HAPPY        | $\checkmark$     | 开克尔曼           | ( 🎱 🔡       | 」<br>優<br>TOP     |               |                 |                     | 5              |                 | -           |             |
|                       | 💟 Hello新               | 年[HD](M        | (TV)         | L                | 刘晶             | ::          | 優<br>TOP          | đ             | 皮茲這             | 重生成                 | tR-            | 1               | 没有疑         | iii)        |
| 推滚歌曲<br>ROCK<br>戲曲    | 💟 拜年                   |                |              | $\blacktriangle$ | 卓依婷            | ٩           | 優<br>TOP          |               | Ć.              | <mark>کر</mark>     |                |                 |             |             |
| CHILDREN              | 💟 鞭炮迎                  | 春              |              | L                | 李池湘            | ::          | 優<br>TOP          | 開             | AY <del>奶</del> | B                   | C              | D               | <b>E</b> させ | F           |
| 数 舞曲<br>Disco         | 🔛 财神到                  |                |              | $\mathbf{k}$     | 柳博^魏~          | ::          | 優<br>TOP          | 播             | 691.<br>G       | H                   | 15             | J               | K           | L           |
| 影日歌田<br>HOLIDAY       | 🔛 大地回                  | 春满庭芳           |              | L                | 牛欣欣            | ::          | 優                 | います           | »<br>N          | г<br>N              | 0              | н<br>Р          | 5           | *<br>₽      |
|                       | <b>)</b>               | >              | 第            | 」頁               | 共 6            | 頁 🌀         | 返<br>BACK         | 湯             | n               | 3                   | र र            | 文               | ~           | 0<br>V      |
|                       |                        |                | PAGE         |                  |                |             |                   | 診             | <b>7</b> 4      | ±                   | U              | V               | vv<br>×     | ^Τ          |
| Artists               |                        | Song Number    |              | luage            | Genre          | New         | Tex<br>Releases   | <b>\$</b>     | <b>Ү</b>        | Z<br><sup>y</sup> P | ← <sub>B</sub> | □ 冊<br>ackspace | 重<br>Dele   | 輸<br>te All |
|                       | <u></u>                |                |              |                  |                | *           |                   |               |                 |                     | 1              |                 | ····        |             |
| 切歌 f<br>Next Vo       | 伴唱 暫停<br>cal Off Pause | 重唱<br>Repeat K | 調音<br>ey/Vol | Menu             | 氣氛<br>Ambience | 設置<br>Setup | 畫中畫<br>Pic In Pic | 已唱<br>History | My              | 文載<br>Favorites     | Reserved Li    | st              | 消息<br>News  |             |

圖: 8-1

9. 新歌:

顯示用戶新追加的歌曲或公司製作的新歌曲,最多可顯示 200 首;超 200 首後,系統會自動清空最 早的加的歌曲顯示。

a.. 點擊[新歌]按鈕,進入"新歌列表",如圖: 10-1

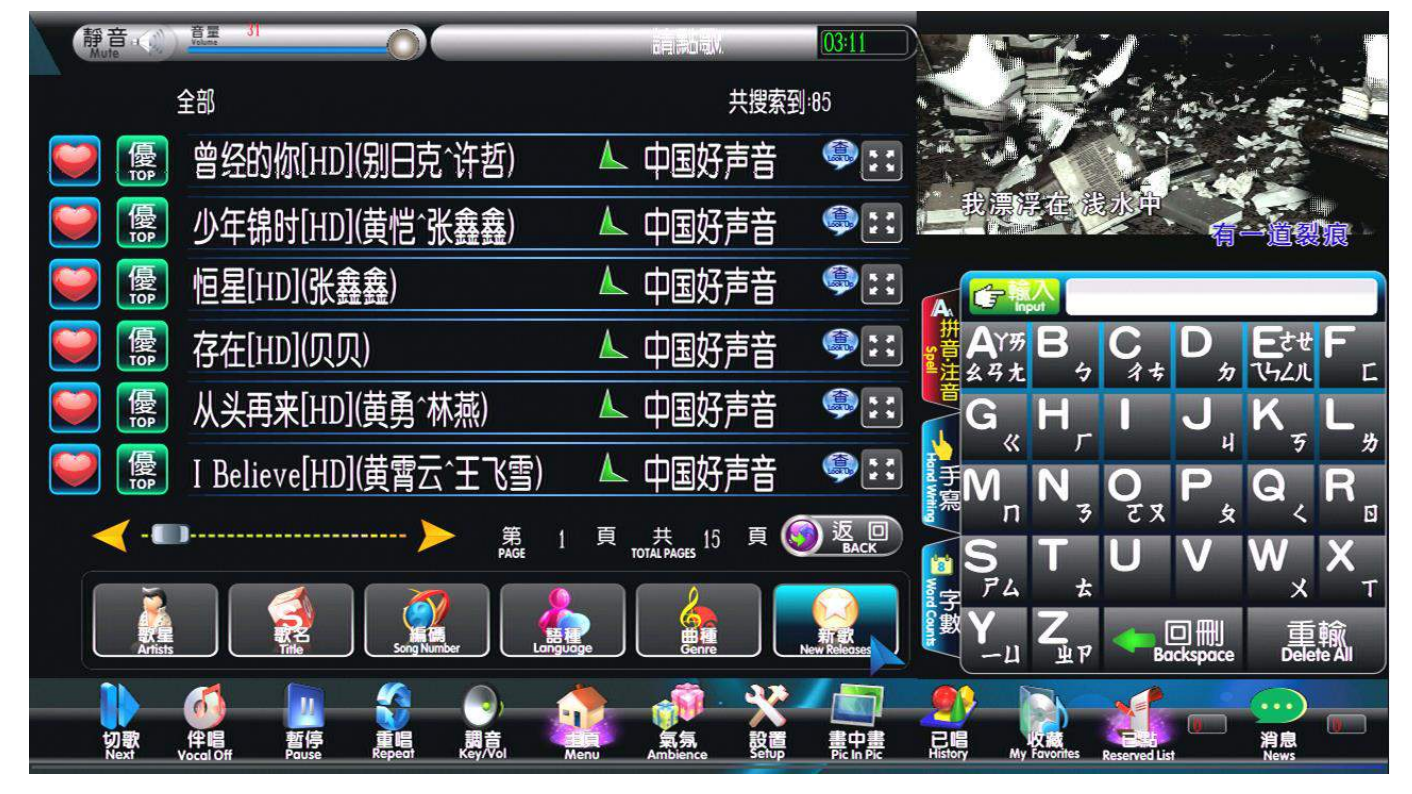

圖: 9-1

#### 10. 己點:

已經預約的歌曲列表,可改變優先順序,刪除不想要的預約歌曲 ※您也可以點擊"歌曲進度"條,會自動彈出當前預約歌曲的前五首歌曲。 a.. 點擊[已點]按鈕,進入"已點列表",如圖: 11-1; 第 16 页 共 56 页

| 靜 Te                                                                                                    | ð 🔿      | <u> 荒里 31</u>        |                     | 0           | _            | ir (r.m)             | Kurden <mark>03</mark> : | 40                                                                                                    | Valla |              | EP    |                 |
|----------------------------------------------------------------------------------------------------|----------|----------------------|---------------------|-------------|--------------|----------------------|--------------------------|----------------------------------------------------------------------------------------------------|-------|--------------|-------|-----------------|
|                                                                                                    |          |                      |                     | 共搜索         | 到:6          |                      |                          |                                                                                                    | 24    |              | 610   |                 |
|                                                                                                    | 1        | 在播:曾约                | 圣的你[H]              | )](别日克~~    | 🔺 中国好        | 声 🥯 🗄                |                          | DEL.                                                                                                    |       |              | 制合金加拿 |                 |
|                                                                                                    | 2        | 少年锦时                 | [HD](黄              | 岂^张鑫鑫)      | ▲ 中国好        | 声 🥮 🔢                | ] 優                      | DEL.                                                                                                    |       |              |       | 也界的繁華,          |
|                                                                                                    | 3        | 存在[HD                | ](贝贝)               |             | ▲ 中国好        | 声 🧼 🔡                | <b>優</b>                 |                                                                                                    |       |              |       |                 |
|                                                                                                    | 4        | 从头再来                 | K[HD](黄             | 勇^林燕)       | ▲ 中国好        | 声 🥮 🖂                |                          | DEL                                                                                                    |       |              |       |                 |
|                                                                                                    | 5        | I Believ             | e[HD](黄管            | 雪云~王飞       | 🔺 中国好        | 声 🥯 🖂                |                          |                                                                                                    |       |              |       |                 |
|                                                                                                    | 6        | 恒星[HD                | ](张鑫鑫)              |             | ▲ 中国好        | 声 🥮 🔡                |                          | DEL.                                                                                                    |       |              |       |                 |
| 1                                                                                                    | (        |                      |                     | I- > F      | 。」頁<br>。 1 頁 | 共 1 〕                | ų 🌀 🦉                    | Z D<br>BACK                                                                                                    |       |              |       |                 |
|                                                                                                    | Artisty  |                      |                     | Song Number | Longuage     | Genie                | 新<br>新<br>Now Rele       | in the set of the set of the set |       |              |       |                 |
| , the second second sec | )<br>EXT | 何<br>件唱<br>Vocal Off | 如<br>暂停<br>Pouse Re |             | Menu         | 新新<br>新新<br>Ambience | いた 「「「「」」」               | 中<br>h Pic                                                                                                    |       | Ay Favorites | Rest  | 「<br>消息<br>News |

圖: 10-1

b. 優先播放: 選中的歌曲, 點擊 "<sup>抢</sup>"或按遙控器上的[優先]或[確認]鍵, 將會選中的歌曲優先放在播放佇 列的下一首歌曲播放。

c. 拖動優先:用"鼠標或觸摸"的方式將選中的歌曲可以拖動到當前頁任意一行。

- d. 在"已點列表"中,在選中的歌曲,點擊"<sup>1</sup>」」"或按遙控器上的[刪除]鍵,將選中的歌曲從"已 點列表"中刪除。
- 11、己唱:

記錄最近已點歌曲;若點歌的次數越多,則自動優先排列在最前面;最多列出已唱歌曲 300 首,超 300 首,則自動清空顯示最早所點的歌曲。

a..點擊[已唱]按鈕,進入"已唱列表",如圖

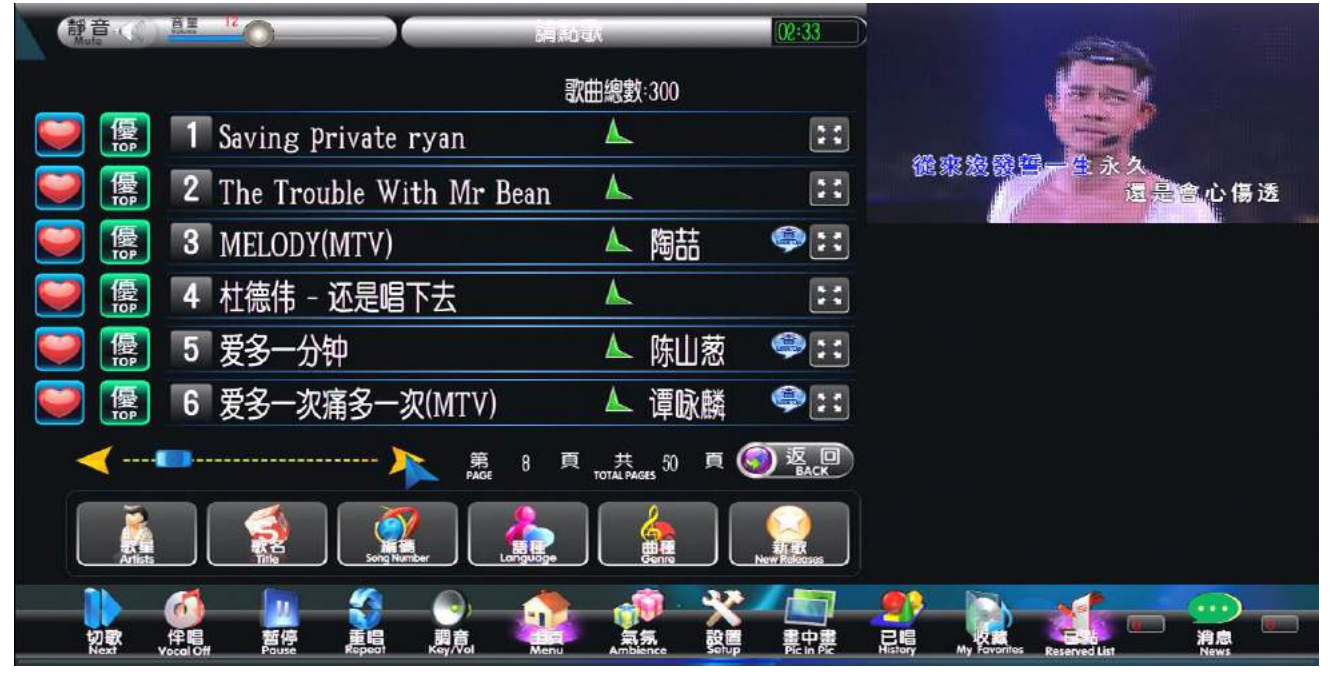

12. 私人歌庫:

如何將自己的喜歡的歌曲全部保存起來? 通過輸入手機號碼獲取、維護自己的拿手歌曲, 以最快的速度秀出自己的魅力。

a. 在"個人"選項輸入, 輸入個人手機號碼(11 位元數位), 如圖: 12-1 第 17 页 共 56 页

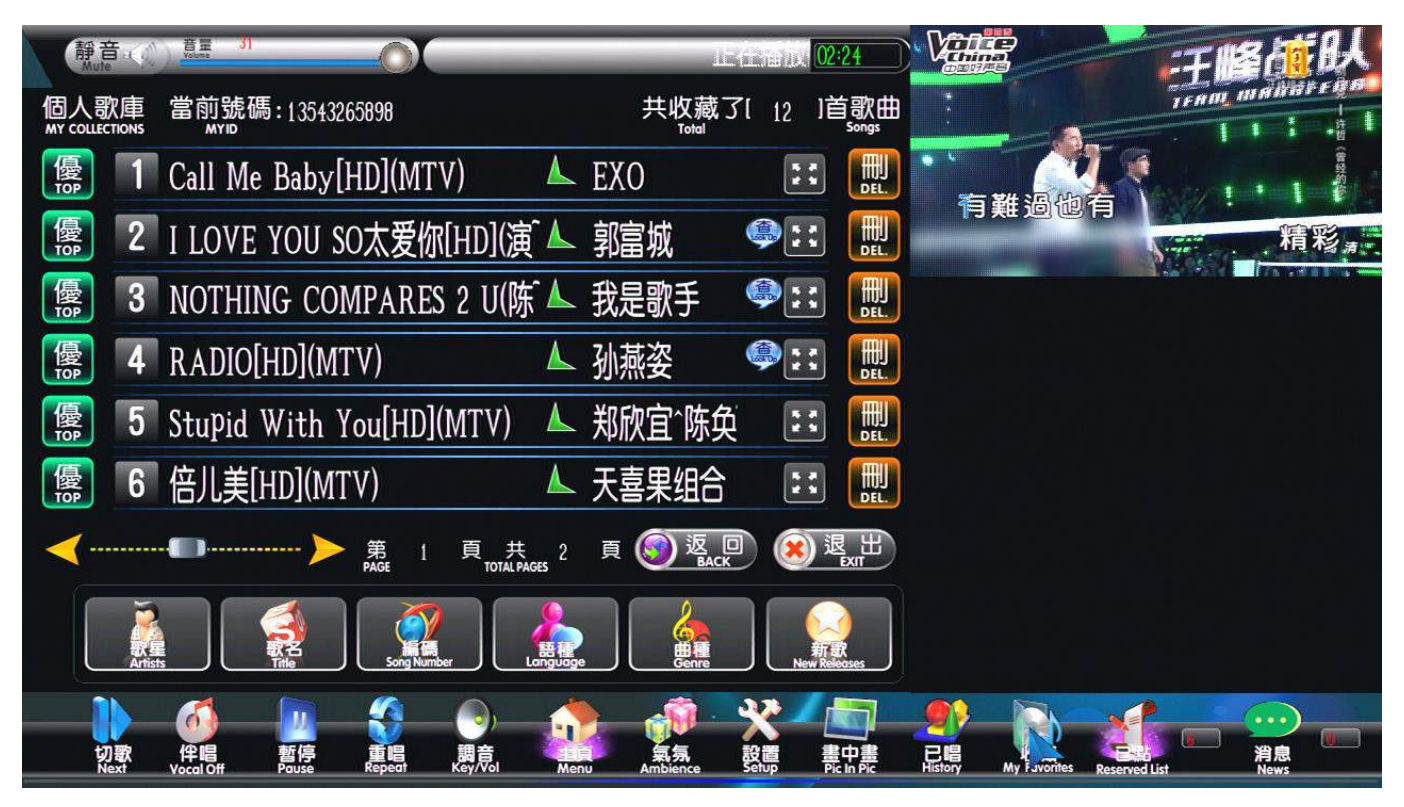

b. 在各種類型的歌曲列表,點擊[<sup>1</sup>]鍵,收藏自己喜歡的歌曲,如圖: 12-2

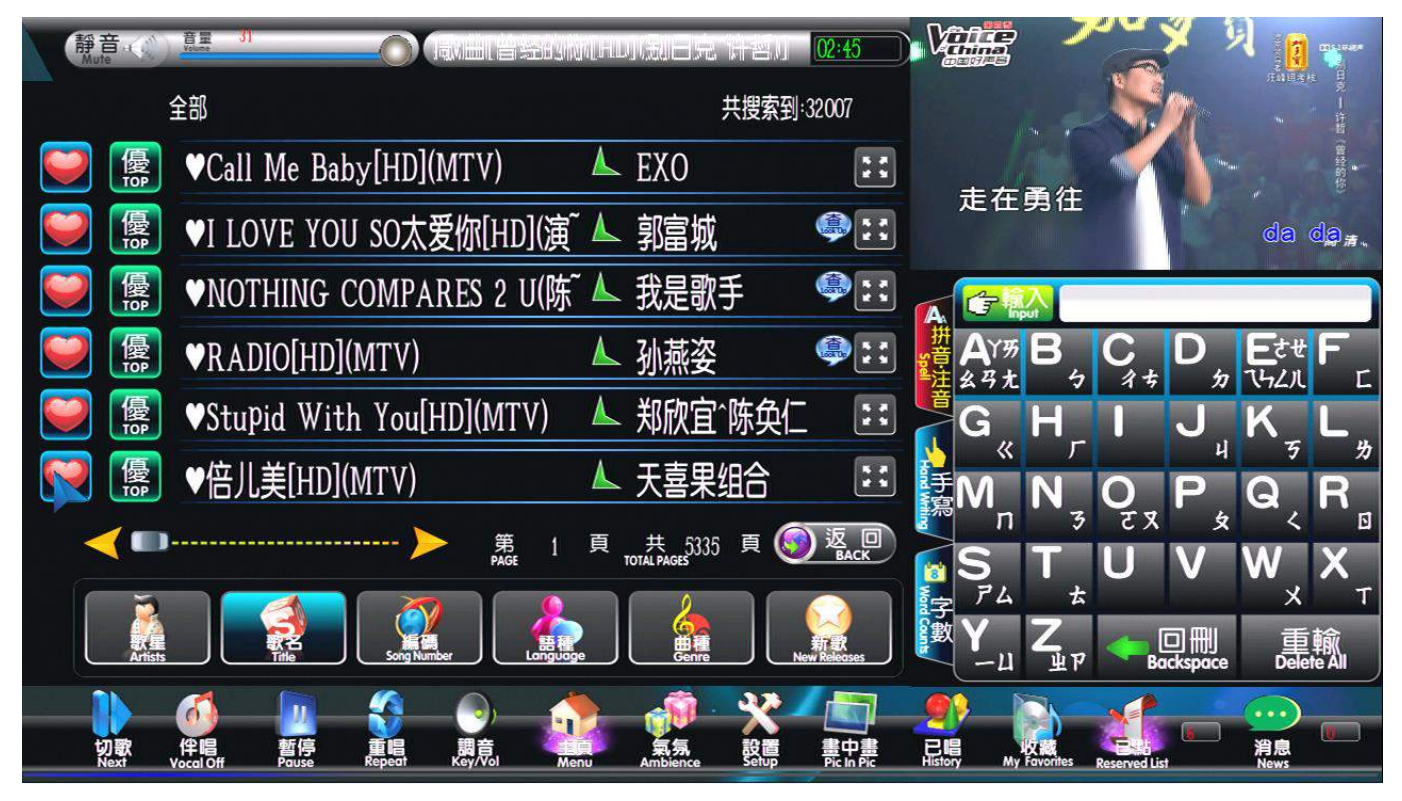

12-2

c.在11-1圖中輸入個人手機號碼後,即可查詢私人歌庫,進行點播或刪除,如圖; 12-3

#### 第 18 页 共 56 页

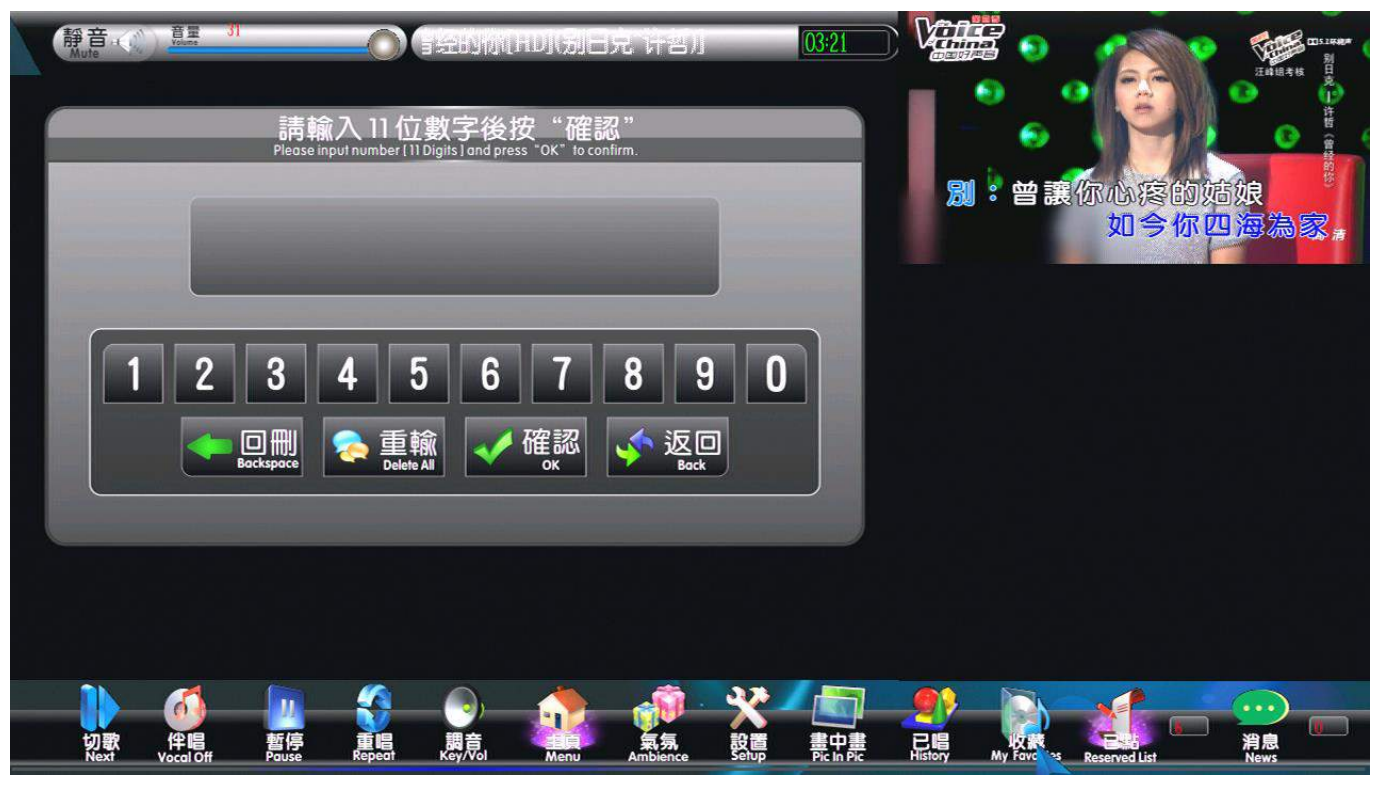

12 - 3

13. 幻影功能:

※KOD-2800 表設計,保證在 VGA 螢幕 1/4 區域,確保操作和播放互不干擾。a. 當你單擊如圖:13-1 所示的右上角視頻畫面時,即可全屏顯示 TV 歌曲畫面。

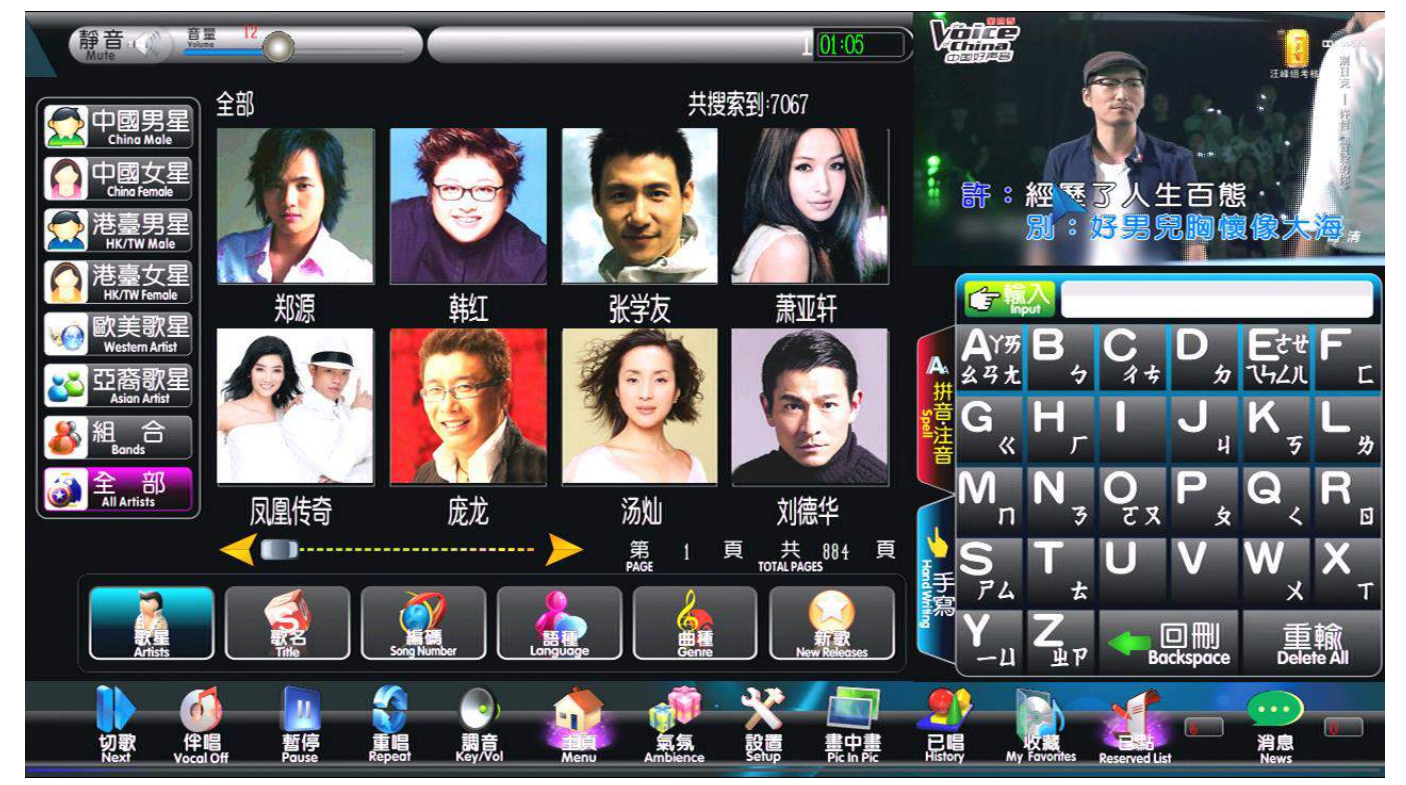

13-1

b. 當你單擊 14-1 畫面時,在 VGA 畫面上可以看到全屏的 TV 輸出歌曲畫面,若你想返回 14-1 畫面, 在 VGA 畫面任意的位置,即可,如圖: 13-2。

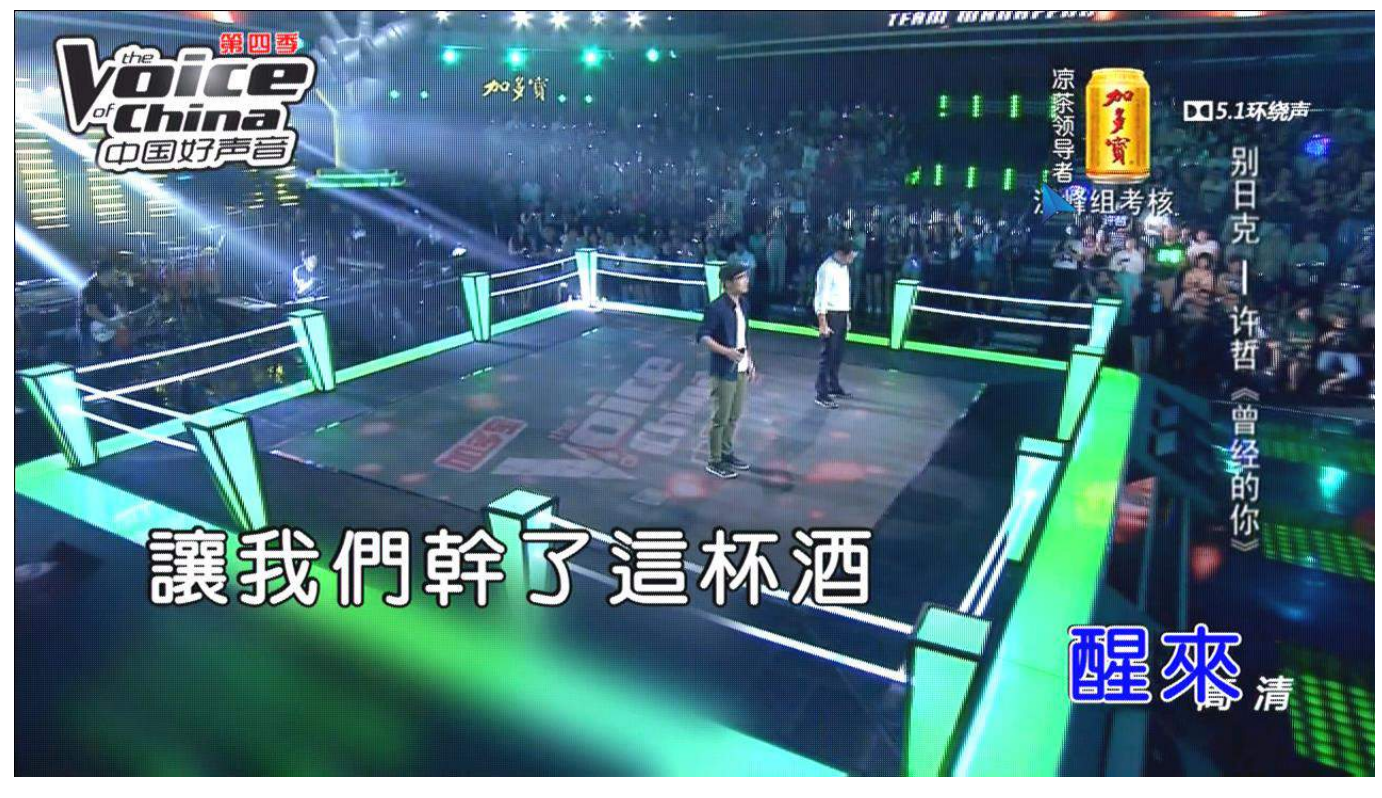

13-2 c. 在 13-1 畫面時,點擊[畫中畫]按鈕,可看到歌曲畫面,同時還可以方便操作功能條,如圖: 14-3

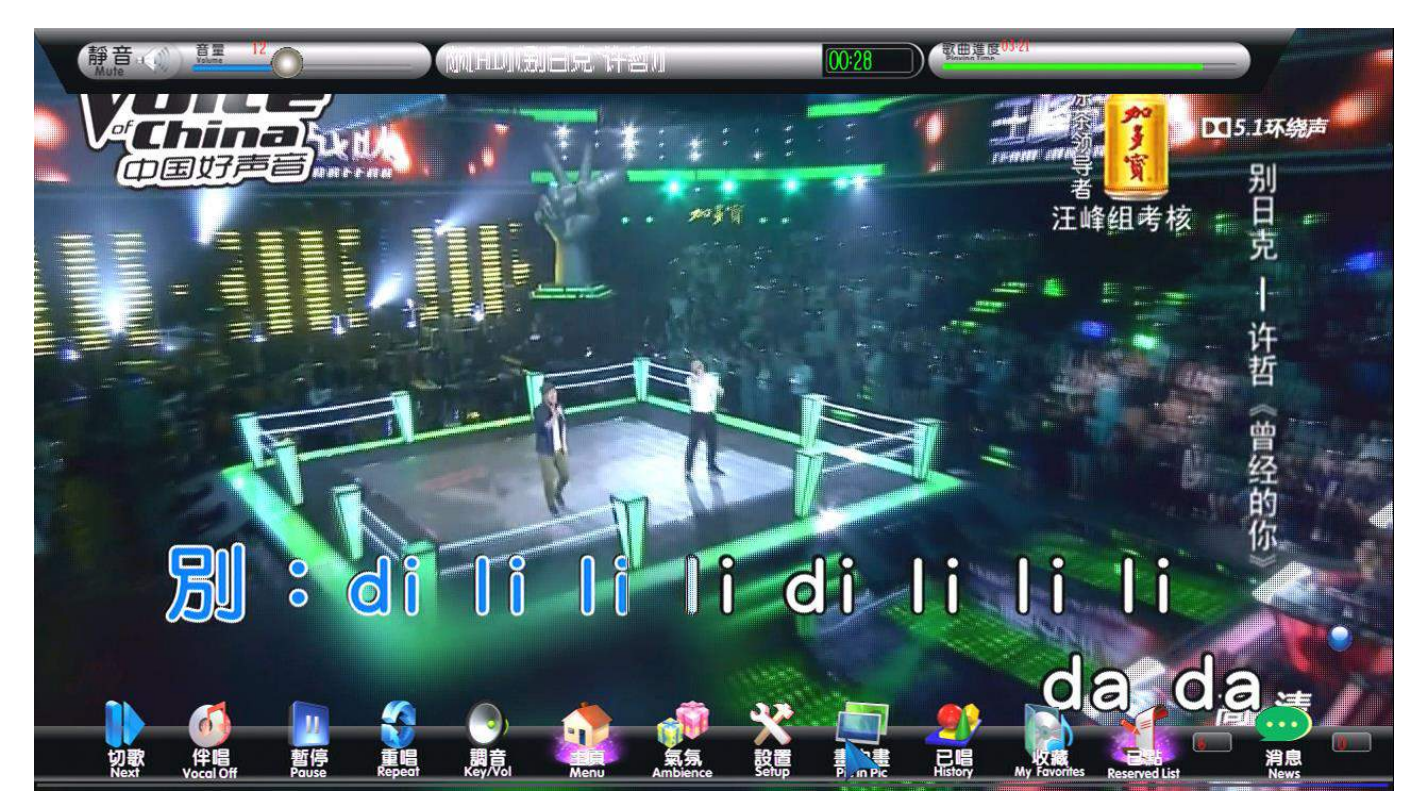

14. 音樂/電影功能: 14.1音樂:

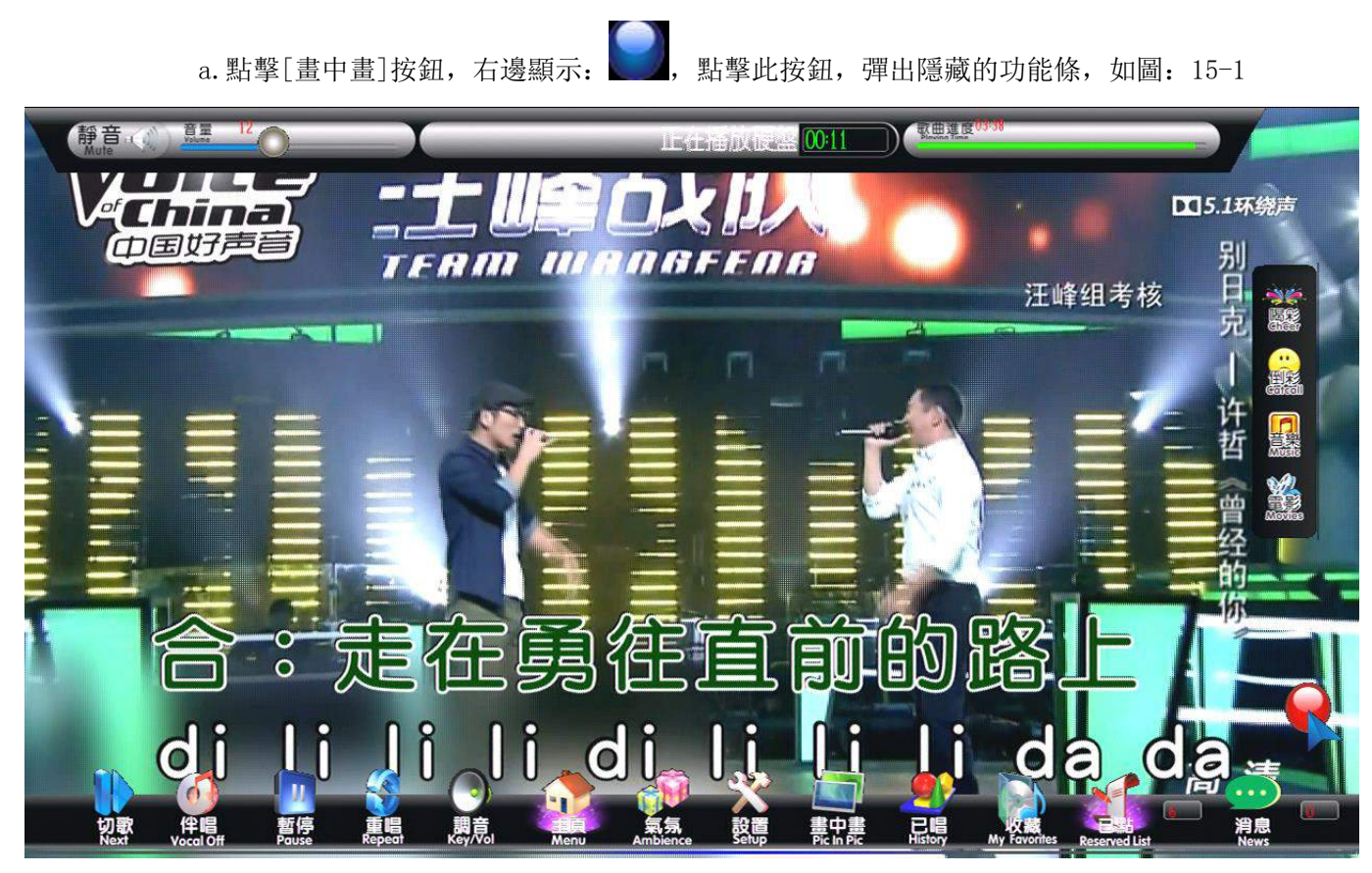

b.點擊[音樂]按鈕,彈出"音樂歌曲列表",如圖:15-2

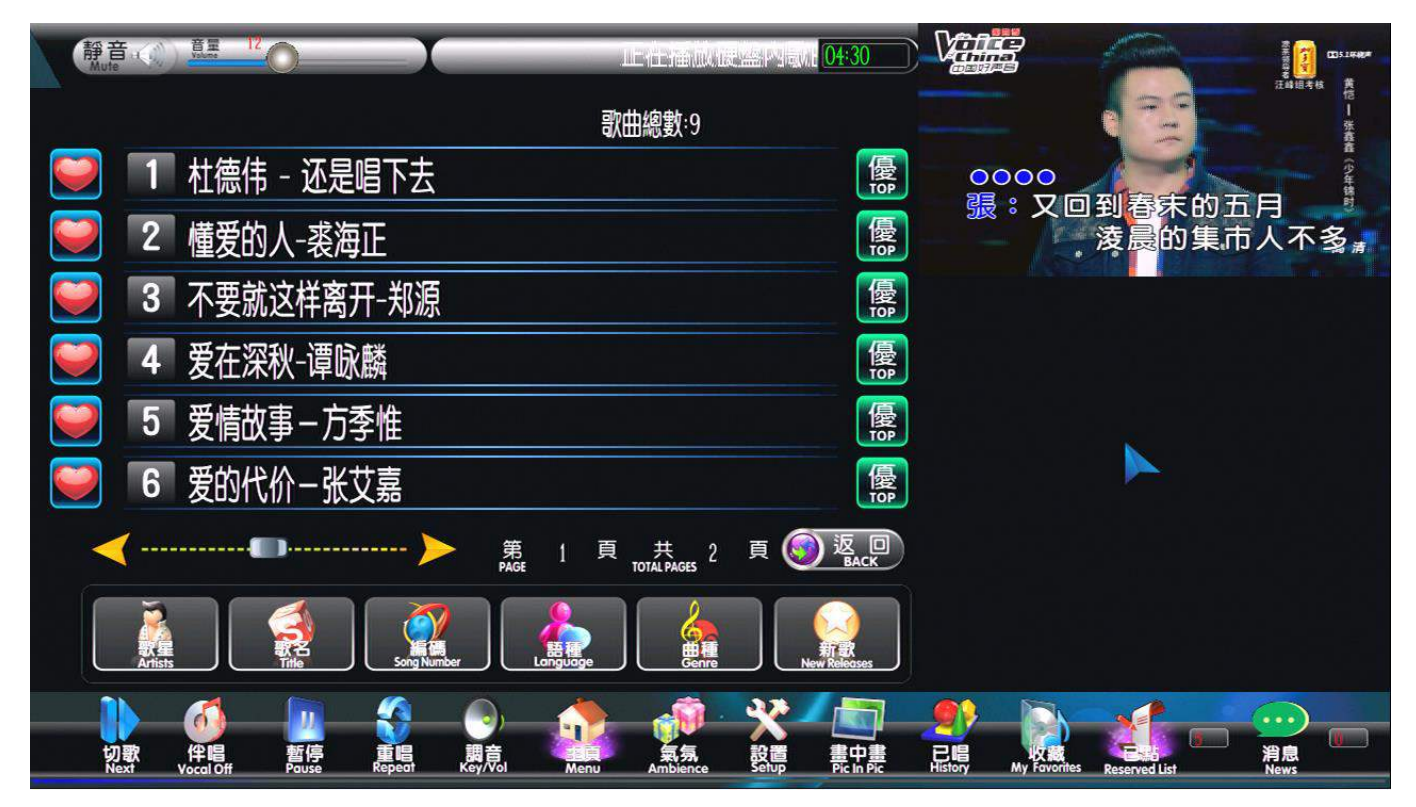

14-2

14.2 電影:

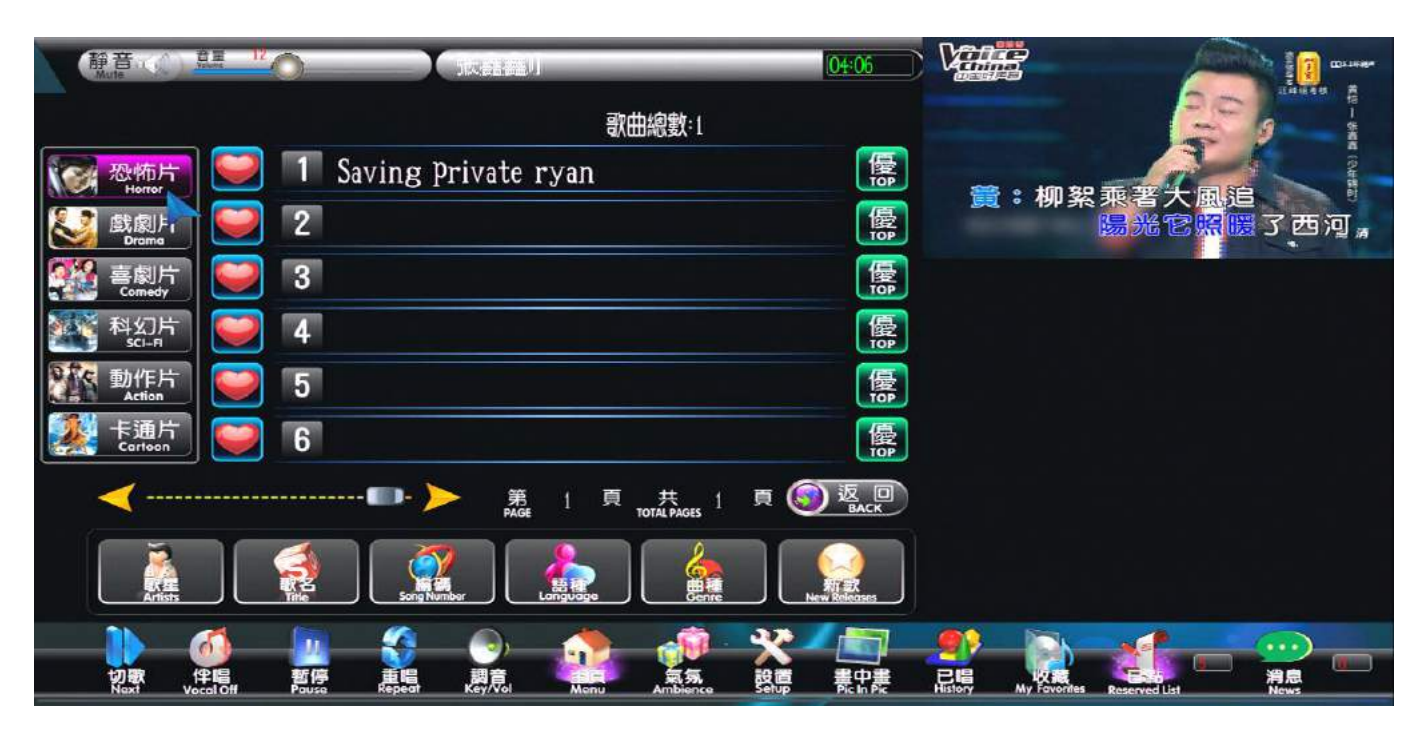

14.3 音樂/電影文件存放說明:

音樂:

a. 在硬盤的根目錄下,創建一個文件夾,命名為: music;將 MP3 歌曲直接複製到 music 文件夾內, 即可。

電影:

- a. 在硬碟的根目錄下, 創建一個文件夾, 命名為: movie;
- b.在 movie 文件夾內, 創建電影的類型文件夾, 電影節目類型分為6種;
- c. 創建電影節目類型說明: 電影類型代號和\_+相應的電影節目文件名稱:

1.恐怖片;用1\_ 4.科幻片;用4\_

- 2. 戲劇片;用 2\_5. 恐怖片;用 5\_
- 3. 喜劇片; 用 3\_ 6. 卡通片; 用 6\_
- d. 若電影檔同時有幾個章節的檔, 那麼要標明區分, 在電影名稱後面加數字 1….9 或 a….z 以示 區分播放的先後順序
- 例子如:電影《無極》屬於科幻片;在 movie 目錄下→創建一個文件夾,將電影內容複製到文件夾中,將

文件夾命名為: 4\_無極; 即可在畫中畫右下角 彈出來的功能條中選: 電影→科幻片→點 擊《無極》, 播放這部影片。

- 15. 設置:
- a. 點擊[設置]按鈕, 彈出如圖: 16-1

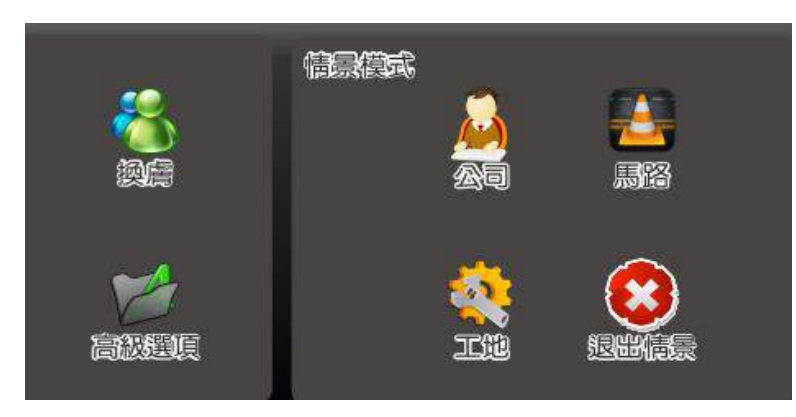

18 - 1

b.情景模式: "公司,工地,公路",播放這三種音效檔時,當前的歌曲會暫停播放,音效檔播放完會一 第 22 页 共 56 页 直巡迴播放,若要退出,點擊:退出情景,當前的歌曲會自動恢復播放。

c. 換膚: 切換 VGA 不同語言的點歌界面。

d. 高級選項: 刪除歌曲、無線設置、複製、經典/3D 界面、USB 瀏覽、錄音、回放、遊戲、雲端網絡測試、

關機

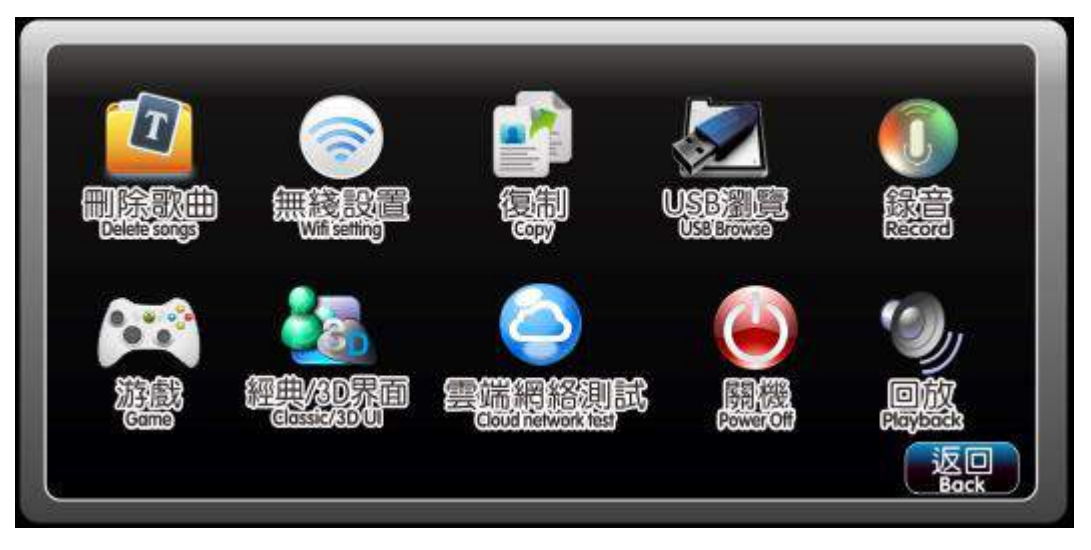

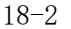

- 1) 刪除歌曲:功能詳細說明見《刪除歌曲說明》
- 2) 無線設置:
  - ①、無線狀態,默認為:"關閉";
  - ②、選中"開啟"后,若面板有插 USB WIFI,則不彈出提示界面;
  - ③、選中"開啟"后,若面板沒有插 USB WIFI,則彈出提示界面"請插入 USB WIFI";

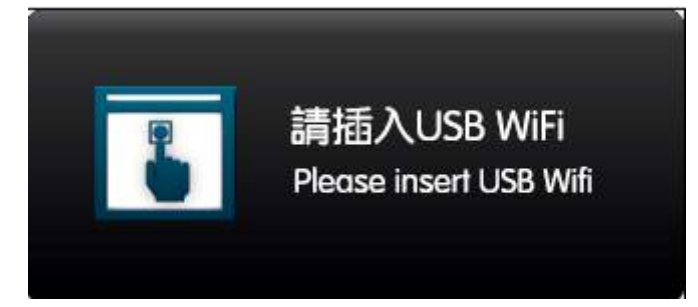

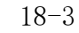

④、SSID 號中的三個方框,默認數字為: 001,當點擊任一數字時,顯示在第一個方框的數字 會自動清除,並且後面的數字會向前一個方框顯示;

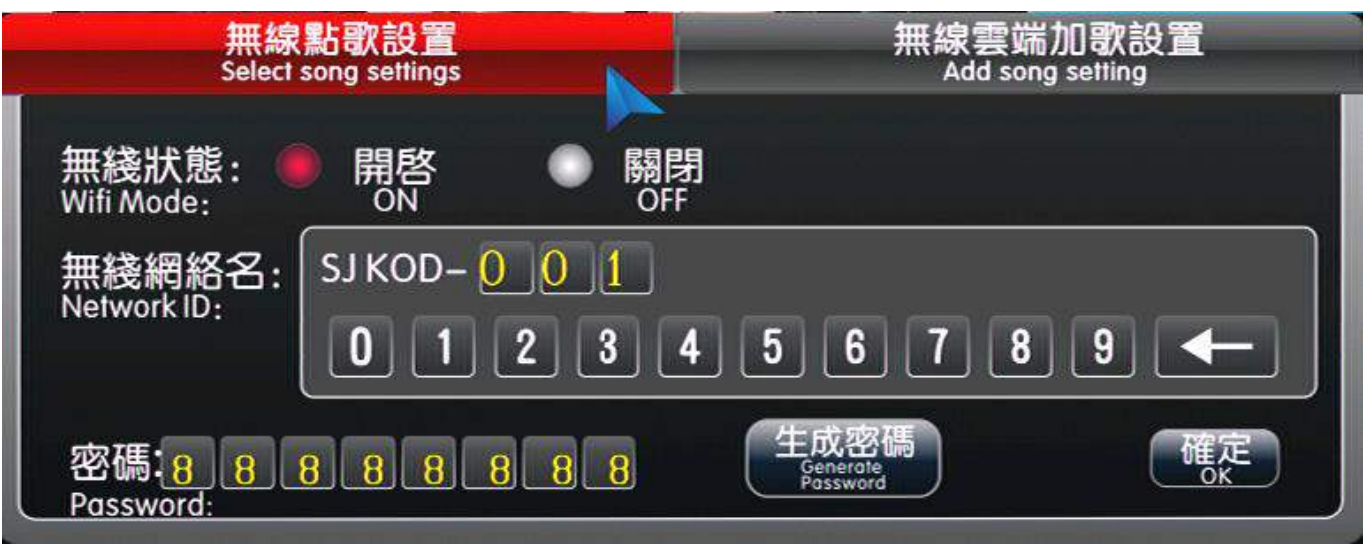

18-4 ⑤、設置完 SSID 號后,按"確認"按鈕進行保存即可。

⑥、在單屏模式時按遙控器的 MY FAVOUR/.鍵,電視機上會彈出打開或關閉 USB Wifi 的界面

| 無終配置<br>Wifi Setting<br>無綫狀態: ● 開啓 ● 關閉<br>Wifi Mode: ● ON ● OFF |          |
|------------------------------------------------------------------|----------|
| 當前網絡名: SJ KOD                                                    |          |
| 當前密碼:<br>Password:                                               | 確定<br>ok |

⑦、網絡名和密碼在電視機上不能更改,電視機上只能用遙控器左右和確定鍵選擇開啟或關閉 USB Wifi 模式。

可支持5台掌上點同時操作。

注:wifi密碼可以更改,但只能隨機生成,點擊生成密碼按鈕即可隨機生成一個新的密碼。

3) 復製:

開機進入點歌界面→點歌→打開已點列表→點擊界面設置的高級選項→點擊:複製,此時 會彈出"正在複製"的進度條;若不複製歌曲時可點擊"取消"鍵;複製的歌曲會以U盤加歌的 方式命名;若沒有插U盤,點擊複製時將會彈出"請插入USB設備的提示界面"。

4) 經典/3D 界面:

①、點擊高級選項裏的"經典/3D界面"後會彈出"是否進入 3D 界面"的對話框,點擊 "確認"進入 3D 界面,點擊"返回"留在當前界面;

②、點擊進入 3D 界面的"確認"後,將會彈出"請輸入 8 位數密碼"的顯示框,默認密碼為: 8 個 8;

③、修改"經典/3D 界面"密碼的方法:在硬盤根目錄建一個 txt 文檔,命名為: 3D-CLASSIC UI.txt,將要更改的8位數字的密碼輸入到 txt 文檔,直接保存即可

5) USB 瀏覽:

1.①、點擊 USB 瀏覽後彈出移動盤播放的界面

②、最多可支援四個移動盤同時使用,系統不分移動盤的大小先後讀取各盤。

③、U盤播放界面增加重命名的功能。

**注**:①、若有插上鼠標,最多支持三個移動盤同時使用。

②、移動盤:U盤、移動硬盤。

③、對於歌曲重命名時,歌曲的後綴名會自動顯示。(即:歌曲重命名時不需要填寫後綴名,點確 定後會自己識別後綴名)

文件格式:

③、支持 AVI、DAT、VOB、MPG、TS、MKV、MP3、MP4 的歌曲格式;並且支持歌曲加密後的後綴名是 SJB、SJV、SJM、SJ4 的格式。

④、文件和文件夾命名:

文件和文件夾的命名方式不受限制,用戶可根據需要自定義文件和文件夾的名稱。

⑤、音軌1/音軌2:點擊音軌1/音軌2,可對播放的歌曲進行音軌切換(原伴唱切換);

注:①、可對 多音軌(原唱音軌代號為2、3)的歌曲進行 音軌(原伴唱)切換;

②、不可對 單音軌(原唱音軌代號爲0、1、4、5)和音頻格式的歌曲進行 音軌(原伴唱)切換;TV 會 顯示"無效"圖標;

注:1.播放移動盤的歌曲時,除了界面上的主頁、音量、暫停/播放和遙控器上的主頁外,其他的功能 都屏蔽掉了,要退出 USB 預覽後才有作用。

#### 第 24 页 共 56 页

2. 移動盤不能放 songs 文件夾,否則會出現系統不讀取該盤

⑥、盤播放重命名:

- 1) 連接上有文件或有歌曲的移動設備後,點擊高級選項里的"USB瀏覽";
- 2) 彈出 USB 預覽的界面;

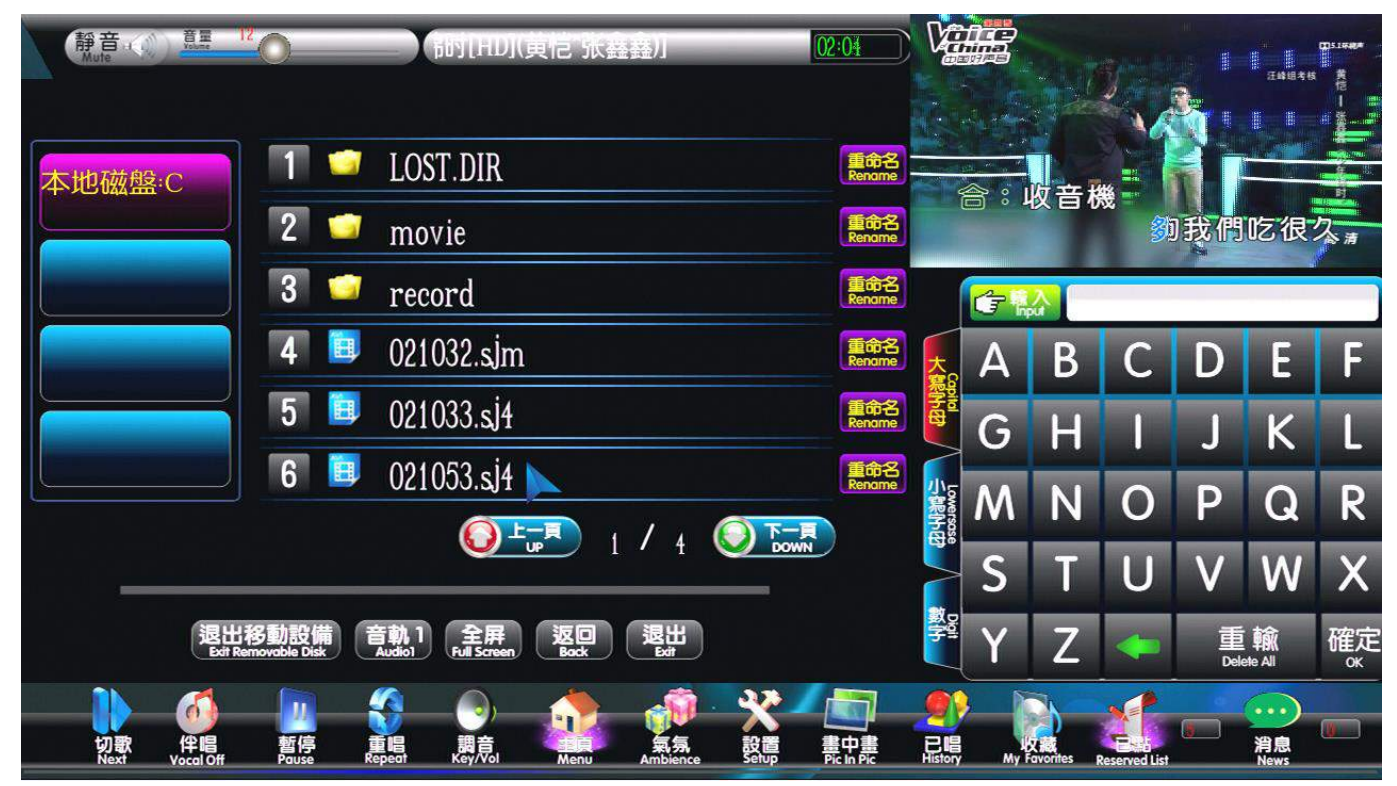

3) 若是要重命名某首歌曲或文件夾時,就先點擊某首歌曲或文件夾後面的"重命名"圖標,然後在字母、數字 鍵裏面輸入編輯後的名字,點"確定"即可;

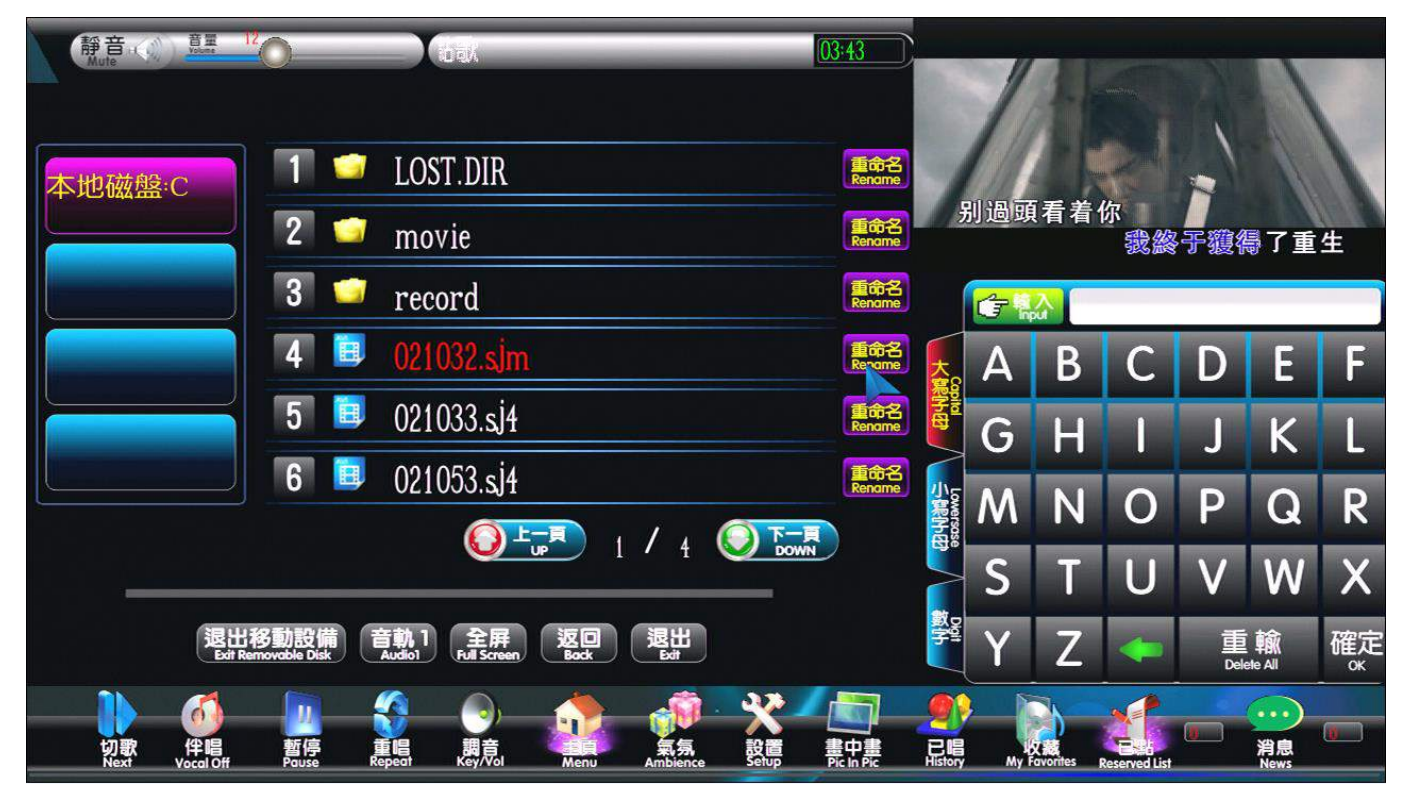

4) 若是沒點擊"重命名"圖標就點編輯名稱的話,點字母或數字鍵時, VGA 上會彈出"請按重命名"的提示 界面,要先按了重命名後才能編輯相應的名稱的;

#### 第 25 页 共 56 页

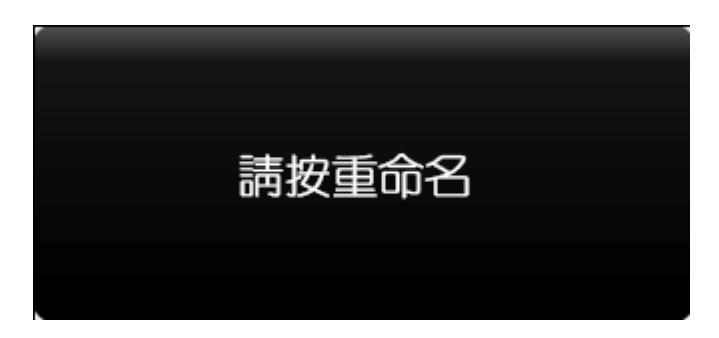

5) 歌曲重命名時的編輯方式可以與U盤加歌曲的方式一樣,方便用U盤添加歌曲,且重命名歌曲時不需要 編輯後綴名,後綴名是自動生成的;

即:歌曲文件命名格式爲:歌名\_歌手名\_語種\_首拼\_字數\_曲種\_原唱\_音量等級.後綴名

6)重命名文件夾名時,若是遇到一些特殊符號時,VGA上會彈出"請輸入正確文件名"的提示界面;

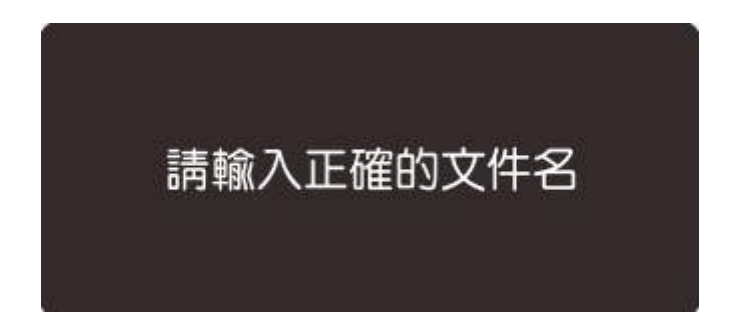

i. 若是重命名的文件夾名或歌曲名與此路徑下的其它的名稱相同時, VGA 上也會彈出"文件已存在,請重新輸入"的提示界面的;

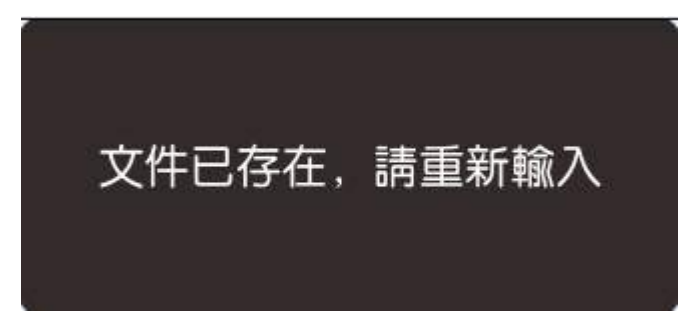

注:1.重命名時只能輸入英文字母和數字及字符,拼不出中文字;

2.重命名後若不點"確定"鍵,命名後的名稱不會顯示在歌曲欄的,若是點到別的地方命名後的名稱也會消失的;

3.需要重命名的歌曲最好是放在U盤的根目錄,更改完歌曲名稱後方便用U盤加歌的方式添加到硬盤內。

- 6) 录音《詳情見錄音功能操作說明》
- 7) 回放:《詳情見錄音功能操作說明》
- 8) 游戏: 打開遊戲圖標運行猜歌詞遊戲;
- 9) 云端网络测试: 雲端下載《詳細說明見網絡推薦歌曲和雲端下載說明》
- 10) 關機: 輸入密碼 8 位數密碼, 初始密碼為: 8 個 8, 輸入完後, 點擊[確認]鍵, 會進行自動關機。

16. 氣氛:

※在播放或演唱過程中,增添娛樂氣氛。a. 點擊「氣氛〕按鈕,彈出如圖: 17-1

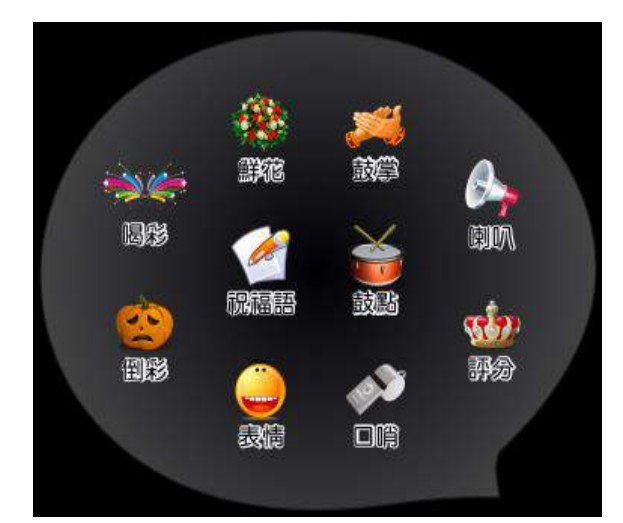

- b. "喝彩, 倒彩, 鮮花, 表情", 操作時 TV 畫面會同時顯示相應的圖示;
- c. 鼓掌, 鼓點, 口哨, 喇叭: 當前播放的歌曲聲音和調節的"鼓掌, 鼓點, 口哨, 喇叭"選項, 聲音會 疊加;
- d. 評分: 第一次點擊,是開啟評分; 第二次點擊,是取消評分; 在開啟評分時,點播的歌曲,在本機上 用 MIC 麥克風演唱完畢後,且當前的歌曲播放完畢後,會自動評分。
- e.祝福語:將要表達的祝福語可隨意手寫,手寫完成後,點擊[發送]按鈕,TV 會顯示發送的內容。
- 17. 重唱**:**

重唱當前所播放的歌曲。

18. 暫停/播放:

在歌曲暫停時按此鍵,繼續播放歌曲,在歌曲播放時,按此鍵,暫停播放。

19. 伴唱:

切換 MTV 歌曲人聲打開或人聲關閉

20. 切歌:

在歌曲播放時按此鍵,停止當前播放歌曲,播放下一首歌曲。

- 21. 主頁:
  - 1) 在顯示"畫中畫"效果時,按[主頁]鍵,切回點歌介面。
  - 2) 在點歌界面,按[[主頁]鍵,自動切換到歌星點歌。

#### 第 27 页 共 56 页

一、設置投幣模式說明:

1、在 KARAOKE 模式下→按遙控器[電源]鍵→彈出四個選項: 1. 關機? 2. 切換模式; 3. 點歌時間限; 4.

切換单屏; 如圖:

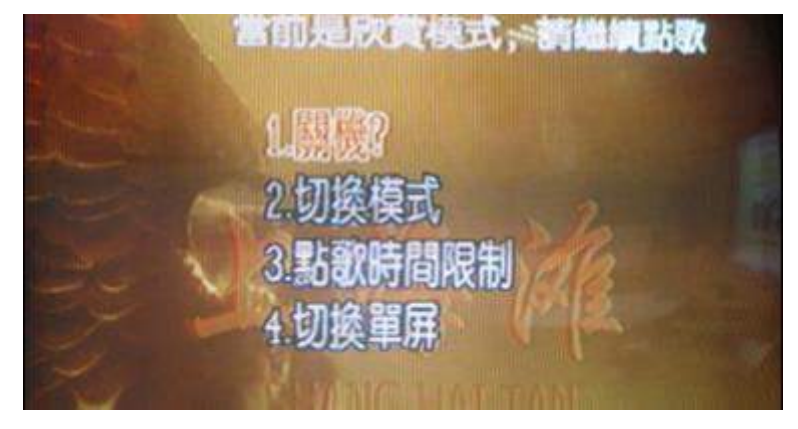

2、按[▼▲]移動鍵再按[確認]鍵或直接按數位鍵[2],選擇: 2. 切換模式; 輸入密碼, 密碼默認為8個
 8,按[確認]鍵進入,如圖:

|                  | 當前是欣賞模式,                                                                                                    | 請投幣      |         |         |
|------------------|----------------------------------------------------------------------------------------------------|----------|---------|---------|
| 可點:0 0/3         | 1. <b>《 1. 《 1. 《 1. 《 1. 《 1. 》</b><br>2. 投幣點歌模式: 打開<br>3. 幣數設置: 3<br>4. 總營收幣數:<br>5. 總營收幣數清零<br>6. 本次收幣數清零<br>7. 退出設置 | 8硬幣      |         |         |
| 1. 卡拉 OK 模式: 關閉  |                                                                                                    |          |         |         |
| 2. 投幣點歌模式: 打開    |                                                                                                    |          |         |         |
| 1/2 選項按[確認]      | 鍵選擇:打開或關閉                                                                                                    |          |         |         |
| 3. 幣數設置: 1       |                                                                                                    |          |         |         |
| 按遙控器[左右移動        | 力]鍵,可以設置幣數為:1-9                                                                                                    | 9        |         |         |
| 4. 總營收幣數: 0 幣    |                                                                                                    |          |         |         |
| 5. 總營收幣數清零       |                                                                                                    |          |         |         |
| 6. 本次收幣數清零       |                                                                                                    |          |         |         |
| 5.6 選項按[確認]      | 建清零                                                                                                    |          |         |         |
| 7.退出設置           |                                                                                                    |          |         |         |
| ●以上設置參數後, 關      | 關機會斷電保存。                                                                                                    |          |         |         |
| 2、投幣點歌模式:打開      |                                                                                                    |          |         |         |
| 電視機和 VGA 界面一直顯示: | 可點:* */3;                                                                                                    |          |         |         |
| 說明: 第一*: 是可點歌曲數; |                                                                                                    |          |         |         |
| 第二*: 是投幣剩餘數      | α; (採用設置幣數的 N 進制)                                                                                                    | 如:設置3個幣- | 一首歌曲,現在 | <b></b> |
| 麼當前就會顯           | 〔示:可點:1 2/3                                                                                                    |          |         |         |
| /1: 是設置幣數        |                                                                                                    |          |         |         |

#### 二、沒投硬幣的狀態:

1、啟動電源進入系統後,顯示器默認顯示"歌星"功能表,電視會顯示:可點:0 0/3,如圖:1和2

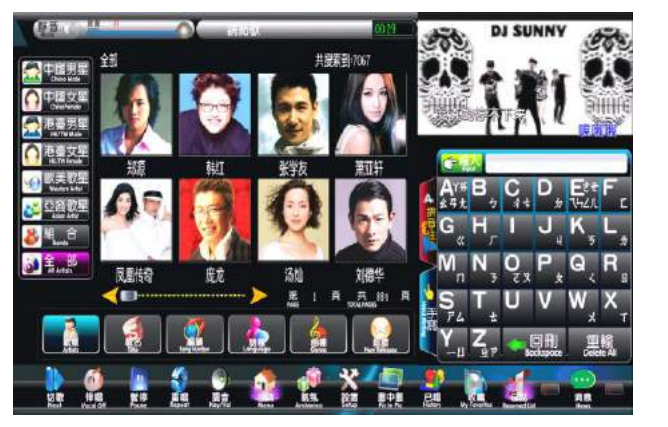

圖: 1

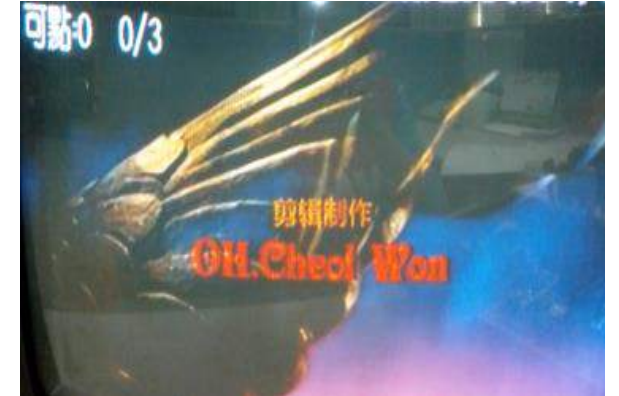

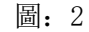

- 2、當前隨機播放的歌曲,在播放 30 秒鐘後就會自動切歌;
- 3、操作點歌會提示語:請投幣;在沒投幣時是不允許點歌播放。
- 三、投硬幣功能說明:
  - 1、在投硬幣等於或大於設置的幣數時,此時可以直接點歌播放;如:設置為3個幣一首歌曲,現投6個幣, 當前的電視機和VGA界面會顯示:可點:1 0/3;如圖:1和2

0/3

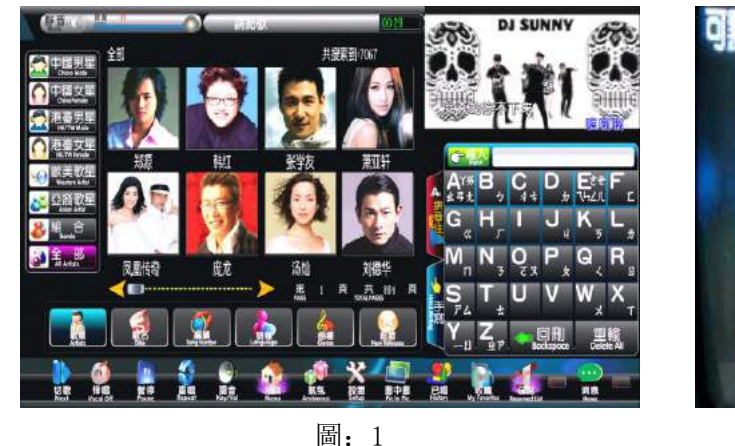

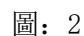

- 2、在播放選擇的歌曲,前 30 秒鐘是不扣幣;在 30 秒鐘後,自動扣除可點的歌曲數;
- 3、播放前 30 秒鐘按[重唱]鍵不扣幣, 30 秒鐘後, 按[重唱]鍵扣可點的歌曲數。
- 4、預約的歌曲等於當前的可點數時,在當前點的歌曲播放 30 秒鐘後,按[重唱]鍵一次,就會自動取消預約 歌曲的最后一首,並且扣除當前可點數。
- 四、投硬幣點歌操作說明:
  - 1、有可點數時,在任何一個歌曲選項,可以直接選擇操作,各種點歌方式。
  - 2、用遙控器操作,數位鍵默認是:首拼輸入,在"首拼"沒輸入時,按第一次[0/切換]鍵,是先切換到"筆 劃";按第二次[0/切換]鍵,此時歌曲列表的或歌星圖片會自動顯示: 1-6或1-8序號;按第三次[0/切換]鍵回到首拼輸入;在首拼或筆劃輸入後,按[0/切換]鍵,歌曲列表的或歌星圖片會自動顯示: 1-6或 1-8序號,此時按遙控器數字鍵可直選相應的歌曲;

※修改進入"切換模式"密碼,操作步驟:

- 1) 在文本文檔中, 輸入需要更改的密碼, 密碼為 8 位數, 接著保存文本文檔;
- 2) 將文本文檔命名為: coin, 文本文檔的後綴名不變;
- 3)將 coin 文檔複製到硬盤根目錄下,即可;(根目錄:同 LIST 文件等等的文件同一個目錄)

••) 溫馨提示:投幣點歌模式僅用雙屏模式。

#### 第 29 页 共 56 页

# 點歌時間限制功能說明

一、設置點歌時間限制說明:

1、在 KARAOKE 模式下→按遙控器[電源]鏈→彈出四個選項: 1. 關機? 2. 切換模式; 3. 點歌時間限制;
 4. 切換單屏;

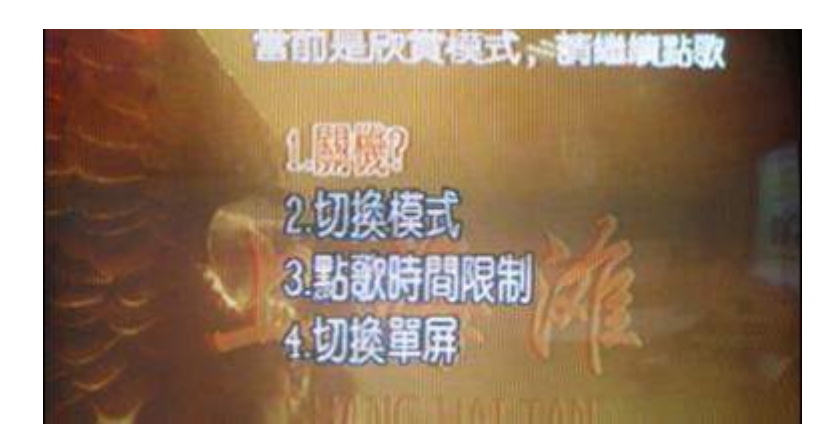

2、2、按[▼▲]移動鍵再按[確認]鍵或直接按數位鍵[3]選擇: 3. 點歌時間限制; 輸入密碼, 密碼默認為8個8, 按[確認]鍵進入, 如圖:

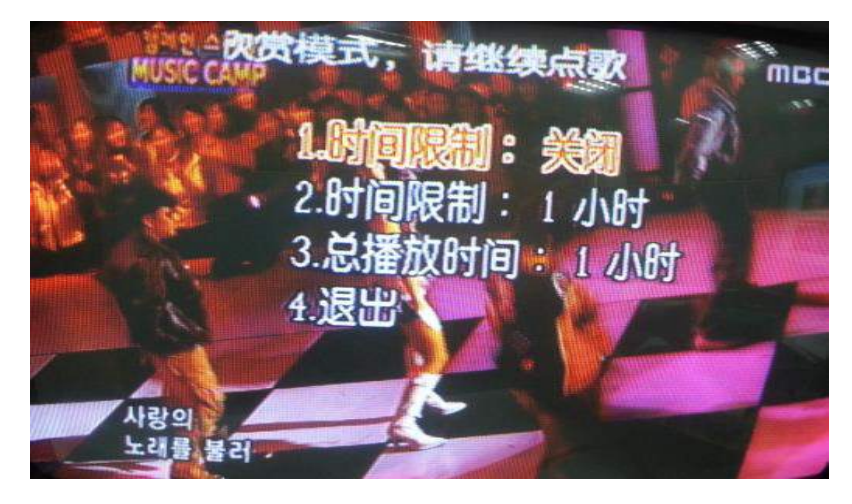

- 二、點歌時間限制功能說明:
  - 1.時間限制:

按[確認]鍵打開或關閉時間限制

2. 時間限制: 1-24 小時(時間限制默認: 1 小時)

2.1 按[左右移動]鍵,選擇時間;

2.2 選擇的點歌時間結束時,則不能再點歌,需要重新設置點歌時間才能恢復正常點歌。

3. 總播放時間:

按[確認]鍵清空。

4. 退出:

退出點歌時間限制菜單。

•) 溫馨提示:點歌時間限制僅用雙屏模式。

# 單屏模式點歌說明

一、設置單屏模式說明:

1、在 KARAOKE 模式下→按遙控器[電源]鍵→彈出四個選項: 1. 關機? 2. 切換模式; 3. 點歌時間限制;
 4. 切換單屏;

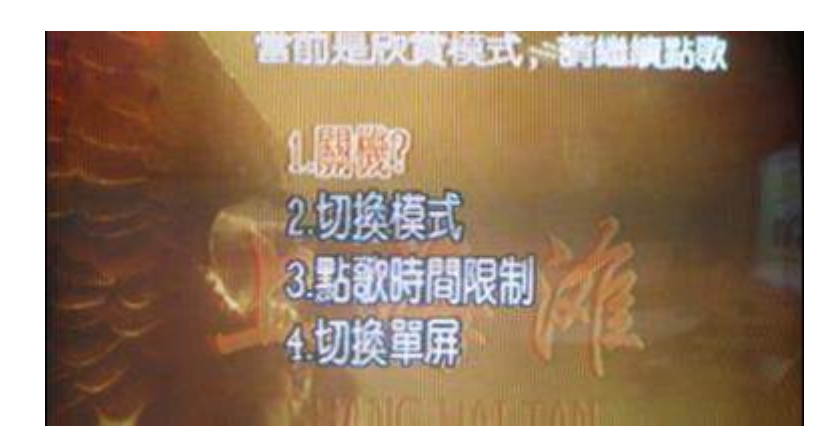

2、按[▼▲]移動鍵再按[確認]鍵或直接按數位鍵[4]選擇: 4. 切換單屏; 彈出提示語, 按[確認]鍵進入, 如圖:

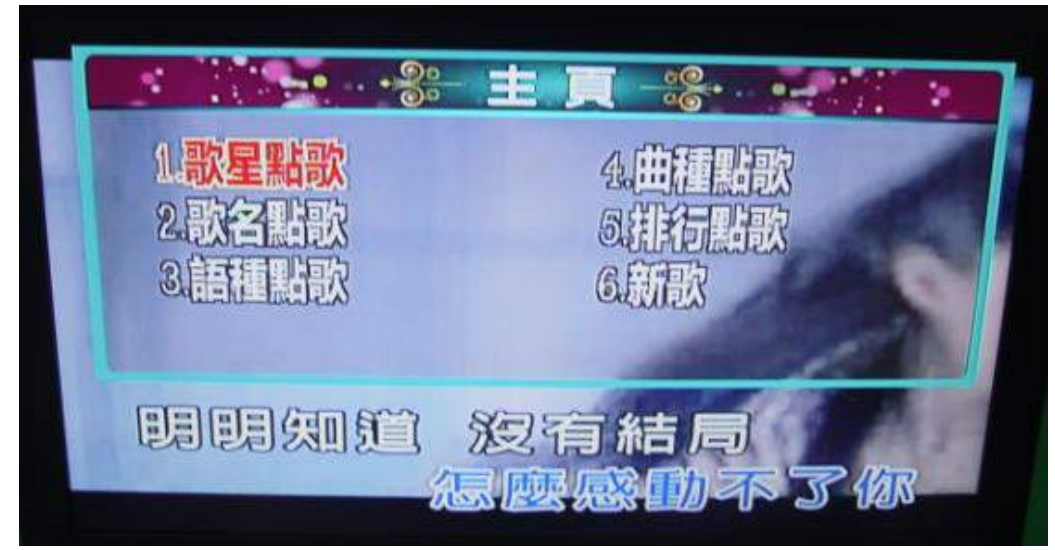

- 二、單屏模式功能說明:
  - ●在單雙屏所點的歌曲可以互相持續播放;在處於單屏時,若接有顯示器或觸摸屏,可以正常點歌。
  - ●各功能表帶有數位標號,可以直接按相應的數位鍵進行選擇;也可以通過按[▲、▼、◀、▶]移動鍵選擇 再按[確認]鍵進入選項。
  - ●在主頁消失時,您還可以按遙控器[返回]鍵,返回到主頁。
  - ●您還可以直接按遙控器上的[語種]、[歌名]、[曲種]、[排行]、[歌星]、[新歌]快捷鍵進入相應的點歌 方式。
    - 1、歌星點歌:

按[▲、▼]移動鍵選擇,接著按[確認]鍵或直接按遙控器上[1]鍵進入歌星區域,可以按歌星搜索歌曲。 2、歌名點歌:

- 2.1 按[▲、▼]移動鍵選擇,接著按[確認]鍵或直接按遙控器上[2]鍵進入首拼點歌,通過輸入歌名首 拼來查找歌曲;
- 2.2 舉例:歌曲名:《感恩的心》。

操作方法:

- 步驟 1: "感"的拼音是: Gan, 因而"感"的首拼是"G", 字母"G"對應的數字鍵[4], 排序第一, 因此按一次[4]數字鍵;
- 步驟 2: "恩"的拼音是: En,因而"恩"的首拼是"E",字母"E"對應的數字鍵[3],排序第二,因此連按兩次[3]數字鍵;
- 步驟 3: "的"的拼音是: De, 因而"的"的首拼是"D", 字母"D"對應的數字鍵[3], 排序第一, 因此按一次[3]數字鍵;
- 步驟 4: "心"的拼音是: Xin, 因而"心"的首拼是"X", 字母"X"對應的數字鍵[9], 排序第二, 因此連按兩次[9]數字鍵。

3、語種點歌:

按[▲、▼]移動鍵選擇,按[確認]鍵或直接按遙控器上[3]鍵進入語種點歌,可以按語言分類來選擇歌曲

4、曲種點歌:

按[▲、▼]移動鍵選擇,按[確認]鍵或直接按遙控器上[4]鍵進入語種點歌,可以按曲種分類來選擇歌

5、排行點歌:

按[▲、▼]移動鍵選擇,按[確認]鍵或直接按遙控器上[5]鍵進入語種點歌,可以按排行分類來選擇歌

曲

曲

6、新歌:

按[▲、▼]移動鍵選擇,按[確認]鍵或直接按遙控器上[6]鍵進入新歌;顯示用戶加入的新增加歌曲。 7、其他按鍵功能操作說明:

- 7.1 電源鍵功能:
- 7.2 幻影鍵功能:

根據提示,按[確認]鍵切換雙屏模式。

7.3 已唱功能:

記錄己唱的歌曲,按[▲、▼]移動鍵將選中的歌曲,按[播放/暫停]鍵或[預約]鍵,可以直接播放 或預約歌曲。

7.4 評分功能:

在開啟評分時,點播的歌曲,在本機上用 MIC 麥克風演唱完畢後,且當前的歌曲播放完畢後,會自動評分。

7.5 按[已點] 鍵打開"已點歌曲列表"。

在"已點歌曲列表",按[▲、▼]移動鍵將選中的歌曲,按[優先]或[確認]鍵放在播放佇列的下一 首歌曲播放。

# 加歌工具操作說明

#### 一. 安裝工具:

1. 雙擊 setup, 進行安裝;

2. 安裝完成後,在桌面打開: KodTool.exe; 加歌工具界面顯示如圖:

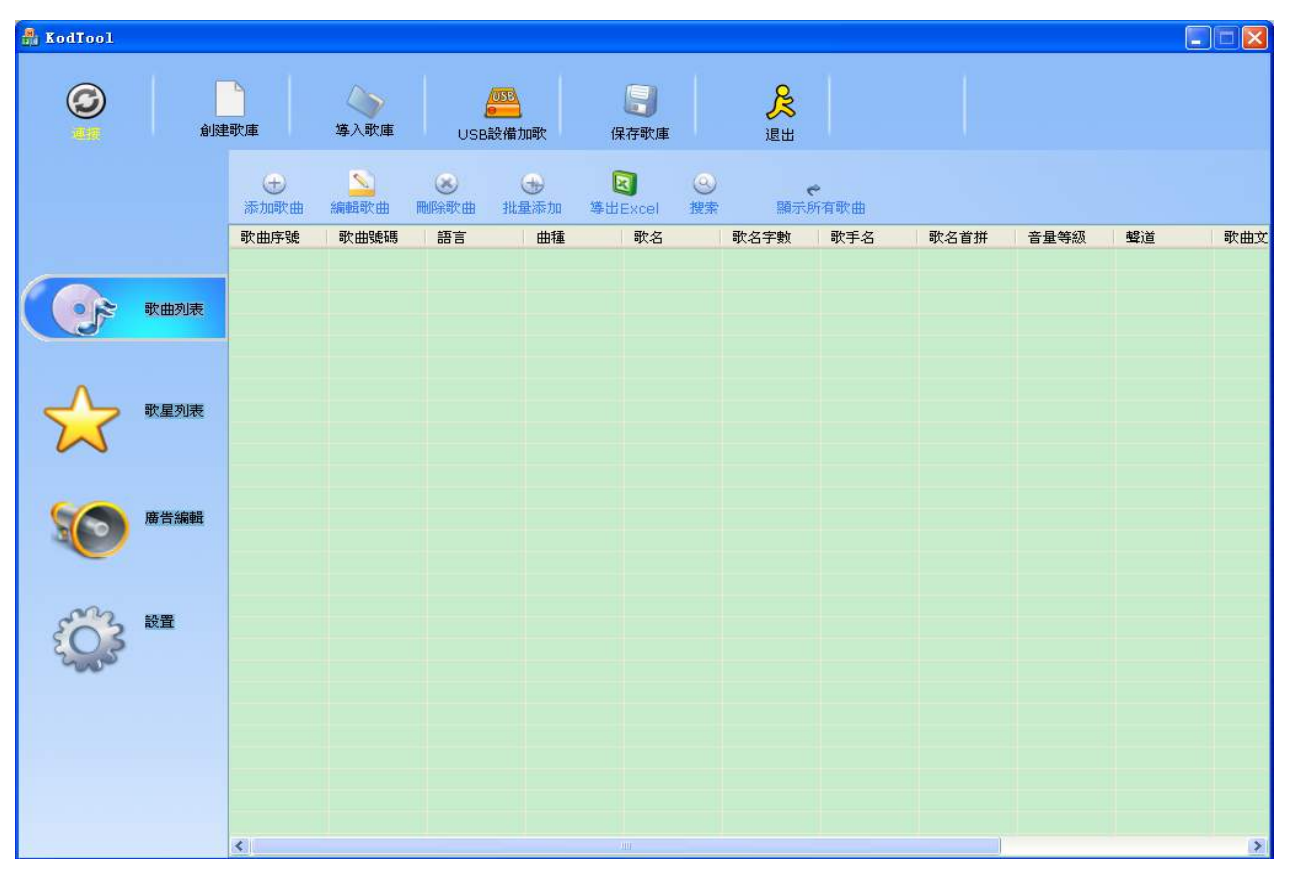

#### 二、連接設備操作步驟:

- 1. 通過 USB 將點歌機硬碟連接到電腦(將點歌機打開,在開機畫面消失時,按遙控器的[設置] 鍵進入設置介面,選擇: 4. USB 模式: 打開狀態)
- 2. 打開加歌工具,點擊"連接"(必須要先連接 USB 後點擊此按鈕才有作用)

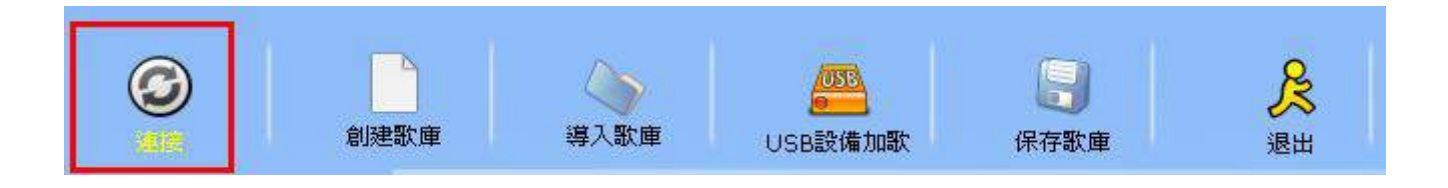

3. 等待工具載入資料

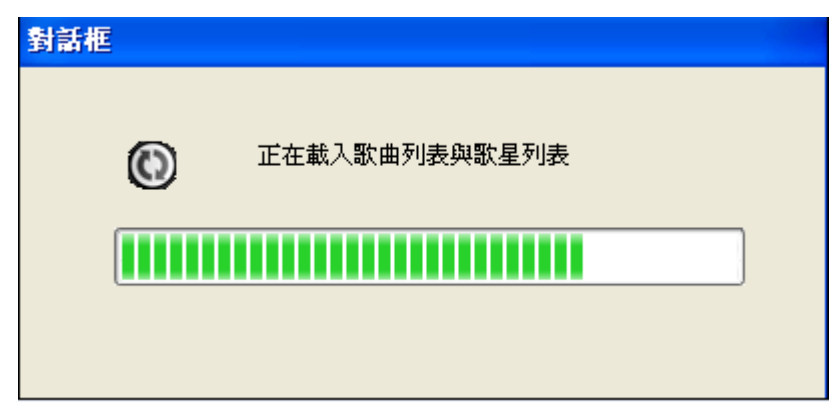

| 4. 載入完成: |  |
|----------|--|
|----------|--|

| 🏭 KodTool |              |             |             |             |                    |                                               |                                                                                                    |                |         |      |          |          |
|-----------|--------------|-------------|-------------|-------------|--------------------|-----------------------------------------------|----------------------------------------------------------------------------------------------------|----------------|---------|------|----------|----------|
| Ø         | 創題           | 国家庫         | (<br>等入歌庫   | USBİ        | <b>055</b><br>設備加歌 | 保存歌庫                                          | え いっぽう しょうしょう しょうしょう しょう |                | - () -  |      |          |          |
|           |              | (士)<br>添加歌曲 | 200<br>編輯歌曲 | (K)<br>同時歌曲 | ●<br>批量添加 導出       | 図 😣<br>#Excel 搜索                              | 顯示,                                                                                                    | ♥<br>所有歌曲      |         |      |          |          |
|           |              | 歌曲序號        | 歌曲號碼        | 語言          | 曲種                 | 歌名                                            | 歌名字數                                                                                                    | 歌手名            | 歌名首拼    | 音量等級 | 聲道       | 歌曲~      |
|           |              | 1           | 000011      | 國語          | 流行歌曲               | 传奇(演)                                         | 2                                                                                                    | 王菲             | CQ      | 正常音量 | VOB • MP | 無        |
|           |              | 2           | 000061      | 國語          | 流行歌曲               | 神话                                            | 2                                                                                                    | 成龙&金           | SH      | 正常音量 | VOB • MP | <b>#</b> |
| ( • R     | 歌曲列表         | 3           | 000138      | 國語          | 流行歌曲               | 忘情水(須)                                        | 3                                                                                                    | 刘德华            | WQS     | 止常音重 | VOB • MP | **       |
|           |              | 4           | 000133      |             | 流1] 歌曲             | 一十个15<br>绘册—————————————————————————————————— | 8                                                                                                    | 5次子及           | YUGSXD  | 正常百里 | VOB MP   | <b>#</b> |
|           |              | 2           | 000083      | 図話          | 流行歌曲               | 后 <sub>级</sub> 一个…<br>Mariah C                | 5                                                                                                    | 来李<br>Mariah C | GVVYGVV | 正常百里 | VUB VIP  | #        |
|           |              | 7           | 000000      | 大品          | 法行职曲               | Manan C<br>公安多珍                               | 5                                                                                                    | Manan C<br>故琴  | 12077   | 工党会员 | NOR MR   | #        |
|           | 歌星列表         | 8           | 000102      | 問題          | 流行歌曲               | フィッシン …                                       | 7                                                                                                    | が今             | NRKBBS  | 正常自生 |          |          |
| > <       | etv = 1. 194 | 9           | 000134      | 同語          | 法行款曲               | 過福(海)                                         | 2                                                                                                    | 入100-平<br>     | 75      | 正常百里 | VOB MP   |          |
| $\sim$    |              | 10          | 000152      | 虚語          | 流行歌曲               | 谁会你心。                                         | 5                                                                                                    | 卫神岛应           | SENIXC  | 正常音量 | VOB MP   | <u>#</u> |
|           |              | 11          | 000137      | 國語          | 流行歌曲               | 中国人(演)                                        | 3                                                                                                    | 刘德华            | ZGR     | 正常音量 | VOB MP   | 垂        |
|           |              | 12          | 000135      | 國語          | 流行歌曲               | 爱你一万…                                         | 5                                                                                                    | 刘德华            | ANYWN   | 正常音量 | VOB MP   | <b>#</b> |
|           | 廣告編輯         | 13          | 000136      | 國語          | 流行歌曲               | 太想爱(演)                                        | 3                                                                                                    | 刘德华            | TXA     | 正常音量 | VOB • MP | 無        |
|           |              | 14          | 000120      | 國語          | 流行歌曲               | 中国我爱你                                         | 5                                                                                                    | 凤凰传奇           | ZGWAN   | 正常音量 | VOB MP   | 無        |
|           |              | 15          | 000092      | 國語          | 流行歌曲               | 白光组曲(                                         | 4                                                                                                    | 蔡琴             | BGZO    | 正常音量 | VOB MP   | 無        |
|           |              | 16          | 000104      | 國語          | 流行歌曲               | 不了情(演)                                        | 3                                                                                                    | 蔡琴             | BLO     | 正常音量 | VOB • MP | 無        |
| 000       |              | 17          | 000100      | 國語          | 流行歌曲               | 你的眼神(                                         | 4                                                                                                    | 蔡琴             | NDYS    | 正常音量 | VOB • MP | 無        |
| 503       | 設置           | 18          | 000094      | 國語          | 流行歌曲               | 夜来香(演)                                        | 3                                                                                                    | 蔡琴             | YLX     | 正常音量 | VOB • MP | 無        |
| 205       |              | 19          | 000095      | 國語          | 流行歌曲               | 只有分离(                                         | 4                                                                                                    | 蔡琴             | ZYFL    | 正常音量 | VOB • MP | 無        |
| and a     |              | 20          | 000084      | 國語          | 流行歌曲               | 祝我幸福(                                         | 4                                                                                                    | 蔡琴             | ZWXF    | 正常音量 | VOB MP   | 無        |
|           |              | 21          | 000131      | 國語          | 流行歌曲               | 南海姑娘(                                         | 4                                                                                                    | 刘惜君            | NHGN    | 正常音量 | VOB • MP | 無        |
|           |              | 22          | 000014      | 國語          | 流行歌曲               | 怎样(演)                                         | 2                                                                                                    | 刘惜君            | ZY      | 增加音量 | VOB MP   | 無        |
|           |              | 23          | 000106      | 粵語          | 流行歌曲               | 饿狼传说(                                         | 4                                                                                                    | 张学友            | ELCS    | 正常音量 | VOB MP   | 無        |
|           |              | 24          | 000107      | 粵語          | 流行歌曲               | 还是觉得                                          | 7                                                                                                    | 张学友            | HSJDNZ  | 正常音量 | VOB * MP | 無        |
|           |              | 25          | 000033      | 粵語          | 流行歌曲               | 富士山下(                                         | 4                                                                                                    | 陈奕迅            | FSSX    | 正常音量 | VOB • MP | 無        |
|           |              | 26          | 000066      | 粵語          | 流行歌曲               | 怪诞之城(                                         | 4                                                                                                    | 刘美君&S          | GDZC    | 正常音量 | VOB • MP | 無        |
|           |              | 27          | 000054      | 粵語          | 流行歌曲               | 火热动感L                                         | 7                                                                                                    | 杨千嬅&           | HRDGLL  | 正常音量 | VOB • MP | 無 🗸      |
|           |              | <           |             |             |                    |                                               |                                                                                                    |                |         |      |          | >        |

三、加歌操作說明:

備註: 若添加歌曲時的歌星是歌星列表沒有的, 此時點擊歌曲"添加"

| Note                                    | $\mathbf{X}$                   |                    |           |
|-----------------------------------------|--------------------------------|--------------------|-----------|
| 没找到此歌星,请先添加!                            |                                |                    |           |
| 時會彈出提示框:                                | ❑,選擇"是"                        | 就要先添加歌星,           | 選擇"否"則可以先 |
| 加歌曲再加歌星。<br>1.添加單首歌曲<br>1.1 選擇"歌曲列表"    |                                |                    |           |
| 歌曲列表                                    |                                |                    |           |
| 1.2 點擊介面上: "添加歌曲"                       |                                |                    |           |
| ★ ▲ ● ● ● ● ● ● ● ● ● ● ● ● ● ● ● ● ● ● | 区 (Section 2015)<br>導出Excel 搜索 | <b>、</b><br>顯示所有歌曲 |           |

1.3 彈出"歌曲資訊"的操作介面;

| 歌曲信息                                    |                                                                 |
|-----------------------------------------|-----------------------------------------------------------------|
| 30471       歌曲號碼(*)     歌曲       103910 | 首拼 歌名字數                                                         |
| 語言 歌手<br>図語 ✔                           | <ul> <li>曲種 音量等級</li> <li>流行歌曲 ▼</li> <li>正常音量 ▼</li> </ul>     |
| 原唱聲道<br>AVI,DAT,MPEG1右聲道為原唱             | <ul> <li>歌曲排行</li> <li>歌星號碼</li> <li>國語排行</li> <li>○</li> </ul> |
| 歌曲路徑                                    | ✓ 新歌<br>選擇路徑                                                    |
| 添加                                      | 取消                                                              |

※原唱聲道選項: 根據歌曲格式點擊"下拉"按鈕, 按選擇相應的選項; 顯示如圖:

| <b>歌曲信息</b>                                                                                                    |                                                                 |
|----------------------------------------------------------------------------------------------------|-----------------------------------------------------------------|
| 30471       歌曲號碼(*)     歌曲       103910                                                                                                    | 首拼 歌名字數                                                         |
| 語言 歌手<br>図語 ▼                                                                                                    | <ul> <li>曲種 音量等級</li> <li>流行歌曲 ♥</li> <li>正常音量 ♥</li> </ul>     |
| 原唱聲道<br>AVI,DAT,MPEG1右聲道為原唱                                                                                                    | <ul> <li>歌曲排行</li> <li>歌星號碼</li> <li>図語排行</li> <li>〇</li> </ul> |
| AVI,DAT,MPEG1右聲道為原唱<br>AVI,DAT,MPEG1左聲道為原唱<br>VOB,MPEG2,AVI,MKV,TS,MP4多音軌第二音軌是原唱<br>VOB,MPEG2,AVI,MKV,TS,MP4多音軌第一音軌是原唱<br>VOB,MPEG2,MP4單音軌右聲道為原唱<br>VOB,MPEG2,MP4單音軌左聲道為原唱 | ✓ 新歌<br>選擇路徑                                                    |
| 添加                                                                                                    | 取消                                                              |

1.4填寫歌曲資訊→填寫完後→點擊:添加※歌星圖片的名字和加歌曲的歌星名字是一致的情況下,工具會自動搜索出歌星圖片的號

碼。

| <b>歌曲信息</b>                                      |                                                                         |
|--------------------------------------------------|-------------------------------------------------------------------------|
| 30471       歌曲號碼(*)     歌曲       103910     百變女王 | 首拼 歌名字數<br>BBNW 4                                                       |
| 語言 歌手<br>図語 ✔ 周詩雅 ✔                              | <ul> <li>曲種 音量等級</li> <li>祝福歌曲 ▼</li> <li>正常音量 ▼</li> </ul>             |
| 原唱聲道<br>AVI,DAT,MPEG1右聲道為原唱                      | <ul><li>歌曲排行</li><li>歌星號碼</li><li>図語排行</li><li>✓</li><li>2094</li></ul> |
| 歌曲路徑<br>D:\SONGS\100\100000.sj4                  | <ul> <li>✓ 新歌</li> <li>選擇路徑</li> </ul>                                  |
| 添加                                               | 取消                                                                      |

- 2. 批量添加歌曲:
  - 2.1 點擊界面上的"批量添加"

|            |           |          |            | 10000   |                     |             |
|------------|-----------|----------|------------|---------|---------------------|-------------|
| $(\pm)$    | 2         | 8        | (+)        |         | 8                   | ~           |
| 法though th | ※自由品可かけか  | 開展全部位計   | the sector | 情出Event | 加速                  | 随二征方动曲      |
| 部加姆人曲      | (1) 人口中国的 | 间的形式和人士出 | 加里奶加       | 等山CXUBI | 132. <del>3</del> 8 | 温泉小为F11月4人田 |

2.2 彈出批量添加窗口

| 批量添加               |         |      |          |      |      |            |                                                         | × |
|--------------------|---------|------|----------|------|------|------------|---------------------------------------------------------|---|
| 起始號碼<br>103910     | 語種      | 歌手   | ~        | 曲種   | 音量等級 | 歌<br>常音量 🔽 | は 単行 単行 単行 単行 単子 目前 目前 目前 目前 目前 目前 目前 目前 目前 目前 目前 目前 目前 | ~ |
| 聲道<br>AVI,DAT,MPEG | 1右聲道為原唱 |      | <b>~</b> | 歌星號碼 | □新歌  | 歌曲路徑       | Ŧ                                                       |   |
| 歌曲序號               | 歌曲號碼    | 語言   | 曲種       | 歌名   | 歌名字數 | 歌手名        | 歌名首拼                                                    | 音 |
|                    |         |      |          |      |      |            |                                                         |   |
|                    |         |      |          |      |      |            |                                                         |   |
|                    |         |      |          |      |      |            |                                                         |   |
|                    |         |      |          |      |      |            |                                                         |   |
|                    |         |      |          |      |      |            |                                                         |   |
| <                  |         |      |          |      |      |            |                                                         | > |
|                    |         | 添加歌曲 |          |      |      | 消          |                                                         |   |

2.3 快捷的批量添加歌曲

①所加歌曲的語種、曲種、排行、音量等級、聲道必須是同樣。
 ②歌星名和歌星號碼不用填。
 ③歌曲命名先編輯好,命名格式:歌星名-歌曲名;如:歌曲名:今天,歌手名:劉德華-今天

④一次可選中多首歌曲。

| 🔒 KodTool |                      |                                                                                                    |                         |                                 |                                 |                  |                             |                                  |                                                                                             | L                                                    |       |
|-----------|----------------------|----------------------------------------------------------------------------------------------------|-------------------------|---------------------------------|---------------------------------|------------------|-----------------------------|----------------------------------|---------------------------------------------------------------------------------------------|------------------------------------------------------|-------|
| 0         | 創建歌庫                 | 導入歌庫<br>茶10                                                                                                    |                         | 58                              | 保存歌庫                            | 泉                |                             |                                  |                                                                                             |                                                      |       |
| -         | 把机<br>打开             | 给就碼 語種                                                                                                    | 歌手                      |                                 | 曲種                              | 音量等級<br>         |                             | 饮曲排行<br>其它排行                     | ▲<br>●<br>●<br>●                                                                            | 聲道                                                   | 部     |
|           | 查找范围(L):             | <ul> <li>중</li> <li>羽泉-愛浪漫的 m</li> <li>冷漠-小三 avi</li> <li>孟庭苇-不快乐的</li> </ul>                                   | PE<br>爱人.mp4            | ×                               | G 🜶 📂 🎞·                        |                  | 歌曲路           歌手名           | ፵ □ 歌名首拼                         | ·<br>量<br>·<br>量<br>·<br>量<br>·<br>量                                                        | VOB \ MP<br>VOB \ MP<br>VOB \ MP<br>VOB \ MP         | . 無無無 |
| $\sim$    |                      | ● 胡歌-我不做英雄<br>● 蔡妍-两个人.ts<br>● 张柏芝-赌爱.dat<br>● 杨千嬅-捞月亮的                                                         | vob<br>A. mp4           |                                 |                                 |                  |                             |                                  | 重量量                                                                                         | VOB NP<br>AVI DA<br>VOB MP<br>VOB MP                 | 、 無 無 |
|           | びまた。<br>我的文档         |                                                                                                    |                         |                                 |                                 |                  |                             |                                  | 単単単単                                                                                        | VOB \ MP<br>VOB \ MP<br>VOB \ MP<br>VOB \ MP         | . 無無無 |
|           | 我的电脑                 |                                                                                                    |                         |                                 |                                 |                  |                             |                                  | 포말                                                                                          | VOB • MP.,<br>VOB • MP.,<br>VOB • MP.,<br>VOB • MP., |       |
| Ê         |                      | 文件名 (2): "习<br>文件类型 (2): Vi                                                                                     | ]泉-爱浪漫的<br>deo Files(*. | .mpg" "冷漠-小三<br>avi;*.mpg;*.vob | E. avi " "j 💙<br>;*. dat;* 🂙    | 打开 (0)<br>取消     | ]                           |                                  | 王<br>王<br>王<br>王<br>王<br>王<br>王<br>王<br>王<br>王<br>王<br>王<br>王<br>王<br>王<br>王<br>王<br>王<br>王 | VOB \ MP<br>VOB \ MP<br>VOB \ MP<br>VOB \ MP         | . 無無  |
|           |                      |                                                                                                    | 添加                      | 歌曲                              |                                 | <u>ب</u>         | 又消                          |                                  | 運量                                                                                          | VOB VOB MP<br>VOB MP<br>VOB MP                       | 、無    |
|           | 24<br>25<br>26<br>27 | 000107<br>000033<br>000066<br>000054                                                                            | <b>寧語</b><br>寧語<br>寧語   | 流行歌曲<br>流行歌曲<br>流行歌曲<br>流行歌曲    | 还是觉得<br>富士山下(<br>怪诞之城(<br>火热动感L | 7<br>4<br>4<br>7 | 张学友<br>陈奕迅<br>刘美君&S<br>杨千嬅& | HSJDNZ<br>FSSX<br>GDZC<br>HRDGLL | 正常音量<br>正常音量<br>正常音量<br>正常音量<br>正常音量                                                        | VOB NP<br>VOB NP<br>VOB NP<br>VOB NP                 | . 無   |
|           | <                    | a constant de la constant de la constant de la constant de la constant de la constant de la constant de la cons |                         |                                 | nnu                             |                  |                             |                                  |                                                                                             |                                                      | >     |

- 四、加歌星圖片操作說明:
  - 1. 點擊"歌星列表"→添加歌星

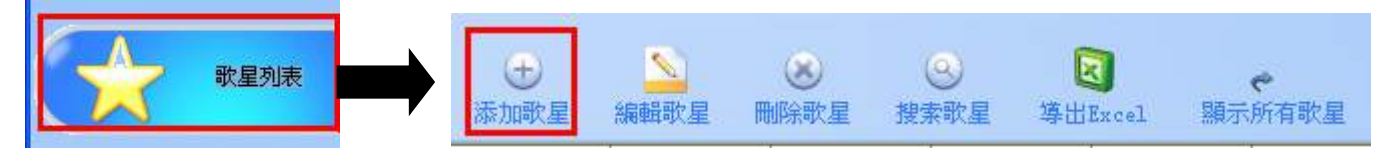

2. 彈出歌星操作視窗→填寫歌星資訊→填寫完成, 點擊: 添加

※建議:歌星圖片要求: 145\*145 jpg 格式, 上半身及正面清晰的圖片。

| 周詩雅                       | Z5Y                                                      |               |
|---------------------------|----------------------------------------------------------|---------------|
|                           |                                                          |               |
| 歌星號碼<br>                  | 截至性別                                                     |               |
| 2094                      | 女 💌 🖌 🎽                                                  |               |
| 歌星地域                      |                                                          | 4             |
| 國語▼                       |                                                          | 1             |
|                           | - <u>1</u>                                               |               |
| 歌星圖片                      |                                                          |               |
| D:\2912.jpg               |                                                          |               |
| 歌星信息                      |                                                          |               |
| 周詩雅,女,中國法                 | 大陸歌手;2010年中國音樂流行榜2009-2010年度最佳E                          | P獎·她          |
| 第一張同名EP《周詩<br> 福>、<百變女王>其 | ;雅》收錄了四首歌曲<樂逍遙>、<一百次的傷>、<愛<br>[中<樂逍遙>、<愛情不被祝福>是電視劇《十二生肖0 | "情不被祝<br>專奇》的 |
| 片頭曲和片尾曲。                  |                                                          |               |
|                           |                                                          |               |

- 五、編輯歌曲/歌星資訊:
  - 1、編輯歌曲資訊:
    - 1.1 選中歌曲列表中要編輯的一行, 點擊: 編輯歌曲

| 0401 | 103119   | 國語 | 其它   | 左右为难 | 4   | 张学友 | ZYWN   | 增加音量 | VOB, MPEG | 無 |
|------|----------|----|------|------|-----|-----|--------|------|-----------|---|
| 0468 | 102919   | 國語 | 其它   | 做这样的 | . 6 | 羽泉  | ZZYDNR | 增加音量 | VOB, MPEG | 無 |
| 0469 | 103279   | 日語 | 其它   | 星    | 1   | 邓丽君 | X      | 增加音量 | VOB, MPEG | 無 |
| 0470 | 103909   | 國語 | 祝福歌曲 | 百變女王 | 4   | 周詩雅 | BZNW   | 正常音量 | VOB, MPEG | 有 |
| Đ    | <u>_</u> |    | 8    | -    |     | 9   |        | ę    |           |   |

1.2 彈出歌曲資訊視窗, 編輯資訊; 編輯完成後點擊: 編輯

| 歌曲信息                    |              |                           | ×              |
|-------------------------|--------------|---------------------------|----------------|
| 30470<br>歌曲號碼(*)        | 歌曲           | 首拼                        | 歌名字數           |
| 103909                  |              | BBNW                      | 4              |
|                         | ,于<br>周詩雅  ▼ | 曲種<br>祝福歌曲 <mark>◇</mark> | 音重寺校<br>正常音量 ✔ |
| 原唱聲道<br>AVI、DAT、MPEG1右聲 | 道爲原唱         | 歌曲排行<br>國語排行              | 歌星號碼<br>✔ 2094 |
| 歌曲路徑                    |              | ✓ 新歌<br>選擇路徑              |                |
|                         | 編輯           | 取消                        |                |

- 2、編輯歌星資訊:
  - 注:保存後歌星號碼不可編輯

2.1 選中歌星列表中要編輯的一行, 點擊: 編輯歌星

| 2076 | 李晟                   | LS                              | 2092                               | 女                                                                                                    | 香港                              | 有                                    | 李晟,湖南邵阳人,影视女                 | (演员歌手。曾在电视                 |
|------|----------------------|---------------------------------|------------------------------------|----------------------------------------------------------------------------------------------------|---------------------------------|--------------------------------------|------------------------------|----------------------------|
| 2077 | 五月天                  | WYT                             | 2093                               |                                                                                                    | 國語                              | 有                                    | 五月天(Mayday)是台湾的              | ]音乐组合,由乐队团                 |
| 2078 | 周詩雅                  | ZYY                             | 2094                               | 女                                                                                                    | 國語                              | 有                                    | 周詩雅,女,中國大陸歌手                 | ,2010年中國音樂游 <mark>、</mark> |
| <    |                      | l.                              |                                    |                                                                                                    |                                 |                                      |                              | >                          |
|      | 添加                   | €<br>n歌星                        | <br>編輯歌星                           | 武家 (1)     武家)     武家 (1)     武家)     武家 (1)     武家)     武家     武家  武家     武家  武家 | <u>③</u><br>搜索歌星                | <b>区</b><br>導出Excel                  | 顯示所有歌星                       |                            |
|      | 2.2彈皆                | 出歌星                             | 資訊視窗,                              | 編輯資訊                                                                                                    | <b>\;</b> 編輯完                   | 运後點擊:                                | 編輯                           |                            |
|      | 歌星信息                 |                                 |                                    |                                                                                                    |                                 |                                      |                              |                            |
|      | -ALE INNES           |                                 |                                    |                                                                                                    |                                 |                                      |                              | •                          |
|      | 2079<br>歌星名<br>周詩雅   | ŧ                               |                                    | 首拼<br>ZSY                                                                                                    | _                               |                                      |                              |                            |
|      | 歌星號<br>2094          | 碼                               |                                    | 歌星性別                                                                                                    | -                               |                                      |                              |                            |
|      | 歌星期                  | b域<br>▼                         |                                    |                                                                                                    |                                 |                                      |                              |                            |
|      | 歌星區                  | ]片                              |                                    |                                                                                                    |                                 |                                      |                              |                            |
|      | 有                    |                                 |                                    |                                                                                                    | 圖片踏                             | HE                                   |                              |                            |
|      | 歌星信                  | 息                               |                                    |                                                                                                    |                                 |                                      |                              |                            |
|      | 周調<br>第一<br>福><br>片頭 | 寺雅,女,<br>張同名EP<br>、<百變女<br>曲和片尾 | 中國大陸歌手<br>《周詩雅》收釒<br>注>其中<樂逍<br>曲。 | ;2010年中國<br>家了四首歌曲。<br>淺多、<愛情 <sup>7</sup>                                                                                                    | 音樂流行榜20<br><樂逍遙> 、<-<br>下被祝福>是電 | 109-2010年度最(<br>─百次的傷>、<<br>該視劇《十二生育 | 生EP獎。她《一》<br>:愛情不被祝<br>肖傳奇》的 |                            |
|      |                      |                                 | 編                                  | 輯                                                                                                    | ]                               | 权消                                   |                              |                            |

六、刪除歌曲/歌星資訊:

1、選中歌曲/歌星列表中的一行,點擊:刪除按鈕

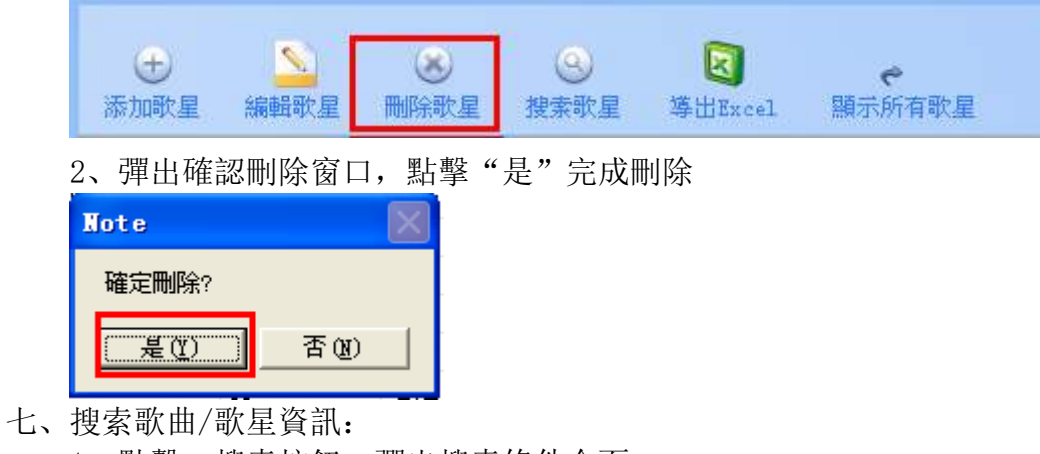

1、點擊: 搜索按鈕, 彈出搜索條件介面:

| ⊕                       |                | <b>送</b> | ●    | 区       | ③  | <b>ぐ</b> |
|-------------------------|----------------|----------|------|---------|----|----------|
| 添加歌曲                    | 編輯歌曲           | 刪除歌曲     | 批量添加 | 導出Excel | 搜索 | 顯示所有歌曲   |
| <b>對話框</b><br>搜索<br>條件1 | <b>↓</b><br>搜索 |          | 取消   |         | ×  |          |

2、選擇所需的搜索方式,方便快捷搜索出"歌曲/歌星資訊"

3、搜索出來後, 選中歌曲/歌星列表中的一行, 單擊滑鼠右鍵, 可以進行: 編輯或刪除

八、導出 Excel 表格:

1、選擇要導出存放的 Excel 表格路徑

2、導出的路徑,若當前的電腦系統是英文,則所導出的路徑不能出現有中文,否則出現不能 導出。

九、保存歌庫:

1、編輯完歌庫後點擊:保存歌庫

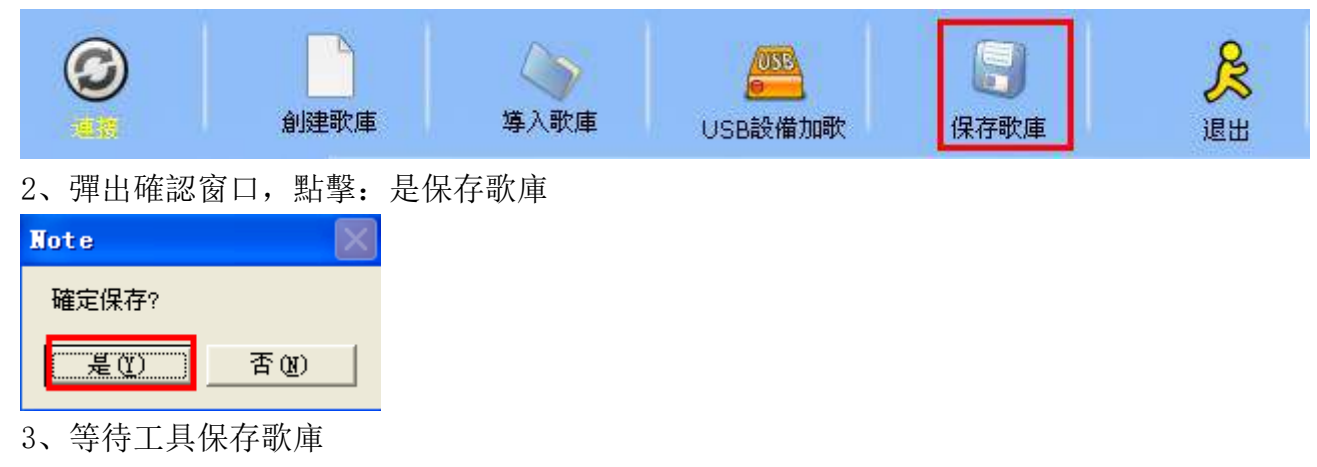

| 對話框    |           |  |
|--------|-----------|--|
| [] 正在征 | KodTool 🔀 |  |
| 9      | 保存成功      |  |
|        | 确定        |  |
|        |           |  |
|        |           |  |

- 十、創建歌庫:
  - ●創建歌庫,主要是用於空硬碟或U盤來製作成為歌庫盤。
  - 1、點擊: 創建歌庫, 選擇創建歌庫的盤符;

|                                                                                                    | <b>以</b><br>導入歌庫 | USB設備加歌 | 保存歌庫 | 是退出 |
|----------------------------------------------------------------------------------------------------|------------------|---------|------|-----|
| <ul> <li>浏览文件夹</li> <li>请选择一个文件夹或盘符:</li> <li>□ ◎ 桌面</li> <li>□ □ □ □ □ □ □ □ □ □ □ □ □ □ □ □ □ □ □</li></ul>                                                    | ?                |         |      |     |
| <ul> <li>□ 我的又相</li> <li>□ 录 我的电脑</li> <li>□ 录 本地磁盘 (C:)</li> <li>□ ∞ 本地磁盘 (C:)</li> <li>□ ∞ 本地磁盘 (C:)</li> <li>□ ∞ 本地磁盘 (C:)</li> </ul>                         | )<br>)<br>)      |         |      |     |
| <ul> <li>● ● ● 可移动磁盘 ()</li> <li>● ● ● → 共享文档</li> <li>● ● ● ● ← → 共享文档</li> <li>● ● ● ● ← → chenj1 的文档</li> <li>● ● ● ● ● ● ● ● ● ● ● ● ● ● ● ● ● ● ●</li></ul> | 5)<br>5          | ▼       |      |     |
|                                                                                                    | 确定 取消            |         |      |     |

2、進行添加歌曲和歌星,具體的操作方法見:三和四點的操作說明

十一、導入歌庫:

1、點擊: 導入歌庫, 選擇歌庫檔: song.db

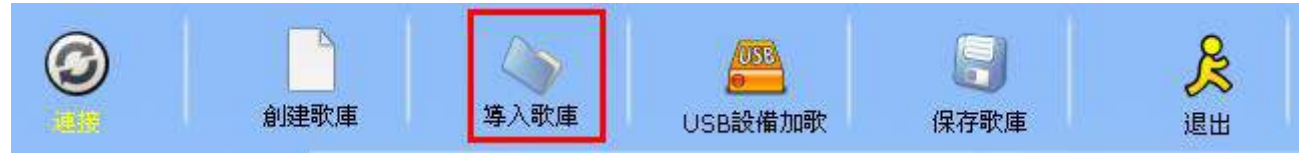

| 打开         |             |                 |   |         | ? 🔀   |
|------------|-------------|-----------------|---|---------|-------|
| 查找范围(L):   | 🗢 可移动磁盘     | α:)             | • | + 🗈 💣 🎫 |       |
| 2          | SONGS       |                 |   |         |       |
| Recent     | Singer_info | db              |   |         |       |
|            | Singer. db  |                 |   |         |       |
| 桌面         |             |                 |   |         |       |
|            |             |                 |   |         |       |
| 我的文档       |             |                 |   |         |       |
| 彩的曲脸       |             |                 |   |         |       |
| -3%HUHEJBB |             |                 |   |         |       |
| 网上邻居       |             |                 |   |         |       |
|            |             |                 |   |         |       |
|            | 文件名 (N):    | song. db        |   | -       | 打开(0) |
|            | 文件类型 (T):   | DB Files(*. db) |   | L       | 取消    |

2、等待導入歌庫:

| 對話框 |               |
|-----|---------------|
| C   | 正在載入歌曲列表與歌星列表 |
|     |               |
|     |               |

- 十二、USB 設備加歌:
  - 1、點擊: USB 設備加歌,選擇 USB 設備的位置:

| 0                       | 創建歌庫                                                                                                    | (<br>等入歌庫           | USB設備加歌 | 保存歌庫 | 是。 |
|-------------------------|----------------------------------------------------------------------------------------------------|---------------------|---------|------|----|
| <mark>浏览文</mark><br>選擇U | C件夹<br>SB設置位置                                                                                                    |                     | ?×      |      |    |
| 「移行」                    | <ul> <li>动磁盘 (I:)</li> <li>我的文档</li> <li>我的电脑</li> <li>★地磁盘 (C:</li> <li>★地磁盘 (C:</li> <li>★地磁盘 (C:</li> <li>★地磁盘 (C:</li> <li>★地磁盘 (C:</li> <li>★地磁盘 (C:</li> <li>★地磁盘 (C:</li> <li>★地磁盘 (C:</li> <li>★地磁盘 (C:</li> <li>★地磁盘 (C:</li> <li>★地磁盘 (C:</li> <li>★ 本地磁盘 (C:</li> <li>★ 本地磁 (C:</li> <li>★ 本地磁 (C:</li> <li>★ 本地磁 (C:</li> <li>★ 和 (C:</li> <li>★ 和 (C:</li> <li>★ 和 (C:</li> <li>★ 和 (C:</li> <li>★ 和 (C:</li> <li>★ 和 (C:</li> <li>★ 和</li></ul> | )<br>)<br>)<br>I:)] |         |      |    |
|                         |                                                                                                    | 确定                  | 取消      |      |    |

- 2、開始追加歌曲/歌星
- 3、追加完成後, 點擊: 保存歌庫
- 十三、廣告編輯(必須在連接設備狀態才可用)
  - 1、廣告語編輯器.

|                       |      | 廣告語                    | 視頻廣告                                   |
|-----------------------|------|------------------------|----------------------------------------|
| <b>()</b>             | 歌曲列表 | ●静态<br>朋友:歌皇KTV欢迎您的光临! | 服务热线:15007380952                       |
| $\overleftrightarrow$ | 歌星列表 |                        |                                        |
| 1                     | 廣告編輯 | 廣告語                    | 開始時間(秒)<br>3                           |
| £033                  | 設置   | 添加 編輯                  | 一冊除         上移         下移           保存 |

- 添加廣告語:在廣告語文本框中填寫廣告語,間隔時間框中填寫間隔秒數,點擊添加完成。
   編輯廣告語:在列表框中選中一條廣告語,在廣告語文本框中編輯,點擊編輯完成。
  - ③. 刪除廣告語:在列表框中選中一條廣告語, 點擊刪除完成。
  - ④. 完成廣告語編輯後點擊保存完成。
- 2. 視頻廣告編輯器

|   | 廣告       | 告語   | 視頻廣告 |   |
|---|----------|------|------|---|
|   | 曲列表      | 0001 | 添加   |   |
| * | 星列表      |      | mire |   |
|   | 音編輯      |      |      |   |
|   | <b>₽</b> |      |      | ļ |
|   |          |      |      |   |

①. 添加視頻廣告:點擊添加,選擇視頻檔,確定完成.

- ②. 刪除視頻廣告: 在列表框中選中一行, 點擊刪除完成
- 十四、設置: (更改設置後需重新啟動工具才會生效)

| 歌曲列表                                  | 界面語言 繁體中文 🖌                                |
|---------------------------------------|--------------------------------------------|
| ● ● ● ● ● ● ● ● ● ● ● ● ● ● ● ● ● ● ● | 界面效果 〇開(速度慢) ④關(速度快)                       |
| 廣告編輯                                  | 備份路徑 C:\Program Files\KodTool\backup 通貨擇路徑 |
| 設置                                    |                                            |
|                                       |                                            |

- 1. 界面語言:設置當前介面語言.
- 2. 界面效果開關:
  - ①. 打開界面效果可使界面美觀,速度會相對減慢.
  - ②. 關閉介面效果可提高速度.
- 3. 備份路徑:可更改備份歌庫的路徑

# 刪除歌曲說明

- ●在點歌播放狀態下進行操作刪除歌曲。
- 1、將要刪除的歌曲先預約

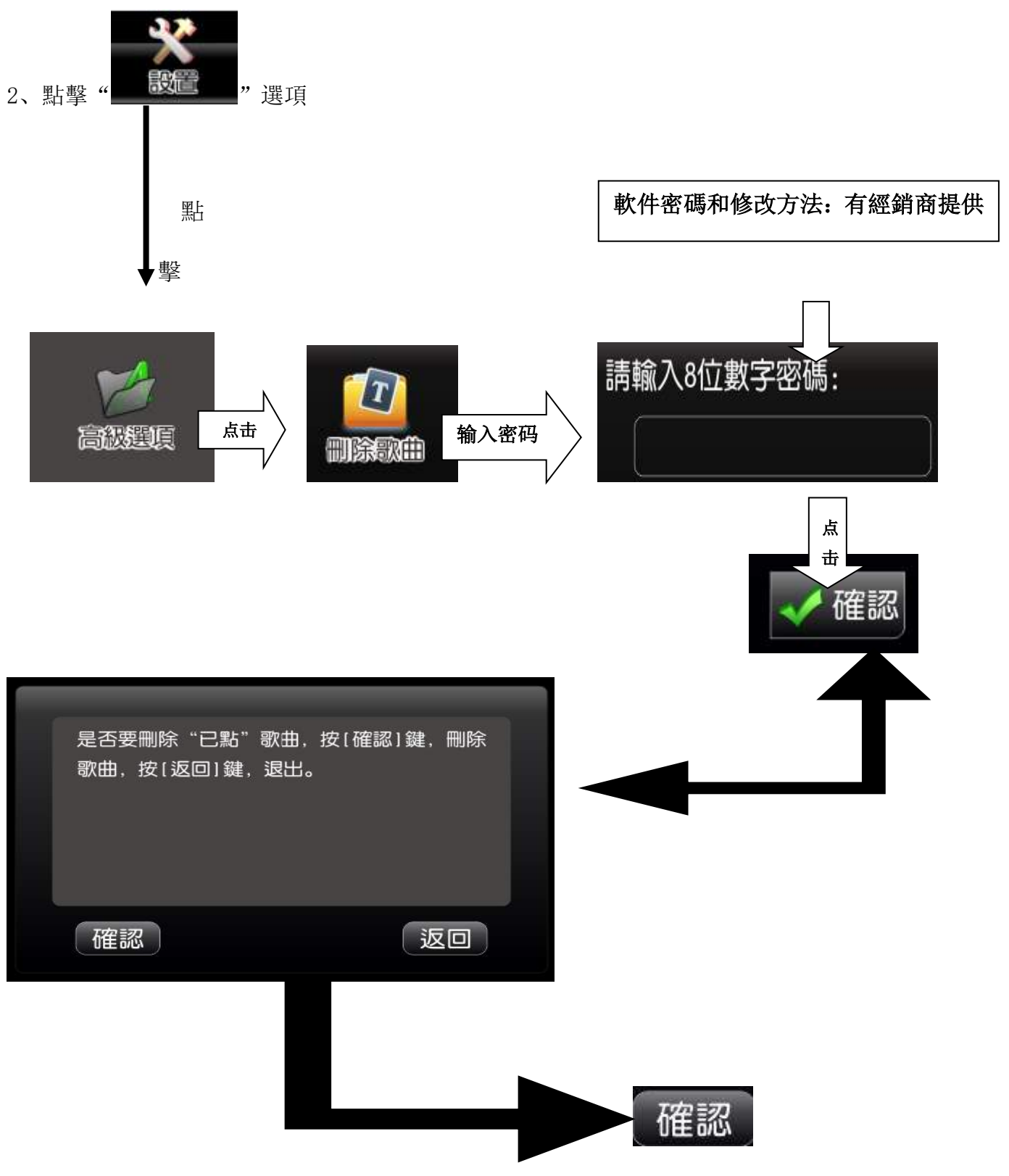

## 點擊[確認]鍵刪除歌曲完成

# 錄音功能操作說明

#### 一、錄音功能:

1、點歌機 USB 接口, 插好 U 盤, 然後開機(也可以開機后再插 U 盤, 錄音歌曲是保存在 U 盤上); 2、在卡拉 OK 模式下, 先預約想要錄音的歌曲, 然後點擊"設置", 選擇"高級選項", 點擊"錄音" 按鈕, AV 屏蔽右邊會顯示: 正在錄音, 如下圖所示:

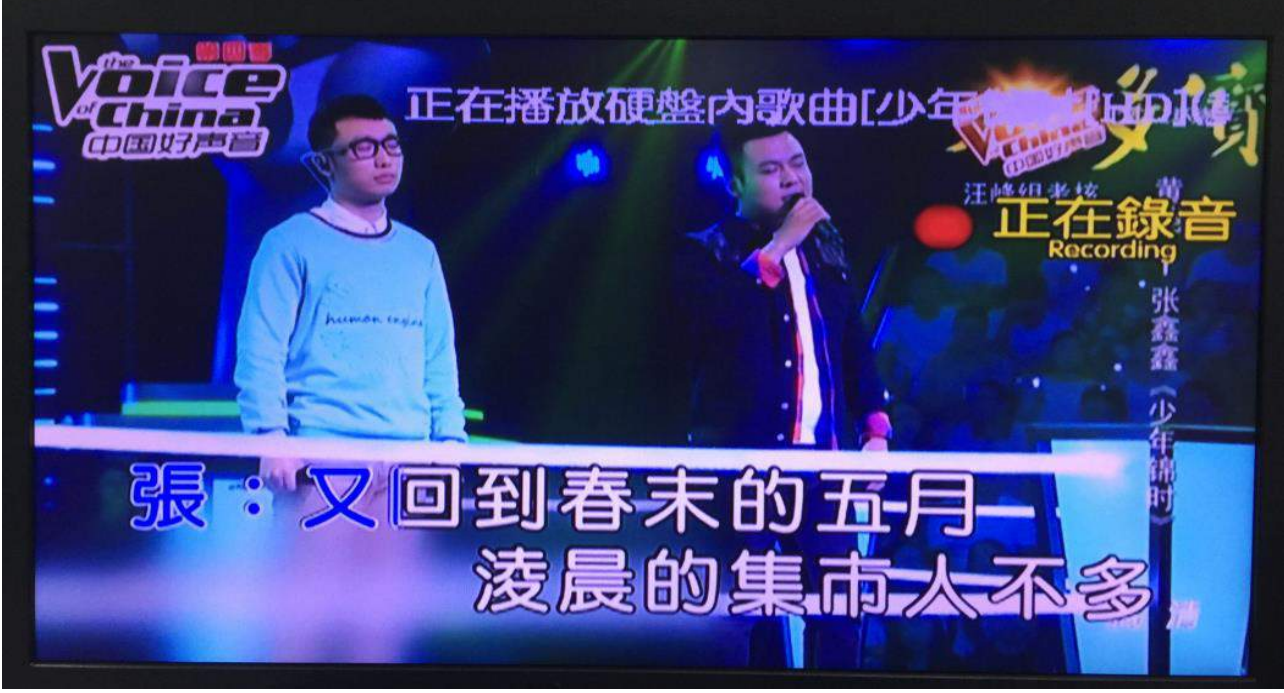

- 3、當前點的歌曲播放完后,會自動保存錄音。
  - 注: 1)錄音歌曲是從頭開始錄,不能從歌曲中間某一段錄;
  - 2) 若中途想中斷錄音,直接點擊:切歌,即可;
  - 3) 錄音歌曲只能錄當前點的歌曲,不能預約歌曲進行錄音;
  - 4) 一首歌曲可以多次播放錄音。

#### 二、回放功能:

1.在卡拉 OK 模式下,點擊"設置"按鈕→選擇"高級選擇" →點擊"回放"按鈕, VGA 界面會顯示回放的列表,如下圖:

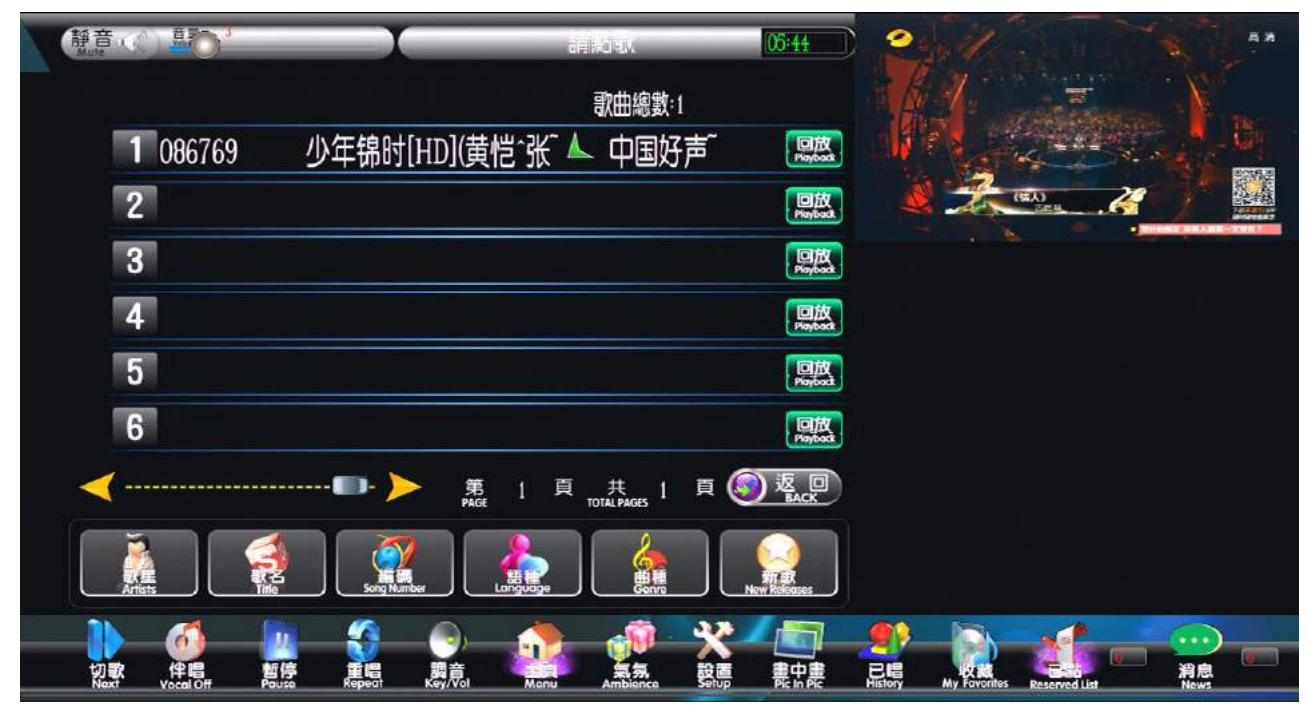

2.選擇想要回放的歌曲,直接點擊:回放或當前行的歌曲名,即可進行回放錄音歌曲,TV 屏 幕會顯示如下圖所示:

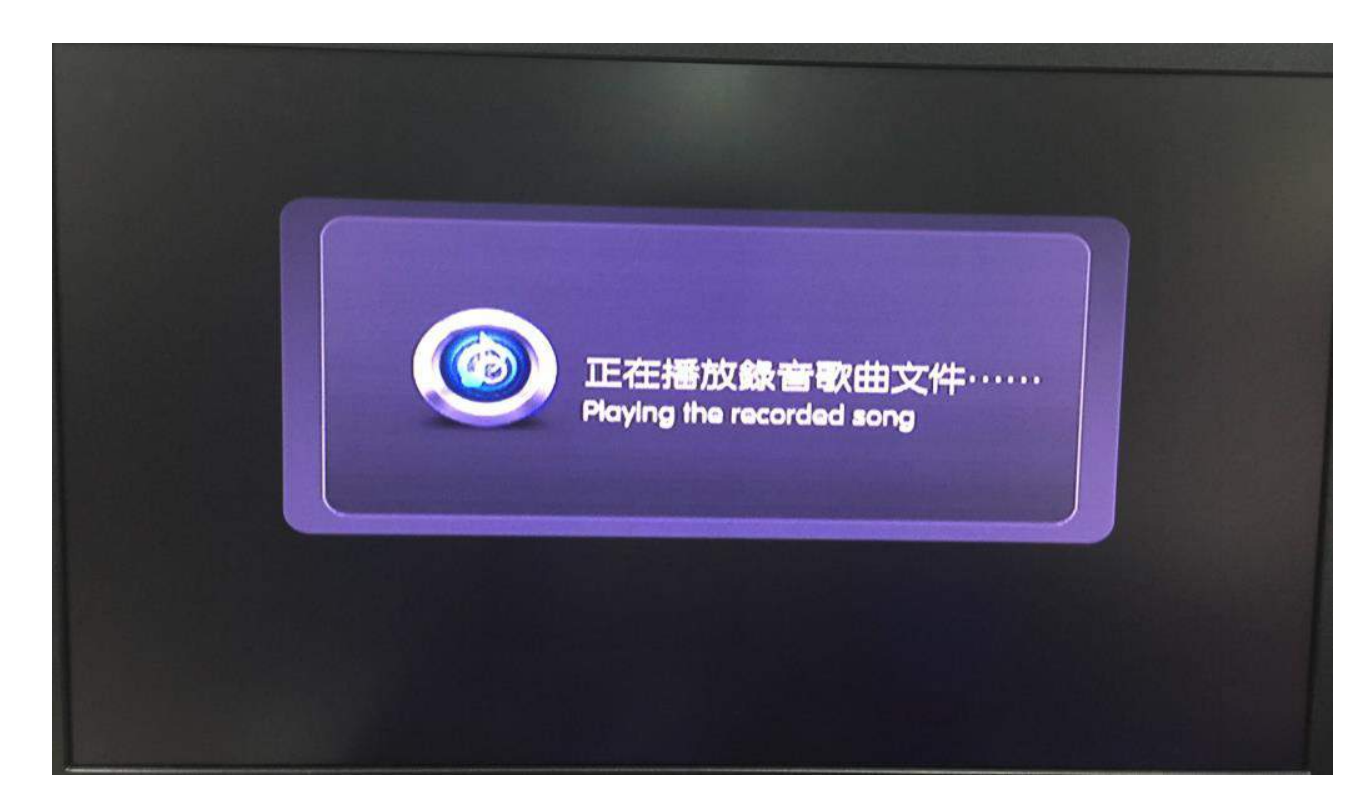

3.錄音歌曲回放完畢,會自動恢復到隨機播放。

# 網絡推薦歌曲和雲端下載說明

- ●每月新歌曲自動提醒,打破傳統 KTV 的局限性,通過互聯網或網線 WIFI 從雲端下載歌曲,再不僅局限于人工拷貝。
- 一、無線 WIFI 連接說明:
  - ※只需無線路由器便可以輕鬆連接無線 WIFI 下載,方便快捷;

1. 點歌機插上 USB 接口的無線 WIFI, 接著啟動電源進入系統后, 顯示器顯示的主界面, 如圖:

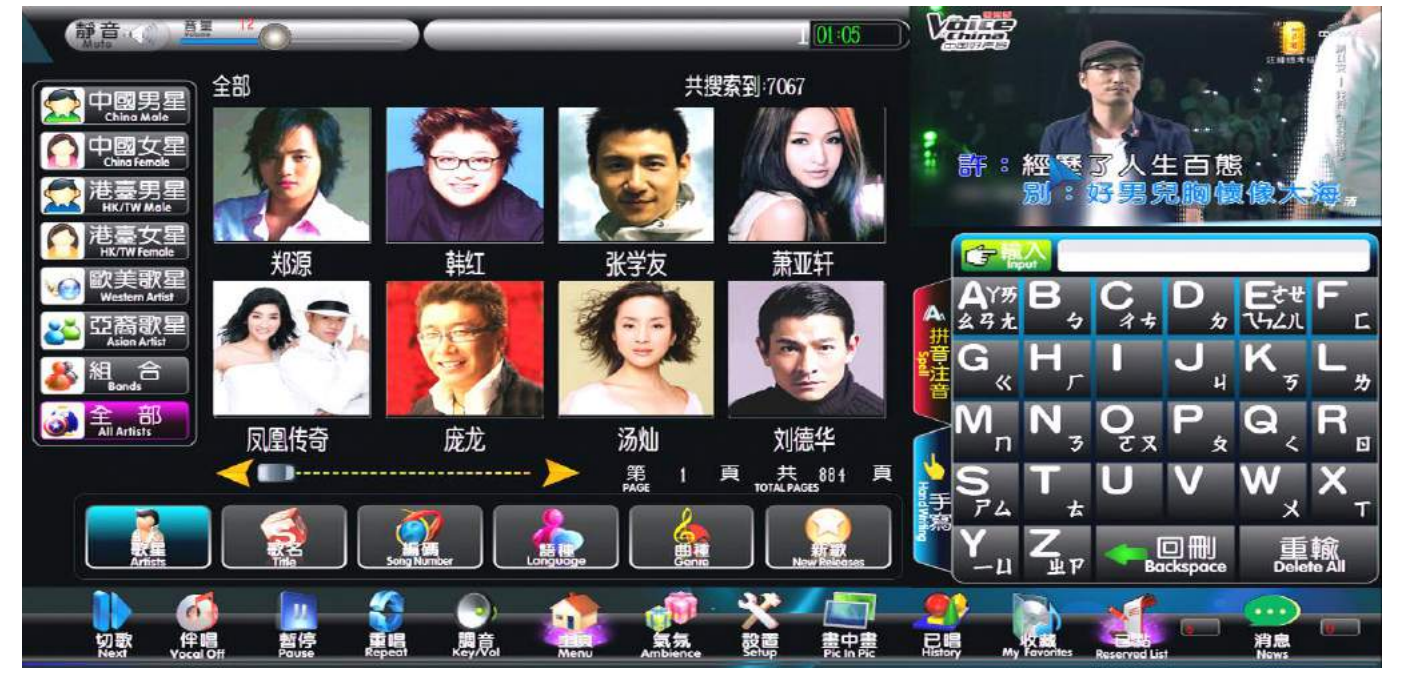

#### 2、無線 WIFI 連接:

2.1 進入設置→選擇: 高級選擇→選擇: WIFI 設置→選擇: 無線雲端加歌設置, 彈出無線 WIFI 設置界面, 如圖:

|         |          |    | 6  |
|---------|----------|----|----|
| 當前IP地址: |          |    |    |
| 無綫網絡名:  | 0        | •  |    |
| 登録密碼:   | <u>1</u> | 2  | 3  |
|         | 4        | 5  | 6  |
|         | 7        | 8  | 9  |
| 連接測試    |          |    |    |
| 保存設置    | 0-9 A    | -Z | 列表 |

2.2 主機 IP 地址:不用輸入,連接成功后會自動顯示;

2.3 無線網絡名:點擊"列表"按鈕,選擇相應的"无线网络名",也可以手动输入; 2.4 登錄密碼:根據用戶自己的路由器設置而定;

2.5 連接測試:網絡連接測試,若網絡連接成功,會顯示如圖:

|                                      |   |    | 6  |
|--------------------------------------|---|----|----|
| 當前IP地址:<br>Current IP address        |   |    |    |
| 192.168.2.7<br>無線網路名:<br>Network ID: | 0 | •  |    |
| abcdefghijklmnoPqrsto<br>登録密碼:       | 1 | 2  | 3  |
| 8888888888888abcdefghijkl            | 4 | 5  | 6  |
|                                      | 7 | 8  | 9  |
| 連接測試<br>Test conn ction              |   |    |    |
| 保存設置<br>Save setting 0-9             | A | -Z | 列表 |

●: 無線 WIFI 的連接不作斷電保存。

#### 二、聯網線連接說明:

- 1、將聯網線, 接在點歌機後板的網絡接口, 啟動機器即可;
- 2、若點歌機是啟動后,再插聯網線,那麼需要點擊:主界面功能條上的"雲端"→點擊: 網絡測試按鈕,才能連接網絡。

| 雲端網絡測試                                  | × |
|-----------------------------------------|---|
| 雲端狀態: ● 開啓 ● 關閉                         |   |
| 打開雲端加歌功能,將暫時不能顯示USB加入的歌曲,<br>退出雲端後恢復正常。 |   |
| 測試服務器 測試網絡                              |   |

### 三、網絡推薦歌曲下載說明:

1、網絡推薦歌曲:

※網絡推薦的歌曲下載,需要先下載完后,重開機才能追加到硬盤里。

a. News

: 在主頁"消息"選項顯示的數字,提示有新的網絡推薦歌曲數量;若進入"消息"選項,再返回到主頁此數字則會消失;

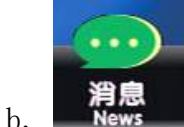

· 在主頁"消息"選項上方沒顯示相應的數字,表示當前沒新的網絡推薦歌曲;

c. 下載網絡歌曲, 點擊: 下載按鈕, 在下載過程中, 若想取消下載, 點擊: 取消按鈕, 如圖:

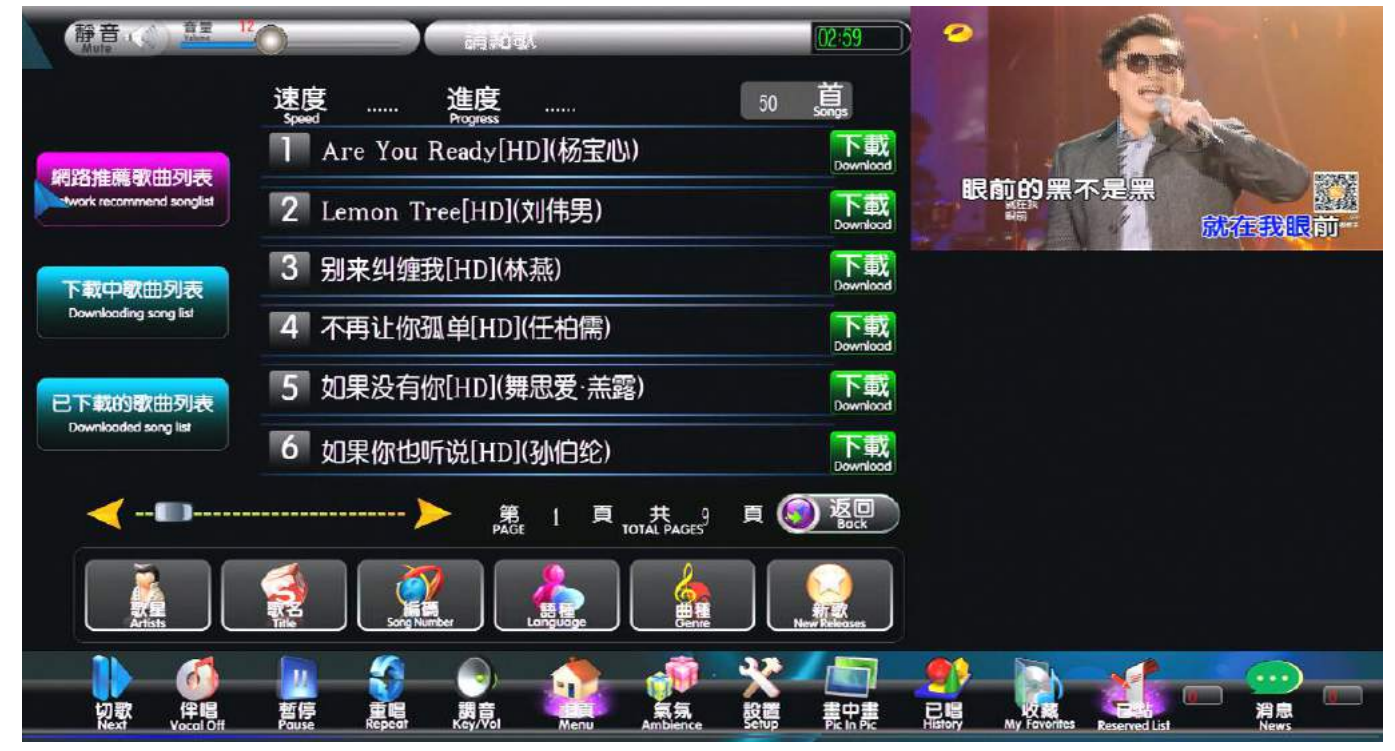

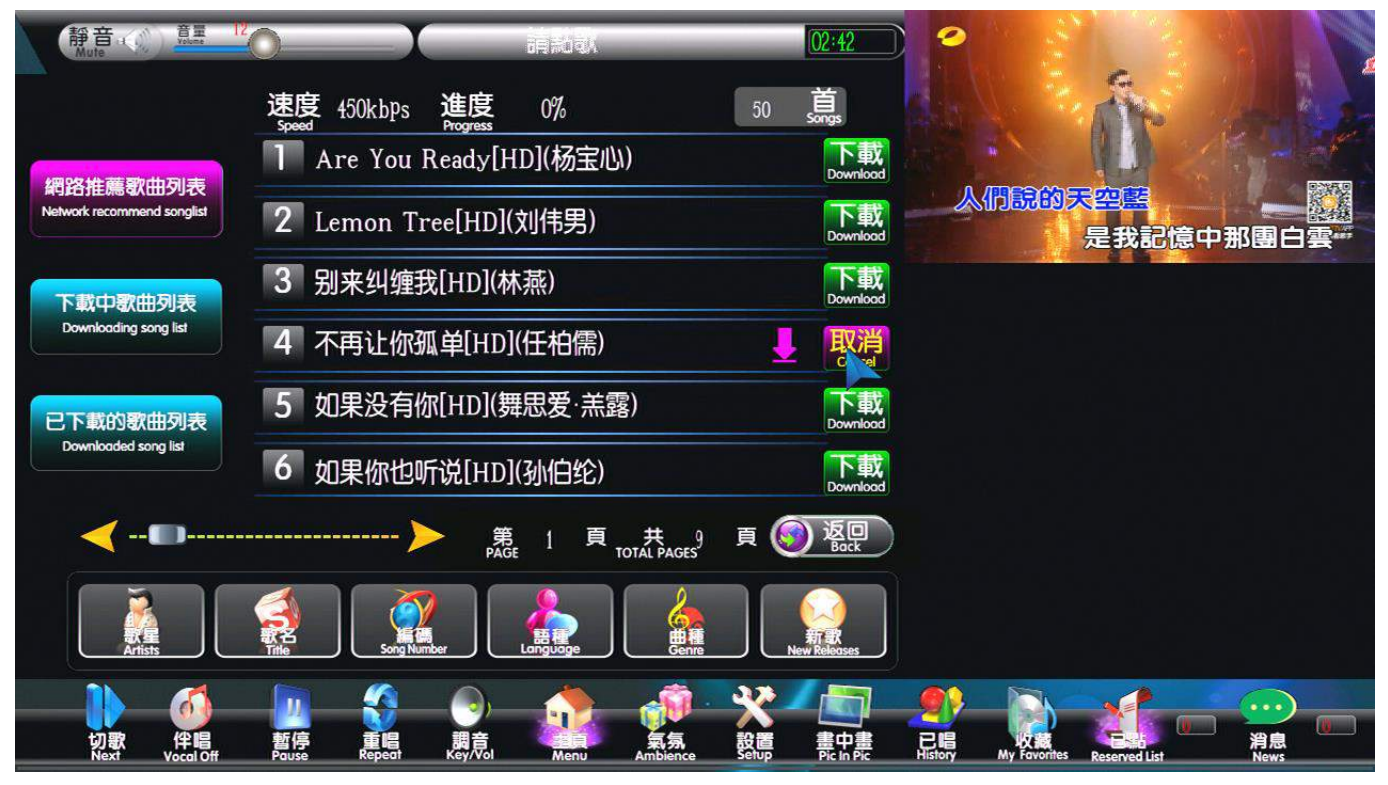

第 50 页 共 56 页

## 2、下載中歌曲列表:

顯示正在下載的網絡推薦歌曲或雲端下載的歌曲進度和速度,如圖:

| 靜音 ()<br>Mute              |                       | 02:34                                 | <b>°</b>                           |                                         |
|----------------------------|-----------------------|---------------------------------------|------------------------------------|-----------------------------------------|
|                            | 速度 300kbps 進度 6%      | 1 首 Songs                             |                                    |                                         |
| 烟饮灶蔷酌山利丰                   | Ⅰ 不再让你孤单[HD](任柏儒)     | 暫停<br>Pause                           |                                    |                                         |
| Network recommend songlist | 2                     | 開始<br>Stort                           | 卻祇能看見一片虛認                          | 無 2000000000000000000000000000000000000 |
| 下載中歌曲列表                    | 3                     | 開始<br>Stort                           |                                    |                                         |
| Downloadir ng list         | 4                     | 開始<br>Stort                           |                                    |                                         |
| 已下載的歌曲列表                   | 5                     | 開始<br>Stort                           |                                    |                                         |
| Downloaded song list       | 6                     | 開始<br>Start                           |                                    |                                         |
| ≺                          | 第 1 頁 共<br>PAGE 1 頁 共 |                                       |                                    |                                         |
| 下<br>新<br>王<br>王<br>王<br>王 |                       | 種<br>nre<br>New Releases              |                                    |                                         |
| 切歌<br>Vecal Off            |                       | · · · · · · · · · · · · · · · · · · · | History My Foreintes Reserved List | )<br>消息<br>News                         |

#### 3. 已下載歌曲列表

a. 只顯示下載的網絡推薦歌曲, 如圖:

| 靜音:(小) <sup>寶</sup> 里                  |                              | 03:24                   | · 🔉 💦                 |
|----------------------------------------|------------------------------|-------------------------|-----------------------|
|                                        | 速度 進度                        | 1 . 直                   |                       |
| 绸络性黄歌曲词主                               | 1 不再让你孤单[HD](任柏儒)            | Delete                  |                       |
| 網路推應欽Ш列表<br>Network recommend songlist | 2                            | 如果全t<br>Delete          | 世界我也可以放弃              |
| 下載中歌曲列表<br>Downloading song list       | 3                            | <b>刪除</b><br>Delete     |                       |
|                                        | 4                            | <b>刪除</b><br>Delete     |                       |
| 已下载的歌曲列表<br>Downlooded song list       | 5                            | <b>刪除</b><br>Delete     |                       |
|                                        | 6                            | <b>刪除</b><br>Delete     |                       |
| ≺                                      | 第 1 頁 共 1<br>PAGE 1 頁 共 1    |                         |                       |
| Rists                                  | Sott Number         Language | 下<br>新訳<br>New Releases |                       |
| 初歌<br>Vext Vocal Off                   |                              |                         | rtes Reserved List 用息 |

注: 1、已下載的歌曲不想進行追加,可在"已下載歌曲列表"直接點擊: 刪除即可; 2、已下載的歌曲,在沒追加時,歌曲和數據是保存在硬盤根目錄喜下的: tempsong 文件夾內;

#### 第 51 页 共 56 页

b. 追加己下載完成的網絡推薦歌曲,只需重開點歌機,等待片刻,系統會自動檢測要追加的下載 歌曲,并彈出相應的提示界面,按"確認"鍵追加,如圖:

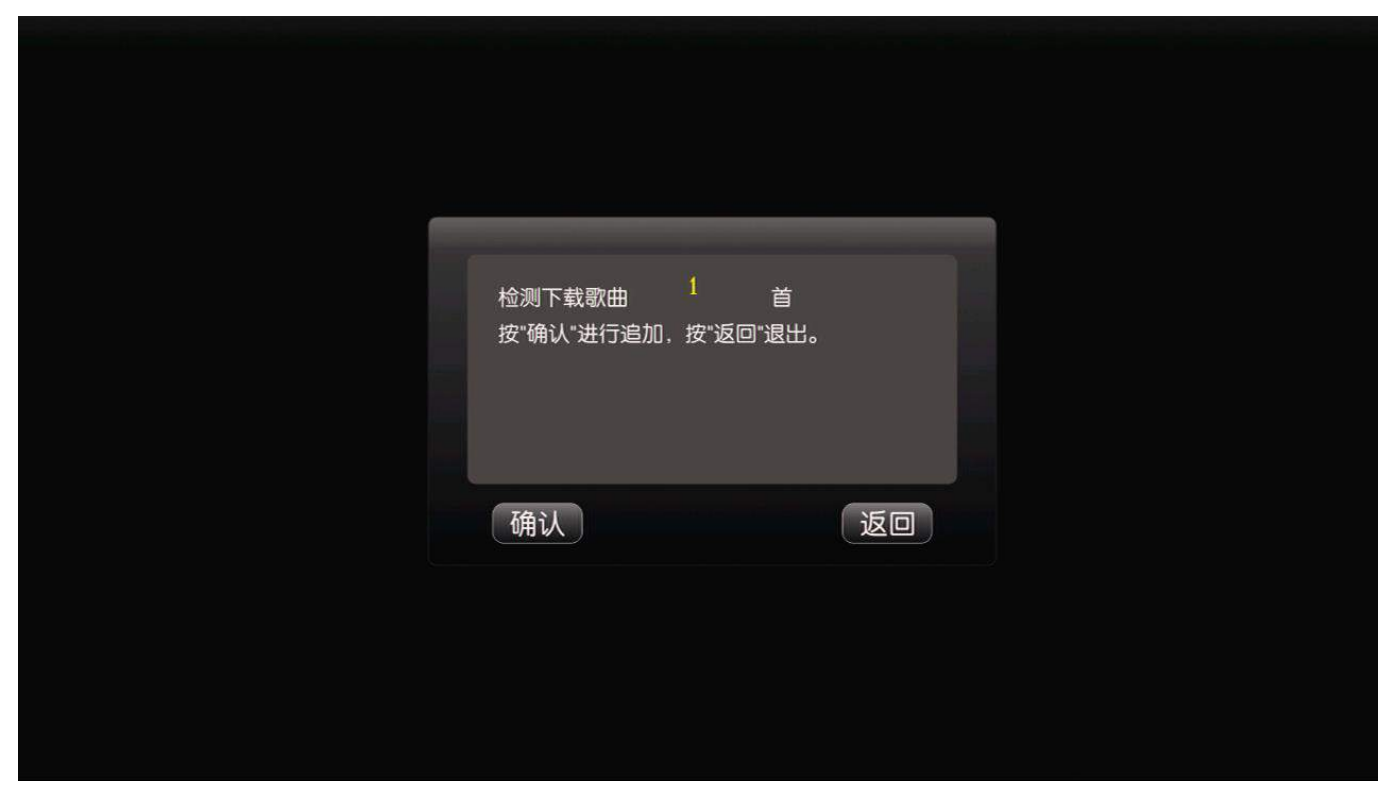

#### 四、雲端歌曲下載說明:

※雲端下載的歌曲直接更新到本次磁盤,無需其它操作,方便快捷;a.點擊:設置主界面功能條上的雲端圖標→點擊:開啟,選擇:進入,如圖:

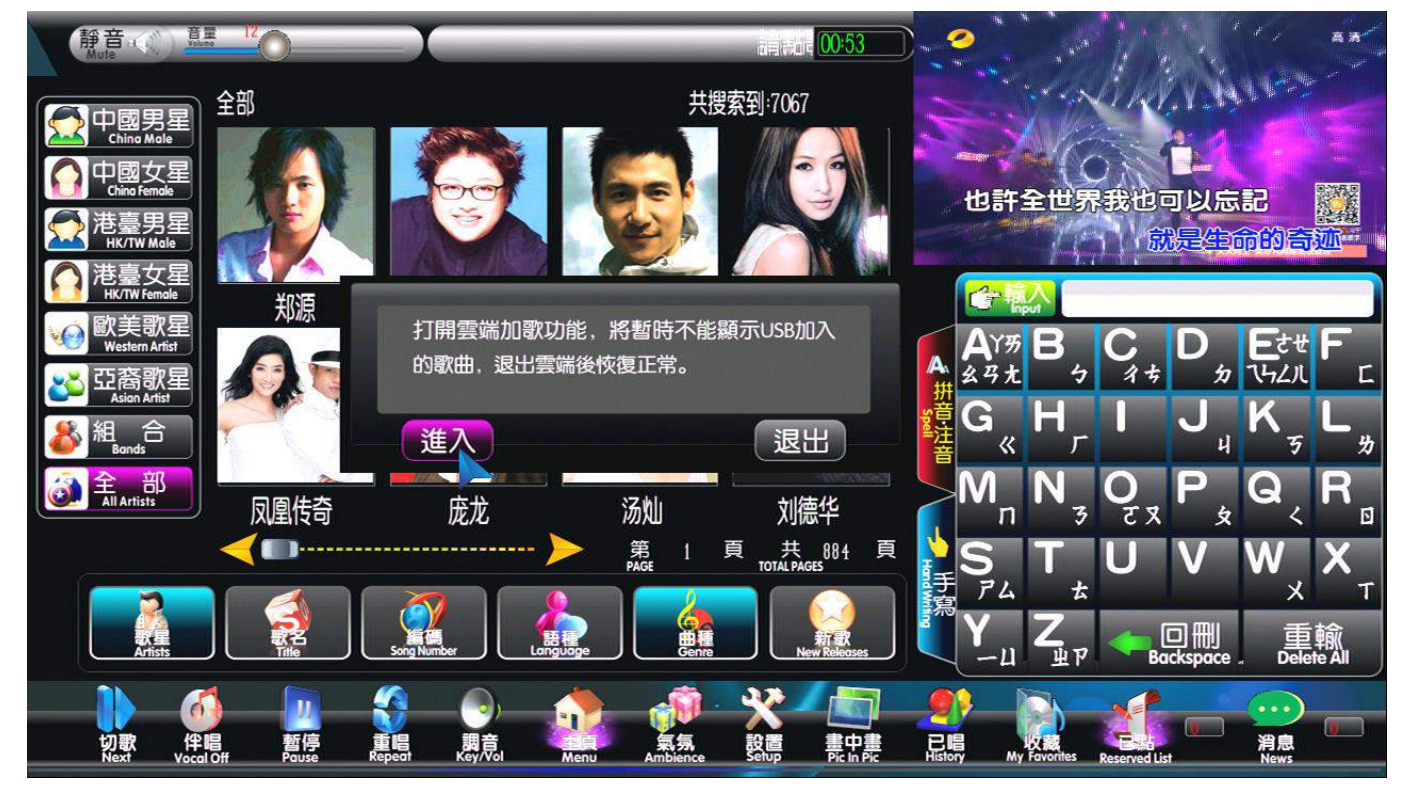

注:开启云,不做断电保存。

a. 進入任意一種點歌選項,若本地磁盤有服務器上的歌曲,則當前的歌曲列表歌星名字前帶有 "云"的圖標,若進入:歌名選項,如圖:

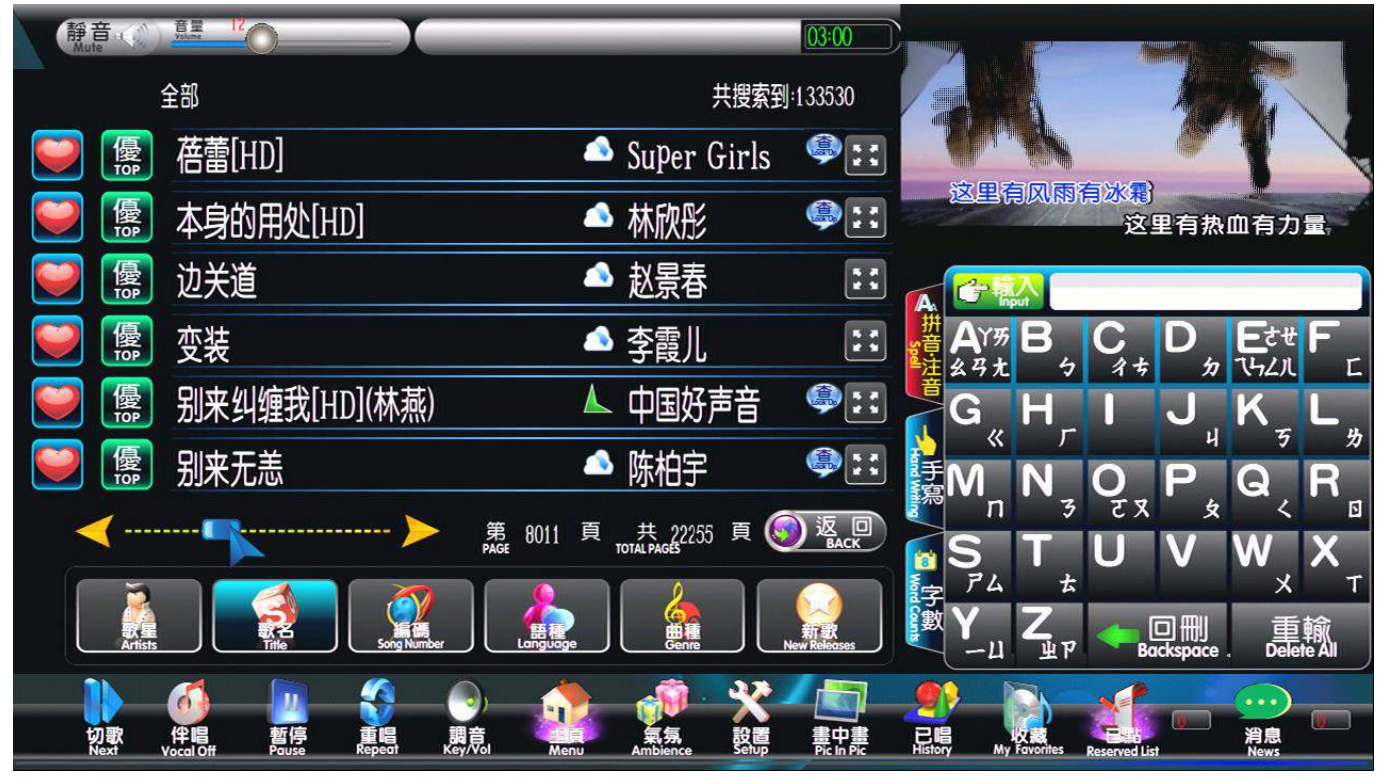

b. 點擊一首帶有"云"圖標的歌曲,界面上會彈出"本地磁盤無此歌曲,是否要下載?"的提示 界面,點擊"是"即可下載此首歌曲,如圖;

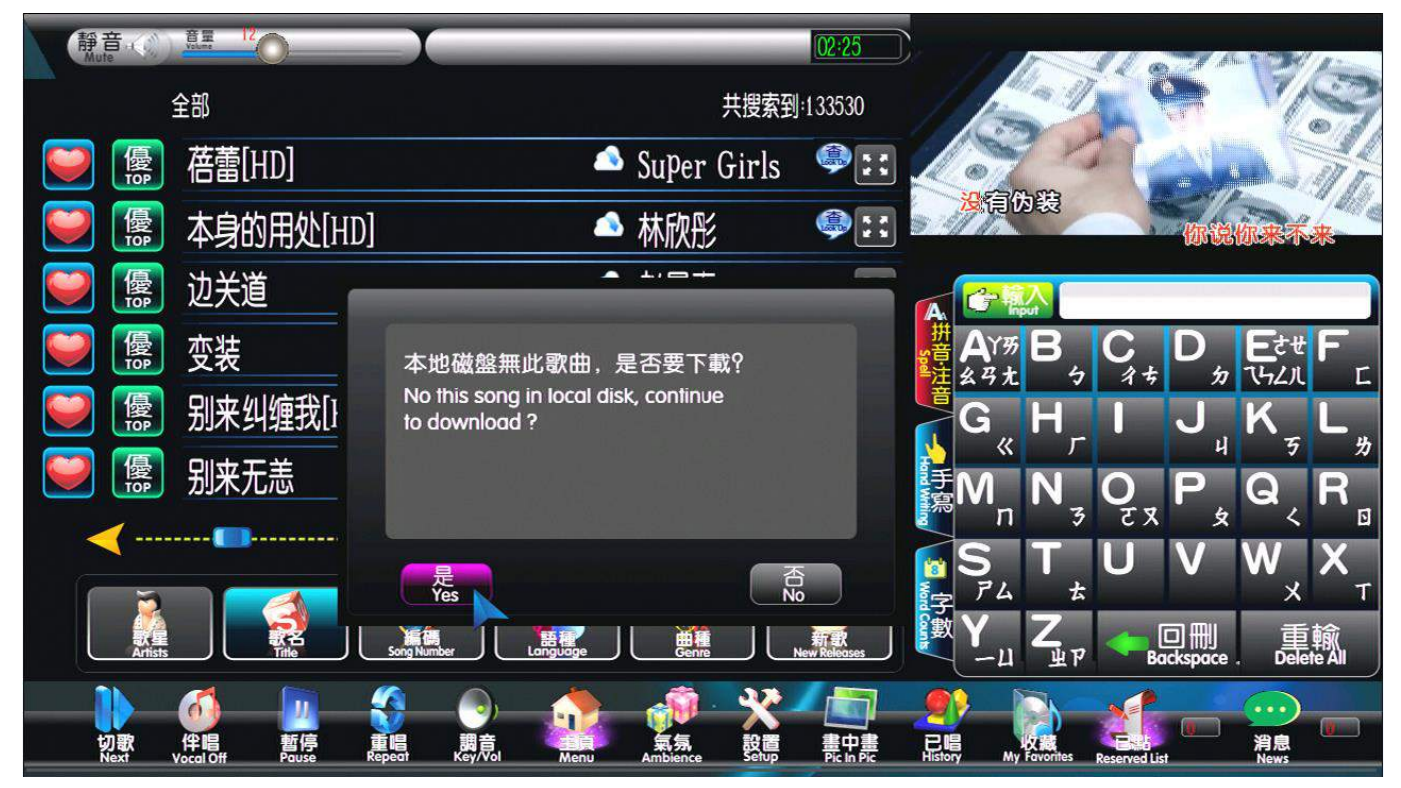

- c. 歌曲下載的進度和速度,可在"消息"選項中的"下載中歌曲列表"查看;
- d. 歌曲下載完成,進入"新歌、歌名、編號"等點歌方式,即可搜索播放此首歌曲,這首歌曲的 列表會自動變回原來普通的列表,如圖:

e. 正在下載的歌曲可以從消息里的下載中界面里看的到, 雲端下載完成的歌曲會直接進到"已點" 列表里播放。

| 靜音 (1) <sup>首星</sup><br>Mute           |                                 | 01:38                     |                        |
|----------------------------------------|---------------------------------|---------------------------|------------------------|
|                                        | 速度 300kbps 進度 7%                | 1 首<br>Songs              |                        |
| 網路推薦歌曲列表<br>Network recommend songlist | 1 本身的用处[HD]                     | 暫停<br>Pause               | A. MARL                |
|                                        | 2                               | 開始<br>Start               | 没有谁能被打败                |
| 下載中歌曲列表                                | 3                               | 開始<br>Start               |                        |
| Downloading song list                  | 4                               | 開始<br>Start               |                        |
| 已下載的歌曲列表                               | 5                               | 開始                        |                        |
| Downloaded song list                   | 6                               | 開始                        |                        |
| <                                      | 第 1 頁 共<br>PAGE 1 頁 TOTAL PAGES | 1頁 🗿 凝日                   |                        |
| RE<br>Artists                          |                                 | e New Releases            |                        |
| 切歌 伴唱<br>Next Vocal Of                 |                                 | 設置<br>Setup<br>Pic In Pic | Reserved List     News |

# 簡單故障排除/注意事項

※當出現故障時,請查看相對應的檢查專案和調整方法,以便於解決問題;若檢查後故障還是不能排除,請聯繫經銷商維修人員處理。

| 故障現象                            | 檢查方式                                                                                                    | 解決方法                                                                                                    |
|---------------------------------|----------------------------------------------------------------------------------------------------|----------------------------------------------------------------------------------------------------|
| ? 遙控器不工作                        | <ul> <li>&gt; 遙控器與點歌機遙控接收器之間是否<br/>有障礙物。</li> <li>&gt; 遙控器是否對準點歌機遙控接收器。</li> <li>&gt; 遙控器是否裝入了電池,遙控器電池是<br/>否用了很長時間。</li> </ul> | <ul> <li>請將它移開。</li> <li>請對準點歌機操控。</li> <li>重新裝電池或更換電池。</li> </ul>                                            |
| ? 沒有圖像、圖像無<br>彩色、圖像垂直跳動<br>不穩定。 | <ul> <li>&gt; 電視機是否開啟並處於視頻方式。</li> <li>&gt; 點歌機視頻是否正確連接到電視機。</li> <li>&gt; AV 端子線是否接觸不良或變形損害痕跡。</li> </ul>                      | <ul> <li>&gt; 將電視設置為:視頻(AV)<br/>輸出。</li> <li>&gt; 視頻音頻線同顏色對應連接。</li> <li>&gt; 拔掉端子線,再連接一次或更換AV端子線。</li> </ul> |
| ?觸摸不能正常操<br>作                   | <ul> <li>&gt; 觸摸連接線是否接觸不良。</li> <li>&gt; 觸摸游標是否有顯示,只是游標位置不對。</li> </ul>                                                         | <ul> <li>&gt; 再連接一次觸摸連接線。</li> <li>&gt; 在進入"設置"菜單,校正<br/>觸摸屏。</li> </ul>                                      |
| 雲端網絡連接失敗                        | <ul> <li>網絡接口是否鬆動</li> <li>網絡綫是否接觸不良</li> <li>Wifi是否識別成功</li> </ul>                                                             | <ul> <li>&gt; 重插網絡綫</li> <li>&gt; 更換網絡綫</li> <li>&gt; 拔掉重新插 wifi</li> </ul>                                   |

注意事項:

- 請仔細閱讀使用說明書,並遵從所有的操作及其它說明事項。
- 為防止起火或觸電事故,請不要讓機器淋雨或工作在潮濕環境裏。
- 點歌機蓋上面不允許放置諸如花瓶之類裝滿液體的物品。
- 機內有危險的高電壓配件,請不要打開機蓋,維修時只可委託給符合資格的維修人員。
- 不使用點歌機時,請將點歌機的電源完全切斷,將接電源的插頭拔出,防止雷電或電網波動造成的損害。
- 連接觸摸屏、硬盘、顯示器、電視機等設備時請注意接插的牢固性,否則可能會損壞點歌機。
- 在進行系統連接時,請在連接好其他設備後,再接通電源。
- 打開點歌機電源後,等進入系統後按遙控器[電源]鍵關機,再按面板上的電源鍵關機,否則有可能損壞資料,用戶在使用時一定要注意。
- 當系統出現問題時請將點歌機電源完全切斷,等幾分鐘後重新接通電源並開機即可。
- 長時間使用時請注意保持本機的適當通風。

|     | 輸出電平 (V)     | 2.0 (+0.2 -1.0)              |
|-----|--------------|------------------------------|
|     | 頻響 (dB)      | $20$ Hz $-20$ kHz $\pm 3$ dB |
| 音頻  | 信噪比 (dB)     | ≥80                          |
| 特性  | 動態範圍(dB)     | ≥70(1kHz)                    |
|     | 失真+雜訊(dB)    | ≪-60(1kHz)                   |
|     | 通道隔離度 (dB)   | ≥70 (1kHz)                   |
|     | 水準清晰度(TV線)   | ≥360                         |
| 視頻  | 彩色制式         | NTSC                         |
| 特性  | 視頻輸出 Vp-p(V) | 1.0±0.2                      |
|     | 輸出阻抗 (Ω)     | 75 Ω                         |
| 電源  | 電源           | AC 100-250V/50-60Hz          |
| 及   | 功耗           | 60W MAX                      |
| 外觀  | 尺寸           | 430X76X318                   |
|     | 重量(不含硬盤)     | 3KG                          |
|     | 盤體尺寸         | 3.5"                         |
|     | 界面標準         | SATA                         |
| 石田般 | 容量           | 不限制(>2000G 要多個               |
| 硬盤  |              | FAT32 分區)                    |
|     | 檔系統          | FAT32                        |
|     | 分區類型         | 主磁片分區                        |
| USB | 格式           | USB2.0                       |

本公司有权因改进整机产品面对线路作相应改动。 届时因此而造成操作功能上的异同时忽不另行通知。